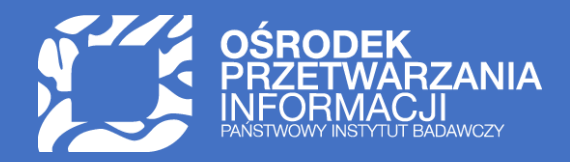

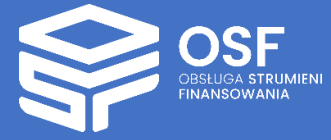

RAPORTY PRZEKAZYWANE W RAMACH ŚRÓDOKRESOWEJ EWALUACJI PROGRAMU "INICJATYWA DOSKONAŁOŚCI – UCZELNIA BADAWCZA" (IDUB)

PRZYGOTOWANIE I WYSŁANIE RAPORTU IDUB W SYSTEMIE OSF

| Raport IDUB – informacje ogólne                  |
|--------------------------------------------------|
| Dostęp do formularza Raportu IDUB                |
| Role                                             |
| Wprowadzanie informacji w Raporcie IDUB          |
| Uwagi ogólne                                     |
| Beneficjent                                      |
| Dane dotyczące działalności uczelni1             |
| Sprawozdanie z realizacji zaplanowanych działań1 |
| Dodawanie załączników do Raportu1                |
| Wskaźniki obligatoryjne1                         |
| Wskaźniki fakultatywne2                          |
| Wskaźniki uczelni2                               |
| Osoba odpowiedzialna za realizację planu2        |
| Osoby przygotowujące raport2                     |
| Obowiązkowe załączniki23                         |
| Redaktorzy raportu2                              |
| Historia zmian                                   |
| Zatwierdzanie danych w Raporcie IDUB             |
| Wysyłka Raportu IDUB                             |
| Statusy Raportu IDUB                             |
| Wersje językowe Raportu IDUB                     |
| Drukowanie Raportu IDUB                          |

UWAGA: wszystkie informacje prezentowane w instrukcji (w tym prezentowane na ilustracjach obrazujących działanie systemu) oparte zostały na testowych danych.

## Raport IDUB – informacje ogólne

Do złożenia raportu IDUB zobowiązane są podmioty, które są laureatami konkursu w Programie "Inicjatywa Doskonałości – Uczelnia Badawcza", przeprowadzonego przez Ministerstwo Nauki i Szkolnictwa Wyższego w 2019 roku.

Raport IDUB, będący elementem śródokresowej ewaluacji realizacji planu, o którym mowa w art. 388 ust. 2 ustawy z dnia 20 lipca 2018 r. – Prawo o szkolnictwie wyższym i nauce, dokonanej w ramach programu "Inicjatywa doskonałości – uczelnia badawcza", opracowywany jest w Zintegrowanym Systemie Usług dla Nauki – Obsługa Strumieni Finansowania (dalej systemie OSF) na udostępnionym w nim formularzu, dostępnym na stronie internetowej pod adresem: https://osf.opi.org.pl. Do wniosku dołącza się dokumenty w językach polskim i angielskim w formacie PDF **umożliwiającym kopiowanie i przeszukiwanie tekstu**.

Termin na złożenie Raportu IDUB, tj. przesłanie go drogą elektroniczną do Ministerstwa Edukacji i Nauki to **3 lipca 2023 roku**.

Raport jest składany w języku polskim i angielskim i obejmuje przede wszystkim:

- sprawozdanie z realizacji działań, których termin rozpoczęcia został przewidziany na lata 2020–2022, w tym projakościowych zmian organizacyjnych,
- określenie stopnia, w jakim podjęte działania przyczyniły się do realizacji celów zawartych w planie,
- wnioski dotyczące realizacji planu w pozostałym okresie.

Uczelnia jest obowiązana do sprawdzenia w systemie, czy operacja wysłania wniosku została zakończona poprawnie.

Osoba podpisująca wniosek składa oświadczenie o zgodności informacji zawartych we wniosku ze stanem faktycznym i prawnym oraz o merytorycznej tożsamości informacji zawartych we wniosku w językach polskim i angielskim, a także wyraża zgodę na przesyłanie korespondencji za pomocą środków komunikacji elektronicznej w rozumieniu art. 2 pkt 5 ustawy z dnia 18 lipca 2002 r. o świadczeniu usług drogą elektroniczną (t.j. Dz.U. z 2020 r. poz. 344), w związku ze złożeniem raportu samooceny w ramach ewaluacji śródokresowej realizacji projektu.

Laureaci konkursu IDUB zobowiązani do złożenia raportu oceny śródokresowej w 2023 roku:

- 1. Uniwersytet Warszawski
- 2. Politechnika Gdańska
- 3. Akademia Górniczo-Hutnicza im. Stanisława Staszica w Krakowie
- 4. Politechnika Warszawska
- 5. Uniwersytet im. Adama Mickiewicza w Poznaniu
- 6. Uniwersytet Jagielloński
- 7. Gdański Uniwersytet Medyczny
- 8. Politechnika Śląska
- 9. Uniwersytet Mikołaja Kopernika w Toruniu
- 10. Uniwersytet Wrocławski

Niniejsza instrukcja przeznaczona jest dla osób przygotowujących Raport IDUB i zawiera techniczne aspekty przygotowania raportu w systemie OSF.

## Dostęp do formularza Raportu IDUB

O udostępnieniu formularza raportu w systemie, uczelnia zostaje poinformowana mailowo (poniżej treść maila). Wiadomość o tytule Udostępniono raport do wniosku, który uzyskał finansowanie w konkursie Inicjatywa doskonałości – uczelnia badawcza (IDUB) otrzymuje osoba z rolą Redaktora wniosku IDUB.

#### Szanowni Państwo,

w dniu <data\_udostępnienia> udostępniono do wypełnienia raport do wniosku, który uzyskał finansowanie w konkursie Inicjatywa doskonałości – uczelnia badawcza (IDUB).

Aby przejść do raportu należy zalogować się do wniosku IDUB w systemie ZSUN/OSF <u>https://osf.opi.org.pl/app/adm/start.do</u>, wejść w szczegóły wniosku IDUB i kliknąć opcję Raport lub zalogować się na stronie <link\_do\_raportu\_danej\_uczelni>.

Materiały pomocy ułatwiające wypełnienie raportu znajdują się na stronie: <link\_do\_pomocy>

W raporcie należy dodać odpowiedź na pytanie opracowane przez Zespół ekspertów o treści:

Please summarize both your main achievements and most important challenges in implementing the original strategic development plans, and present (where applicable) any substantial changes to those plans, why you made these and what their effect will be.

(Proszę podsumować główne osiągnięcia oraz najważniejsze wyzwania związane z wdrażaniem założonego strategicznego planu rozwoju uczelni, a także przedstawić wszelkie istotne zmiany (o ile jakiekolwiek wprowadzono) względem pierwotnego planu, cel ich wprowadzenia oraz zakładany efekt).

Odpowiedź na to pytanie należy dodać w zakładce Załączniki jako plik PDF w wersji polskiej i angielskiej wybierając sekcję **Pytanie otwarte**.

Niniejsza wiadomość e-mail została wygenerowana automatycznie. Prosimy nie odpowiadać na nią, ponieważ ten adres e-mail jest wykorzystywany tylko do wysyłania, a nie odbierania wiadomości.

Z poważaniem,

OPI PIB

Raport, udostępniony uczelni do edycji, ma status Udostępniony.

Formularz Raportu IDUB dostępny jest dla zalogowanego użytkownika OSF, który posiada dostęp do wniosku IDUB jako Redaktor.

Po zalogowaniu się i wyborze wniosku IDUB, zakładka **Raport** dostępna jest w lewym menu pod zakładką **Wniosek**.

|                                                                                                    |                                                                                                    |                                                                                                    |                                                                                                    |                                                                                                    | -                                       |              |
|----------------------------------------------------------------------------------------------------|----------------------------------------------------------------------------------------------------|----------------------------------------------------------------------------------------------------|----------------------------------------------------------------------------------------------------|----------------------------------------------------------------------------------------------------|-----------------------------------------|--------------|
| 👻 Wydruk 📗 🖽 Lista wnioskó                                                                                                    |                                                                                                    |                                                                                                    |                                                                                                    |                                                                                                    | Dane v                                  | vniosku IDUB |
| ID wniosku: 442284<br>Wnioskodawca: Ośrodek Oleszy<br>Konkurs: 1 2019-05-15<br>Data wpływu: 2019-07-06 07:<br>Ø <u>Sprawdz kompletność</u> | Nr rejestracyjny: IC<br>se Ostatnia modyfikacja 20<br>8:00:00 przez redaktora:<br>3:41                                                                                       | UB/1/9/2019<br>019-06-24 15:45:02                                                                                      | Data utworzenia:<br>Status:<br>Opiekun:<br>Sposób wysłania:                                              | 2019-05-15 11:15:08<br>zakwalifikowany do finansowania<br>Podpis cyfrowy                                                                 | ÷.                                      |              |
| 25 Whiosek                                                                                                    | Dane wnioskodawa                                                                                                    | cy i oświadcz                                                                                                    | enia                                                                                                    |                                                                                                    |                                         |              |
| 🗅 Raport                                                                                                    | Raport IDUB                                                                                                    | dostępny w pa                                                                                                    | nelu bocznyr                                                                                             | n po wejściu w szcze                                                                                                    | góły Wniosku IDU                        | JB           |
| Zawiadomienia<br>Wynik oceny                                                                                                    | Nazwa podmiotu:<br>Ośrodek Oleszyce<br>Adres:<br>tm. Giovy Wmłsdstwmyxł-Rtovx 9i 80-21/                                                                                      | Nazwa pod<br>Instytut Gło<br>) Yfuńxs, pomorskie                                                                       | miotu w j. angielskim:<br>ogów Małopolski                                                                | Kod w BWNP:                                                                                                    | 205764 Pokaż w BWNP                     |              |
| Wnioskodawca                                                                                                    | Adres elektronicznej skrzynki podawczej (<br>/Gdanski_Uniwersytet_Medyczny/Nauka                                                                                             | ePUAP): Telefon:<br>(94) 833-65                                                                                        | -55                                                                                                    | Email:<br>anon446653@                                                                                                    | an.on.au                                |              |
| Dane dotyczące działalności<br>uczelni                                                                                                    | Adres strony internetowej:<br>www.gumed.edu.pl                                                                                                    | Nip:<br>584-095-59                                                                                                    | 9-85                                                                                                    | Regon:<br>000288627                                                                                                    |                                         |              |
| Analiza SWOT                                                                                                    | kierownik podmiotu                                                                                                    |                                                                                                    |                                                                                                    |                                                                                                    |                                         |              |
| Plan<br>Cele<br>Harmonogram 2020-2025<br>Metodyka monitorowania                                                                            | Stanowisko:<br>Rektor<br>Imię i nazwisko:<br>Oświadczenia                                                                                                    | Stanowisko w j. angielskim<br>Rector<br>Email:<br>anon446653@an.on.au                                                  | 11                                                                                                    | Tytuł lub stopień nauł<br>prof. dr hab.                                                                                                  | kowy:                                   |              |
| Wskaźniki obowiązkowe<br>Wskaźniki fakultatywne<br>Wskaźniki uczelni                                                                       | Oświadczam, że informacje zawa     Oświadczam, że informacje zawa     Oświadczam, że informacje zawa     Wyrażam zgodę na przesylanie k     świadczeniu usług drogą elektro: | rte we wniosku złożonym w<br>rte we wniosku w językach j<br>orespondencji za pomocą ś<br>niczną (Dz. U. z 2019 r. poz. | systemie są zgodne ze<br>polskim i angielskim są i<br>rodków komunikacji ele<br>123), w związku ze złoże | stanem faktycznym i prawnym.<br>merytorycznie tożsame.<br>ktronicznej w rozumieniu art. 2 pkt 5 u<br>niem wniosku o finansowanie projekt | ustawy z dnia 18 lipca 2002 r. o<br>VJ. |              |

Po wybraniu zakładki **Raport**, użytkownik zostaje przeniesiony do formularza raportu, który otwiera się w nowym oknie przeglądarki. Raport IDUB ma nadany numer, który składa się ze:

- znacznika RO, oznaczającego "raport okresowy",
- roku, w którym składany jest raport
- numeru rejestracyjnego wniosku.

Edycja danych w Raporcie jest możliwa po wybraniu przycisku **Przejdź do edycji**, dostępnego w panelu górnym.

|                                                                                                    |                                    | Status Raportu przed edycją danych:<br><b>Udostępniony</b>                                                 |                                                                  |          |                                                                |                            |
|----------------------------------------------------------------------------------------------------|------------------------------------|----------------------------------------------------------------------------------------------------|------------------------------------------------------------------|----------|----------------------------------------------------------------|----------------------------|
| Raport RO/2023/IDUB/I/9/2019                                                                        |                                    |                                                                                                    |                                                                  |          | Wniosek Lista wniosków Lista raportów                          | Wydrukuj Przejdź do edycji |
| ld roportu:<br>b6632/0e-4ad2-4a5d-bbb0-1749915d434b<br>Beneficjent:<br>Gdański Uniwersytet Medyczny | Data wpływu:<br>-<br>Konkurs:<br>1 | Ni: rejestracyjny:<br>Ro/2023/iDUB/1/9/2019<br>Ostatnia modyfliacja przez redaktora:<br>2023-03-28 1639-38 | Status:<br>Udostępniony<br>Data utworzenia<br>2019-05-15 11:15:0 | х.<br>08 | <sup>opiewe</sup><br>Przycisk umożliwiający pr<br>danych w Rap | zejście do edycji<br>orcie |

Po wybraniu tego przycisku przez Redaktora wniosku, status Raportu zmienia się na W przygotowaniu.

| 🟶 > Panel użytkownika > Raporty > Szczegóły raportu > Beneficjent                                  |                                                                                                    |                                                                                               |                                                                                                    |  |  |  |  |
|----------------------------------------------------------------------------------------------------|----------------------------------------------------------------------------------------------------|-----------------------------------------------------------------------------------------------|----------------------------------------------------------------------------------------------------|--|--|--|--|
| Raport RO/2023/IDUB/1/11/2019 Eista vaniosków Lista vaniosków Wydrukuj Zatwierał dane Pobierz hist |                                                                                                    |                                                                                               |                                                                                                    |  |  |  |  |
| ld raportu:<br>f626d074-b89e-42a5-bdfb-f70<br>Beneficjent:<br>Politechnika Gdańska                 | 3303/67040 - Numer Raportu IDU<br>Konkura:<br>1                                                                                                    | B tożsamy z<br>i umowy<br>rez redaktora: Dote<br>2022                                         | is: Oplekun:<br>zygotowaniu<br>uutworzenia: Sposób wystanio:<br>-03-30 00:00.01                       |  |  |  |  |
| Beneficjent                                                                                        | Dane Beneficienta i oświadczenia                                                                                                    |                                                                                               | Status Raportu IDUB                                                                                   |  |  |  |  |
| Dane dotyczące<br>działalności uczelni<br>Sprawozdanie z realizacji                                | Beneficjent                                                                                                    |                                                                                               | Edytuj                                                                                                |  |  |  |  |
| zaplanowanych działań<br>Wskaźniki obligatoryjne                                                   | Nazwa podmiotu:<br>Politechnika Gdańska                                                                                                    | Adres strony internetowej:<br>www.pg.edu.pl                                                   | E-mail:<br>rektor@pg.edu.pl                                                                           |  |  |  |  |
| Wskaźniki fakultatywne                                                                             | Adres:<br>ul. G. Narutowicza 11/12, 80-233 Gdańsk, pomorskie                                                                                                 | Telefon:<br>(58) 347-12-69                                                                    | REGON:<br>000001620                                                                                   |  |  |  |  |
| Osoba odpowiedzialna<br>za realizację planu                                                        | Adres elektronicznej skrzynki podawczej (ePuAP):<br>/politechnikagdanska/SkrytkaESP                                                                          | NIP:<br>5840203593                                                                            |                                                                                                    |  |  |  |  |
| Osoby przygotowujące<br>raport                                                                     | Kierownik podmiotu                                                                                                    |                                                                                               | Edytuj                                                                                                |  |  |  |  |
| Zołączniki 🛆                                                                                       | Stanowisko:<br>Rektor                                                                                                    | E-mail:<br>rektor@pg.edu.pl                                                                   | Tytul lub stopień naukowy:<br>prof. dr hab. inż.                                                      |  |  |  |  |
| Redaktorzy raportu<br>Historia zmian                                                               | lmię i nazwisko:<br>Krzysztof Wilde                                                                                                    |                                                                                               |                                                                                                    |  |  |  |  |
| Pytania merytoryczne<br>prosimy przesyłać na<br>adres mailowy:                                     | Oświadczenia                                                                                                    |                                                                                               |                                                                                                    |  |  |  |  |
| IDUB@nauka.gov.pl<br>ewentualnie prosimy o                                                         | <ul> <li>Oświadczam, że informacje zawarte w raporcie są zgodne ze stane</li> <li>Oświadczam, że informacje zawarte w raporcie w językach polskim</li> </ul> | m faktycznym i prawnym.<br>i angielskim są merytorycznie tożsame.                             |                                                                                                    |  |  |  |  |
| kontakt z:<br>Zuzanna Kozłowska<br>zuzanna kozłowska@mein.<br>aov.pl                               | Wyrażam zgodę na przesylanie korespondencji za pomocą środków<br>związku ze złożeniem raportu samooceny w ramach ewaluacji śród                              | r komunikacji elektronicznej w rozumieniu art. 2 pkt 5 usta<br>okresowej realizacji projektu. | ry z dnia 18 lipca 2002 r. o świadczeniu usług drogą elektroniczną (t.j. Dz.U. z 2020 r. poz. 344), w |  |  |  |  |

### Role

Role w OSF, umożliwiające edycję, przeglądanie bądź złożenie Raportu IDUB do MEiN:

- Redaktor wniosku edycja danych i wysłanie raportu,
- Redaktor pomocniczy wniosku wyłącznie edycja danych bez możliwości zmiany statusów raportu.

### Wprowadzanie informacji w Raporcie IDUB

## Uwagi ogólne

Należy uzupełnić wszystkie dane w poszczególnych zakładkach raportu IDUB, aby mógł zostać zatwierdzony i wysłany. System sprawdza kompletność wprowadzonych danych oraz sygnalizuje, w których zakładkach jeszcze brakuje danych.

| 🔹 > Panel użytkownika > Rapor                                       | rty > Szczególy raportu > Beneficjent                                                                                                |                                                              |                                                                                                    |
|---------------------------------------------------------------------|----------------------------------------------------------------------------------------------------|--------------------------------------------------------------|----------------------------------------------------------------------------------------------------|
| Raport RO/2023                                                      | /IDUB/1/11/2019                                                                                                    |                                                              | 🗲 Wróć Wniosek Lista wniosków Lista raportów Wydrukuj Zatwierdż dane Pobierz historię operacji                                      |
| ld raportu:<br>f626d074-b89e-42a5-bdfb-f76                          | Data wpływu:<br>33c3167d4a –                                                                                                    | Nr rejestracyjny:<br>RO/2023/IDUB/1/11/2019                  | Status: Oplekun: W przygotowaniu                                                                                                    |
| Beneficjent:<br>Politechnika Gdańska                                | Konkurs:<br>1                                                                                                    | Ostatnia modyfikacja przez redaktora:<br>2023-04-19 13:33:50 | Data utworzenia: Sposób wyslania:<br>2023-03-30 00:00:01                                                                            |
| Beneficjent                                                         | Dane Beneficjenta i oświadczenia                                                                                                    |                                                              |                                                                                                    |
| Dane dotyczące<br>działalności uczelni<br>Sprawozdanie z realizacji | Beneficjent                                                                                                    |                                                              | Edytuj                                                                                                    |
| zaplanowanych działań<br>Wskaźniki obligatoryjne                    | Nazwa podmiotu:<br>Politechnika Gdańska                                                                                              | Adres strony internetowej:<br>www.pg.edu.pl                  | E-mail:<br>rektor@pg.edu.pl                                                                                                    |
| Wskaźniki fakultatywne<br>Wskaźniki uczelni                         | Adres:<br>ul. G. Narutowicza 11/12, 80-233 Gdańsk, pomorskie                                                                         | Telefon:<br>(58) 347-12-69                                   | REGON:<br>000001620                                                                                                    |
| Osoba odpowiedzialna<br>za realizację planu                         | Adres elektronicznej skrzynki podawczej (ePuAP):<br>/politechnikagdanska/SkrytkaESP                                                  | NIP:<br>5840203593                                           |                                                                                                    |
| Osoby przygotowujące<br>raport                                      | Zakładki Raportu IDUB                                                                                                    |                                                              | Edytuj                                                                                                    |
| Załączniki 🛆                                                        | wymagające uzupełnienia                                                                                                    | E-mail:<br>rektor@pg.edu.pl                                  | Tytuł lub stopień naukowy:<br>prof. dr hab. inż.                                                                                    |
| Redaktorzy raportu<br>Historia zmian                                | lmię i nazwisko:<br>Krzysztof Wilde                                                                                                  |                                                              |                                                                                                    |
| Pytania merytoryczne<br>prosimy przesyłać na                        | Oświadczenia                                                                                                    |                                                              |                                                                                                    |
| IDUB@nauka.gov.pl                                                   | Oświadczam, że informacje zawarte w raporcie są zgodne ze stanem fak                                                                 | tycznym i prawnym.                                           |                                                                                                    |
| ewentualnie prosimy o<br>kontakt z:                                 | Sświadczam, że informacje zawarte w raporcie w językach polskim i angi                                                               | ielskim są merytorycznie tożsame.                            |                                                                                                    |
| Zuzanna Kozłowska<br>zuzanna.kozłowska@mein.<br>gov.pl              | Wyrażam zgodę na przesyłanie korespondencji za pomocą środków kom<br>samooceny w ramach ewaluacji śródokresowej realizacji projektu. | unikacji elektronicznej w rozumieniu art. 2 pkt 5 us         | awy z dnia 18 lipca 2002 r. o świadczeniu usług drogą elektroniczną (t.j. Dz.U. z 2020 r. poz. 344), w związku ze złożeniem raportu |

Ponadto, w przypadku próby zatwierdzenia niekompletnego Raportu IDUB za pomocą przycisku **Zatwierdź dane**, system wyświetli stosowny komunikat, informujący o tym, w jakich zakładkach brakuje danych.

| ♣ → Panel użytkownika → Rapo                                                                                                    | rty > Szczegóły raportu > Beneficjent                                                                                                    |                                                                                                    |                                                                                                    |
|----------------------------------------------------------------------------------------------------|----------------------------------------------------------------------------------------------------|----------------------------------------------------------------------------------------------------|----------------------------------------------------------------------------------------------------|
| Raport RO/2023                                                                                                    | /IDUB/1/11/2019                                                                                                    |                                                                                                    | 🗲 Wróć Wniosek Lista wniosków Lista raportów Wydrukuj Zatwierdź dane Poblerz historię operacj                                         |
| ld raportu:<br>f626d074-b89e-42a5-bdfb-f70                                                                                                    | Data wpływu:<br>63c3f67d4a –                                                                                                    | Nr rejestracyjny:<br>RO/2023/iDUB/1/11/2019                                                                        | Stotus: Opiekun:                                                                                                    |
| Beneficjent:<br>Politechnika Gdańska                                                                                                    | Konkurs:<br>1                                                                                                    | Ostatnia modylikacja przez redaktora:<br>2023-04-19 13:33:50                                                       | Przy próbie zatwierdzenia niekompletnego Raportu,<br>system wyświetla komunikat o brakujacych danych                                  |
| Beneficjent                                                                                                    | Dane Beneficienta i oświa                                                                                                    | element in                                                                                                    |                                                                                                    |
| Done dotyczące<br>działalohości uczelni<br>Sprawozdanie z realizacji<br>zaplanowanych działań<br>Wskazniki obligatoryjne<br>Wskazniki duzitatywne<br>Wskazniki duzietni<br>Osoba odpowiedzialna | Beneficjent<br>Nazwa podmiotu:<br>Folitechnika Gdańska<br>Adree:<br>ul. G. Narutowicza 11/12, 80-233 Gdańsk, pomorsk<br>Adree elektronicznej skrzynki podawczej (ePuAP)<br>Joaitechnikadonska/skrytka | W raporcie pozostały nieuzupełnione pola w częś<br>Załączniki<br>Uzupełnij wszystkie dane w raporcie przed jego zo | ściach:                                                                                                    |
| Osoby przygotowujące<br>raport                                                                                                    | Kierownik podmiotu                                                                                                    |                                                                                                    | Zamknij Edytuj                                                                                                    |
|                                                                                                    | Rektor                                                                                                    | rektor@pg.edu.pr                                                                                                   | prof. dr hab. inż.                                                                                                    |
| Redaktorzy raportu<br>Historia zmian                                                                                                    | Imię i nazwisko:<br>Krzysztof Wilde                                                                                                    |                                                                                                    |                                                                                                    |
| Pytania merytoryczne<br>prosimy przesyłać na<br>adres mallowy:                                                                                                    | Oświadczenia                                                                                                    |                                                                                                    |                                                                                                    |
| IDUB@nauka.gov.pl                                                                                                    | Oświadczam, że informacje zawarte w raporo                                                                                                    | cie są zgodne ze stanem faktycznym i prawnym.                                                                      |                                                                                                    |
| ewentualnie prosimy o<br>kontakt z:                                                                                                    | <ul> <li>Oświadczam, że informacje zawarte w rapore</li> </ul>                                                                                                    | cie w językach polskim i angielskim są merytorycznie tożsame.                                                      |                                                                                                    |
| Zuzanna Kozłowska<br>zuzanna kozłowska@mein.                                                                                                    | <ul> <li>Wyrażam zgodę na przesyłanie koresponden<br/>samooceny w ramach ewaluacji śródokreso</li> </ul>                                                                                              | ncji za pomocą środków komunikacji elektronicznej w rozumieniu art. 2 pkt 5 ust<br>wej realizacji projektu.        | stawy z dnia 18 lipca 2002 r. o świadczeniu usług drogą elektroniczną (t.j. Dz.U. z 2020 r. poz. 344), w związku ze złożeniem raportu |

Dane w Raporcie IDUB pochodzące z systemu POL-on nie mogą być edytowane z poziomu systemu OSF, a wyłącznie z poziomu poszczególnych modułów systemu POL-on. Po edycji danych w systemie POL-on należy wybrać przycisk **Odśwież**, żeby zaktualizować dane w poszczególnych zakładkach i sekcjach Raportu.

| Beneficjent                                              | Δ          | Dane dotyczące                                                     | działalności uczelni                                                                                                    |                                                              |                 |                                         |                         |                                          | [             | Odśwież      |
|----------------------------------------------------------|------------|--------------------------------------------------------------------|----------------------------------------------------------------------------------------------------|--------------------------------------------------------------|-----------------|-----------------------------------------|-------------------------|------------------------------------------|---------------|--------------|
| Dane dotyczące<br>działalności uczelni                   |            | Dane w tej sekcji obejmują infor<br>habilitowanego w dziedzinach i | ane w tej sekcij obejmują informacje o kategoriach naukowych dla jednostek organizacyjnych uczelni oraz dyscyplin, w których uczelnia prowadziła działalność naukową w latach 2017-2021, informacje o uprawnieniach do nadawania stopnia doktora abilitowanego w azłedzinach i dyscyplinach naukowych, odpowiednio według stanu na dzień 30 września 2018 roku oraz na dzień 31 marca 2023 roku. |                                                              |                 |                                         |                         |                                          |               |              |
| Sprawozdanie z<br>realizacji<br>zaplanowanych<br>działań | ▲          | Studenci                                                           | tudenci                                                                                                    |                                                              |                 |                                         |                         |                                          |               |              |
| Wskaźniki                                                | Δ          | Dane studentów                                                     | W podziale na                                                                                                    |                                                              | wg sta          | nu na dzień 31 grudnia 20               | 018 r.                  |                                          |               |              |
| obligatoryjne                                            |            |                                                                    |                                                                                                    | ogólen                                                       | n               | studiów stacjonarr                      | nych                    | Odświeżanie danych p                     | ochodza       | ących        |
| fakultatywne                                             | Δ          | Liczba studentów                                                   | Studia I st.                                                                                                    | 1466                                                         | 4               | 1                                       | 1590                    | z systemu PC                             | L-on          |              |
| Wekataiki uezelai                                        | ^          |                                                                    | Studia II st                                                                                                    | 359                                                          | в               |                                         | 2164                    |                                          |               |              |
| wskuzniki uczenni                                        | 7:2        |                                                                    | Jednolite studia mgr                                                                                                    |                                                              | D               |                                         | 0                       | 147                                      |               | 147          |
| Osoba<br>odpowiedzialna za                               | A          |                                                                    | Ogółem                                                                                                    | 1823                                                         | 3               | 10                                      | 3736                    | 11972                                    |               | 9593         |
| realizację planu                                         | ~~~        | Ocena programowa k                                                 | ierupków studiów:                                                                                                    |                                                              |                 |                                         |                         |                                          |               |              |
| przygotowujące                                           | Δ          |                                                                    |                                                                                                    |                                                              |                 |                                         |                         |                                          |               |              |
| raport                                                   |            | Dyscypliny                                                         |                                                                                                    | Wg                                                           | g stanu na dzie | ń 30 września 2018 r.                   | wg stanu n              | a dzień 31 grudnia 2022 r. (źródło danyc | :h:POL-on)    | Akcja        |
| Załączniki                                               | Δ          | Czy wszystkie kierunki studiów<br>Polską Komisję Akredytacyjną     | prowadzone przez uczelnię ocenione przez<br>posiadały co najmniej warunkową ocenę                                                                                                    |                                                              |                 | tak                                     |                         |                                          | nie           | Edytuj       |
| Redaktorzy raportu                                       | Δ          | programową                                                         |                                                                                                    |                                                              |                 |                                         |                         |                                          |               |              |
|                                                          |            | Absolwenci, doktorani                                              | ci, nadane stopnie doktora oraz pra                                                                                                    | cownicy                                                      |                 |                                         |                         | •                                        |               |              |
| Û                                                        | Informa    | ja Dane zostały odświeżor                                          | e                                                                                                    |                                                              |                 |                                         |                         |                                          |               | ×            |
| Panel użytkow                                            | nika → Rap | orty > Szczegóły raportu > Dane                                    | dotyczące działalności uczeln                                                                                                    |                                                              |                 |                                         |                         |                                          |               |              |
| Raport RC                                                | /2023      | 3/IDUB/1/9/2019                                                    |                                                                                                    |                                                              | € Wróć          | Wniosek Lista wni                       | iosków Lista raportów   | Wydrukuj Zatwierdź dane                  | Pobierz histo | rię operacji |
| ld raportu:<br>b6632f0e-4ad2-4                           | a5d-bbb0-  | Data<br>749915d434b -                                              | wpływu:                                                                                                    | Nr rejestracyjny:<br>RO/2023/IDUB/1/9/2019                   |                 | Status:<br>W przygotowaniu              |                         | Opiekun:<br>Roman Wilkoszewski           |               |              |
| Beneficjent:<br>Gdański Uniwersyt                        | et Medyczn | Konk<br>y I                                                        | urs:                                                                                                    | Ostatnia modyfikacja przez redaktora:<br>2023-03-24 12:38:28 |                 | Data utworzenia:<br>2023-03-30 00:00:01 |                         | Sposób wysłania:                         |               |              |
| Beneficjent                                              | •          | Dane dotycząc                                                      | e działalności uczelni                                                                                                    |                                                              |                 |                                         |                         |                                          | (             | Odśwież      |
| działalności uczeli                                      | ni 🖄       | Dane referencyjne zadeklaro<br>będą ujęte w raporcie.              | wane na dzień 30 kwietnia 2019 r. zostaną pobrane                                                                                                    | z wniosku złożonego w systemie ZSUN/OSF.                     | Dane do rapor   | u zostaną pobrane z sys                 | temu POL-on wg stanu na | dzień 31 grudnia 2022 r. Dane wprowad    | zone po tym t | erminie nie  |

### **Beneficjent**

W zakładce **Beneficjent** znajdują się dane beneficjenta programu IDUB (czyli podmiotu, który składa raport) oraz niezbędne oświadczenia i zgody, których zaznaczenie jest konieczne do złożenia Raportu IDUB. Dane pobierane są z wniosku IDUB, ale podmiot ma możliwość edycji tych danych, jeśli uległy one zmianie w trakcie trwania programu.

Uczelnia ma możliwość edycji następujących informacji dotyczących jej danych teleadresowych w sekcji **Beneficjent**: Nazwa podmiotu, Adres podmiotu, Adres elektronicznej skrzynki podawczej (ePUAP), Adres strony internetowej, Telefon, E-mail, REGON oraz NIP.

W celu edycji tych informacji, należy wybrać przycisk Edytuj, znajdujący po prawej stronie ekranu.

| Beneficjent                                                                         |    | Dane Beneficjenta i oświadczenia                                                                                                    |                                            |                                 |        |  |  |
|-------------------------------------------------------------------------------------|----|----------------------------------------------------------------------------------------------------|--------------------------------------------|---------------------------------|--------|--|--|
| Dane dotyczące<br>działalności uczelni                                              | Δ  | Beneficjent                                                                                                    |                                            |                                 | Edytuj |  |  |
| Sprawozdanie z<br>realizacji<br>zaplanowanych<br>działań                            | Δ  | Nazwa podmiotu:<br>Politechnika Śląska                                                                                                    | Adres strony internetowej:<br>www.polst.pl | E-mail:<br>RRI@polst.pl         |        |  |  |
| Wskažniki<br>obligatoryjne                                                          | Δ  | Adres:<br>ul. Akademicka 2a, 44-100 Gliwice, śląskie                                                                                                    | Telefon:<br>(32) 237-10-00                 | REGON:<br>000001637             |        |  |  |
| Wskaźniki<br>fakultatywne                                                           | Δ  | Adres elektronicznej skrzynki podawczej (ePuAP):<br>/PolSlaska/skrytka                                                                                                    | NIP:<br>6310200736                         | Werwetkie informacie metra      | J      |  |  |
| Wskaźniki uczelni                                                                   | Δ  | Kierownik podmiotu                                                                                                    |                                            | edytować (poza nazwa podmiotu w | Edytuj |  |  |
| Osoba<br>odpowiedzialna za<br>realizację planu                                      | ▲  | Stanowisko:<br>Rektor                                                                                                    | E-mail:<br>rektor@polst.pl                 | języku polskim) po wybraniu     |        |  |  |
| Osoby<br>przygotowujące<br>raport                                                   | Δ  | lmię i nazwisko:<br>Arkadiusz Mężyk                                                                                                    |                                            | przycisku <b>Edytuj</b>         |        |  |  |
| Załączniki                                                                          | Δ  | Oświadczenia                                                                                                    |                                            |                                 |        |  |  |
| Redaktorzy raportu                                                                  | ٨  | (Zaznacz wszystkie oświadczenia i zgody)                                                                                                    |                                            |                                 |        |  |  |
| Historia and a                                                                      | ~~ | <ul> <li>Oświadczam, że informacje zawarte w raporcie są zgodne ze stanem fo</li> </ul>                                                                                                    | sktycznym i prawnym.                       |                                 |        |  |  |
| Historia zmian                                                                      |    | <ul> <li>Oświadczam, że informacje zawarte w raporcie w językach polskim i an</li> </ul>                                                                                                    | gielskim są merytorycznie tożsame.         |                                 |        |  |  |
| Pytania merytoryczne<br>prosimy przesyłać na<br>adres mailowy:<br>IDUB@nauka.gov.pl |    | Wratam zgodę na przesylanie korespondencji za pomocą środków komunikacji elektronicznej w rozumieniu art. 2 pkt 5 ustawy z dnia 18 lipca 2002 r. o świadczeniu usług drogą elektroniczną (tj. Dz.U. z 2020 r. poz. 344), w związku ze złożeniem raportu samooceny w ramach ewaluacji śródokresowej realizacji projektu. |                                            |                                 |        |  |  |

Po wybraniu przycisku **Edytuj** system otworzy formularz, w którym możliwa jest zmiana informacji. Nie jest możliwa edycja nazwy podmiotu w języku polskim, ponieważ jest ona pobierana automatycznie z systemu POL-on. Wprowadzone zmiany zapisujemy za pomocą przycisku **Zapisz**.

| Dependent                                                                                                    | Beneficjent                       | ×                                |                                                                                    | Education         |
|----------------------------------------------------------------------------------------------------|-----------------------------------|----------------------------------|------------------------------------------------------------------------------------|-------------------|
| Beneficjent                                                                                                    |                                   |                                  |                                                                                    | Edytuj            |
| Nazwa podmiotu:                                                                                                | Nazwa podmiotu:                   |                                  | E-mail:                                                                            |                   |
| Politechnika Śląska                                                                                            | Politechnika Śląska               |                                  | RRI@polst.pl                                                                       |                   |
| Adres:                                                                                                    | Nazwa podmiotu w j. angielskim:   |                                  | REGON:<br>000001837                                                                |                   |
| di Akodel nicka 24, 44 100 cimice, siqskie                                                                     | Silesian University of Technology | ,                                | 00001037                                                                           |                   |
| Adres elektronicznej skrzynki podawczej (ePUAP):<br>/PolSlaska/skrytka                                         | Adres elektronicznej skrzynki     | Adres:                           |                                                                                    |                   |
| Kierownik podmiotu                                                                                             | poddwczej (ePuAP):                | ul. Akademicka 2a, 44-100 Gliwic |                                                                                    | Edytui            |
| and a second second second second second second second second second second second second second second second | /PolSlaska/skrytka                |                                  |                                                                                    |                   |
| Stanowiska:                                                                                                    | E-mail:                           | Telefon:                         | Tytul lub stopień naukowy:                                                         |                   |
| Rektor                                                                                                    | RR1@polsl.pl                      | (32) 237-10-00                   | prot. dr hdb. inz.                                                                 |                   |
| Imię i nazwisko:                                                                                               |                                   | Adres strony internetowej:       |                                                                                    |                   |
| Arkodiusz mezyk                                                                                                | NIP:                              | www.polsl.pl                     |                                                                                    |                   |
| Oświadczenia                                                                                                   | 6310200736                        |                                  | Warner I and the second second second                                              |                   |
|                                                                                                    |                                   | REGON:                           | wprowadzone zmiany zapisujemy                                                      |                   |
| Oświadczam, że informacje zawarte w raporcje sa zaod                                                           | ne ze sta                         | 000001637                        | przyciskiem Zapisz                                                                 |                   |
|                                                                                                    |                                   |                                  |                                                                                    |                   |
| Oswiadczam, że informacje zawarte w raporcie w języko                                                          | ich pois c                        | 🗙 Anuluj 日 Zapisz                |                                                                                    |                   |
| Wyrażam zgodę na przesyłanie korespondencji za pomo                                                            | pcq śroci                         | sv                               | viadczeniu usług drogą elektroniczną (t.j. Dz.U. z 2020 r. poz. 344), w związku ze | ziożeniem raportu |

Możliwe jest także edytowanie danych kierownika podmiotu (Stanowisko, Imię i nazwisko, Tytuł lub stopień naukowy, E-mail). W tym celu, analogicznie jak w przypadku sekcji **Beneficjent**, należy wybrać przycisk **Edytuj** znajdujący się po prawej stronie sekcji **Kierownik podmiotu**.

| Beneficjent                                                                         | $\land$ | Dane Beneficjenta i oświadczenia                                                                                                    |                                                                                             |                                                                      |         |
|-------------------------------------------------------------------------------------|---------|----------------------------------------------------------------------------------------------------|---------------------------------------------------------------------------------------------|----------------------------------------------------------------------|---------|
| Dane dotyczące<br>działalności uczelni                                              | Δ       | Beneficjent                                                                                                    |                                                                                             |                                                                      | Edytuj  |
| Sprawozdanie z<br>realizacji<br>zaplanowanych<br>działań                            | ▲       | Nazwa podmiotu:<br>Politechnika Śląska                                                                                                    | Adres strony internetowej:<br>www.polst.pl                                                  | E-maik<br>RRi@polst.pl                                               |         |
| Wskaźniki<br>obligatoryjne                                                          | Δ       | Adres:<br>ul. Akademicka 2a, 44-100 Gliwice, śląskie                                                                                                    | Telefon:<br>(32) 237-10-00                                                                  | REGON:<br>000001637                                                  |         |
| Wskaźniki<br>fakultatywne                                                           | Δ       | Adres elektronicznej skrzynki podawczej (ePuAP):<br>/PolSlaska/skrytka                                                                                              | NIP:<br>6310200736                                                                          |                                                                      |         |
| Wskaźniki uczelni                                                                   | Δ       | Kierownik podmiotu                                                                                                    |                                                                                             |                                                                      | Edytuj  |
| Osoba<br>odpowiedzialna za<br>realizację planu                                      | ▲       | Stanowiska:<br>Rektor                                                                                                    | E-mail:<br>rektor@polsLpl                                                                   | Tytul lub stopień naukowy:<br>prof. dr hab. inż.                     |         |
| Osoby<br>przygotowujące<br>raport                                                   | Δ       | lmię i nazwisko:<br>Arkadiusz Mężyk                                                                                                    |                                                                                             |                                                                      |         |
| Załączniki                                                                          | Δ       | Oświadczenia                                                                                                    |                                                                                             | Po wybraniu przycisku <b>Edytuj</b>                                  |         |
| Redaktorzy raportu                                                                  | Δ       | (Zaznacz wszystkie oświadczenia i zgody) Oświadczam, że informacje zawarte w raporcie są zgodne ze stanem faktycznym i                                              | i prawnym.                                                                                  | mozliwa jest edycja informacji o<br>kierowniku podmiotu składającego |         |
| Historia zmian                                                                      |         | Oświadczam, że informacje zawarte w raporcie w językach polskim i anglelskim są                                                                                     | Raport IDUB                                                                                 |                                                                      |         |
| Pytania merytoryczne<br>prosimy przesyłać na<br>adres mailowy:<br>IDUB@nauka.gov.pl |         | <ul> <li>Wyrażam zgodę na przesylanie korespondencji za pomocą środków komunikacji e<br/>samooceny w ramach ewaluacji śródokresowej realizacji projektu.</li> </ul> | elektronicznej w rozumleniu art. 2 pkt 5 ustawy z dnia 18 lipca 2002 r. o świadczeniu usług | hippittibob                                                          | raportu |

Po wybraniu przycisku **Edytuj** system otworzy formularz, w którym możliwa jest zmiana danych kierownika podmiotu składającego Raport IDUB. Wprowadzone zmiany zapisujemy za pomocą przycisku **Zapisz**.

| Dane Beneficjenta i oświadczenia                                                            |                                                                                   |                                                                      |                                                                            |              |  |  |
|---------------------------------------------------------------------------------------------|-----------------------------------------------------------------------------------|----------------------------------------------------------------------|----------------------------------------------------------------------------|--------------|--|--|
| Beneficjent                                                                                 |                                                                                   |                                                                      |                                                                            | Edytuj       |  |  |
| Nazwa podmiotu:<br>Gdański Uniwersytet Medyczny                                             | Kierownik podmiotu                                                                | L                                                                    | E-mail:<br>rektor@gumed.edu.pl                                             |              |  |  |
| Adres:                                                                                      | Stanowisko:                                                                       | Stanowisko w j. angielskim:                                          | REGON:                                                                     |              |  |  |
| ul. Marii Skłodowskiej-Curie 3a, 80-210 Gdańsk, por 1                                       | Rektor                                                                            | Rector                                                               | 000288627                                                                  |              |  |  |
| Adres elektronicznej skrzynki podawczej (ePuAP):<br>/Gdanski_Uniwersytet_Medyczny/Nauka     | Tytuł lub stopień naukowy:                                                        | lmię i nazwisko:                                                     |                                                                            |              |  |  |
| Kierownik podmiatu                                                                          | prof. dr hab.                                                                     | Marcin Kowalski                                                      |                                                                            | Edutui       |  |  |
| Kierownik podmioła                                                                          | E-mail:                                                                           |                                                                      |                                                                            | [ cuytaj     |  |  |
| Stanowisko:<br>Rektor                                                                       | rektor@gumed.edu.pl                                                               |                                                                      | Wprowadzone zmiany zapisujemy                                              |              |  |  |
| lmię i nazwisko:<br>Marcin Kowalski                                                         |                                                                                   | 🗙 Anuluj 🖬 Zapisz                                                    | przyciskiem Zapisz                                                         |              |  |  |
| Oświadczenia                                                                                |                                                                                   |                                                                      | <b>)</b>                                                                   |              |  |  |
| (Zaznacz wszystkie oświadczenia i zgody)                                                    |                                                                                   |                                                                      |                                                                            |              |  |  |
| Oświadczam, że informacje zawarte w raporcie                                                | są zgodne ze stanem faktycznym i prav                                             | vnym.                                                                |                                                                            |              |  |  |
| Oświadczam, że informacje zawarte w raporcie                                                | e w językach polskim i angielskim są mer                                          | ytorycznie tożsame.                                                  |                                                                            |              |  |  |
| Wyrażam zgodę na przesyłanie korespondencji<br>344), w związku ze złożeniem raportu samooce | i za pomocą środków komunikacji elektro<br>ny w ramach ewaluacji śródokresowej re | onicznej w rozumieniu art. 2 pkt 5 ustawy z dr<br>alizacji projektu. | nia 18 lipca 2002 r. o świadczeniu usług drogą elektroniczną (t.j. Dz.U. z | 2020 r. poz. |  |  |

Za pomocą checkboxów należy zaznaczyć wszystkie oświadczenia i zgody znajdujące się w sekcji **Oświadczenia**.

| Beneficjent 🛆                                      | Dane Beneficjenta i oświadczenie                                                                                                   | a                                                                                                    |                                                                                                    |        |
|----------------------------------------------------|----------------------------------------------------------------------------------------------------|----------------------------------------------------------------------------------------------------|----------------------------------------------------------------------------------------------------|--------|
| Dane dotyczące<br>działalności uczelni             | Beneficjent                                                                                                    |                                                                                                    | (                                                                                                    | Edytuj |
| Sprawozdanie z realizacji<br>zaplanowanych działań | Nazwa podmiotu:                                                                                                    | Adres strony internetowej:                                                                             | E-mail:                                                                                                    |        |
| Wskaźniki obligatoryjne                            | Politechnika Gaanska                                                                                                    | www.pg.edu.pi                                                                                          | rextor@pg.edu.pi                                                                                            |        |
| Wskaźniki fakultatywne                             | Adres:<br>ul. G. Narutowicza 11/12, 80-233 Gdańsk, pomorskie                                                                       | Telefon:<br>(58) 347-12-69                                                                             | REGON:<br>000001620                                                                                         |        |
| Wskażniki uczelni                                  | Adres elektronicznej skrzynki podawczej (ePuAP):                                                                                   | NIP:                                                                                                   |                                                                                                    |        |
| Osoba odpowiedzialna<br>za realizację planu        | /politechnikagdanska/SkrytkaESP                                                                                                    | 5840203593                                                                                             |                                                                                                    |        |
| Osoby przygotowujące<br>raport                     | Kierownik podmiotu                                                                                                    |                                                                                                    | (                                                                                                    | Edytuj |
|                                                    | Stanowiska:                                                                                                    | E-mail:                                                                                                | Tytuł lub stopień naukowy:                                                                                  |        |
|                                                    | Rektor                                                                                                    | rektor@pg.edu.pl                                                                                       | prof. dr hab. inż.                                                                                          |        |
| Redaktorzy raportu                                 | Imię i nazwisko:                                                                                                    |                                                                                                    |                                                                                                    |        |
| Historia zmian                                     | Krzysztof Wilde                                                                                                    | Oświadczenia i zgody, które należy zaznaczyć                                                           |                                                                                                    | _      |
| Putania menutaruarne                               | Oświadczenia                                                                                                    |                                                                                                    |                                                                                                    |        |
| prosimy przesyłać na                               | (Zaznacz wszystkie oświadczenia i zgody)                                                                                           |                                                                                                    |                                                                                                    |        |
| IDUB@nauka.gov.pl                                  | Oświadczam, że informacje zawarte w raporcie są zgodn                                                                              | e ze stanem faktycznym i prawnym.                                                                      |                                                                                                    |        |
| ewentualnie prosimy o<br>kontakt z:                | Oświadczam, że informacje zawarte w raporcie w językac                                                                             | h polskim i angielskim są merytorycznie tożsame.                                                       |                                                                                                    |        |
| Zuzanna Kozłowska<br>zuzanna kozłowska@mein.       | <ul> <li>Wyrażam zgodę na przesylanie korespondencji za pomor<br/>samooceny w ramach ewaluacji śródokresowej realizacji</li> </ul> | cą środków komunikacji elektronicznej w rozumieniu art. 2 pkt 5 ustawy z dnia 18 lipca 20<br>projektu. | 002 r. o świadczeniu usług drogą elektroniczną (t.j. Dz.U. z 2020 r. poz. 344), w związku ze złożeniem rapo | rtu    |
| gov.pt<br>tel. (22) 52-92-590                      |                                                                                                    |                                                                                                    |                                                                                                    |        |

Raport zostanie uznany za niekompletny, jeśli nie zostaną zaznaczone wszystkie oświadczenia i zgody.

### Dane dotyczące działalności uczelni

Informacje znajdujące się w zakładce **Dane dotyczące działalności uczelni** dotyczą działalności dydaktycznej uczelni, postępowań awansowych prowadzonych w uczelni, dziedzin i dyscyplin, w których mogą być prowadzone postępowania awansowe oraz przychodów uczelni z działalności dydaktycznej i badawczej. Dane przedstawiające stan na dzień 31 grudnia 2018 roku zostały pobrane jako dane referencyjne z wniosku, natomiast dane na dzień 31 grudnia 2022 roku zostały pobrane/wyliczone na podstawie danych wprowadzanych przez uczelnię w systemie POL-on w ramach obowiązków sprawozdawczych.

Większość danych w tej zakładce pobierana jest automatycznie. W przypadku danych pochodzących z systemu POL-on, w razie zmiany danych źródłowych do czasu zatwierdzenia danych raportu istnieje możliwość ich odświeżenia. Omawiana zakładka składa się z pięciu sekcji przedstawionych w dalszej części instrukcji.

#### Sekcja Studenci

W tej sekcji przedstawione są dane liczbowe odnośnie do studentów studiujących w podmiocie składającym Raport IDUB. Dane liczbowe przedstawiają liczbę studentów studiów I i II stopnia oraz jednolitych studiów magisterskich na dzień 31 grudnia 2018 roku oraz dzień 31 grudnia 2022 roku. Wyodrębniona jest liczba studentów studiujących w trybie stacjonarnym. Dane liczbowe pochodzą z systemu POL-on i ich edycja możliwa jest jedynie w systemie źródłowym.

| Beneficjent<br>Dane dotyczące<br>działaloności uczelni<br>Sprawozdanie z realizacji<br>zaplanowanych działań<br>Wskaźniki obligatoryjne<br>Wskaźniki (dzultatywne | Dane dotyczące<br>Dane w tej sekcji obejmują infor<br>habilitowanego w dziedzinach i<br>Studenci | działalności uczelni<br>macje o kategoriach naukowych dla jednostek or<br>dyscyplinach naukowych, odpowiednio według sł | ganizacyjnych uczelni oraz dyscyplin, w których u<br>tanu na dzień 30 września 2018 roku oraz na dzień              | czelnia prowadziła działalność naukową w l<br>3) marca 2023 roku.                                                                             | atach 2017-2021, informacje o uprawnieniac         | Cd5wiez                                   |
|----------------------------------------------------------------------------------------------------|--------------------------------------------------------------------------------------------------|----------------------------------------------------------------------------------------------------|----------------------------------------------------------------------------------------------------|----------------------------------------------------------------------------------------------------|----------------------------------------------------|-------------------------------------------|
|                                                                                                    | Dane studentów                                                                                   | W podziale na                                                                                                    |                                                                                                    | wg stanu na dzień 31 grudnia 2018 r.                                                                                                    | wg stanu na dzień 3                                | 1 grudnia 2022 r. (źródło danych: POL-on) |
| wskazniki uczelni                                                                                                    |                                                                                                  |                                                                                                    | ogółem                                                                                                    | studiów stacjonarnych                                                                                                    | ogółem                                             | studiów stacjonarnych                     |
| Osoba odpowiedzialna                                                                                                    | Liczba studentów                                                                                 | Studia I st.                                                                                                    | 11682                                                                                                    | 10594                                                                                                    | 8451                                               | 7593                                      |
|                                                                                                    |                                                                                                  | Studia II st                                                                                                    | 3299                                                                                                    | 2427                                                                                                    | 2236                                               | 1428                                      |
| Osoby przygotowujące<br>raport                                                                                                    |                                                                                                  | Jednolite studia mgr                                                                                                    | 0                                                                                                    | 0                                                                                                    | 0                                                  | 0                                         |
|                                                                                                    |                                                                                                  | 10666                                                                                                    | 9003                                                                                                    |                                                                                                    |                                                    |                                           |
|                                                                                                    |                                                                                                  |                                                                                                    | Sekcja <b>Studenci</b> zawi<br>podmiotu wg stanu na 3<br>2022 roku, w podziale<br>studia magisterski<br>studiującyc | era informacje o liczbie s<br>31 grudnia 2018 roku ora<br>na studia I i II stopnia ora<br>e, z wyodrębnieniem stud<br>h w trybie stacjonarnym | tudentów<br>z 31 grudnia<br>az jednolite<br>dentów |                                           |

#### Sekcja Ocena programowa kierunków studiów

Sekcja zawiera informacje o posiadaniu przez wszystkie kierunki studiów, prowadzone przez uczelnię składającą Raport IDUB, co najmniej warunkowej oceny programowej wydanej przez Polską Komisję Akredytacyjną, ważnej na dzień 30 września 2018 roku oraz dzień 31 grudnia 2022 roku. Wartość *tak* dla pierwszej daty pobierana jest domyślnie z wniosku IDUB, ponieważ taka wartość była wymagana w chwili składania wniosku IDUB. Podmiot powinien natomiast edytować wartość *tak* lub *nie* na dzień 31 grudnia 2022 roku.

| Beneficjent                                                                         | Dane dotyczące d                                                                                   | ane dotyczące działalności uczelni Odśwież                                     |                                                                                       |                                                               |                                                                                          |                                      |  |  |
|-------------------------------------------------------------------------------------|----------------------------------------------------------------------------------------------------|--------------------------------------------------------------------------------|---------------------------------------------------------------------------------------|---------------------------------------------------------------|------------------------------------------------------------------------------------------|--------------------------------------|--|--|
| Dane dotyczące<br>działalności uczelni<br>Sprawozdanie z realizacji                 | Dane w tej sekcji obejmują inform<br>nadawania stopnia doktora habili                              | acje o kategoriach naukowych dla jedr<br>towanego w dziedzinach i dyscyplinaci | nostek organizacyjnych uczelni oraz dyscyp<br>h naukowych, odpowiednio według stanu n | vlin, w których uczelnia prow<br>a dzień 30 września 2018 rok | adziła działalność naukową w latach 2017-2021, in<br>w oraz na dzień 31 marca 2023 roku. | formacje o uprawnieniach do          |  |  |
| Vskaźniki obligatoryjne                                                             | Studenci                                                                                           |                                                                                |                                                                                       |                                                               |                                                                                          |                                      |  |  |
| Wskażniki fakultatywne                                                              | Dane studentów                                                                                     | W podziale na                                                                  |                                                                                       | wg stanu na dzień 30 wrześn                                   | ia 2018 r. wg stanu na dzień 31 grud                                                     | inia 2022 r. (źródło danych: POL-on) |  |  |
| Wskażniki uczelni                                                                   |                                                                                                    |                                                                                | ogółem                                                                                | studiów stacjo                                                | narnych ogółem                                                                           | studiów stacjonarnych                |  |  |
| Osoba odpowiedzialna                                                                | Liczba studentów                                                                                   | Studia I st.                                                                   | 11682                                                                                 |                                                               | 10594 8451                                                                               | 7593                                 |  |  |
| Osoby przygotowujące<br>raport                                                      |                                                                                                    | Studi<br>Jedn Wartość dom<br>ogół                                              | yślna na dzień 30 września                                                            | 2018 roku                                                     | Informacja o stanie na dzień 31<br>z systemu POL-                                        | grudnia 2022 roku<br>on              |  |  |
| Załączniki 🔼<br>Redaktorzy raportu                                                  | Ocena programowa kie                                                                               | runków studiów:                                                                | ×                                                                                     |                                                               |                                                                                          | ×                                    |  |  |
| Historia zmian                                                                      | Dyscypliny                                                                                         |                                                                                | wg stanu                                                                              | na dzień 30 września 2018 r.                                  | wg stanu na dzień 31 grudnia 2022 r. (ź                                                  | ródło danych: POL-on) Akcja          |  |  |
| Pytania merytoryczne<br>prosimy przesyłać na<br>adres mailowy:<br>IDUB@nauka.gov.pl | Czy wszystkie kierunki studiów pr<br>przez Polską Komisję Akredytacy<br>warunkową ocenę programową | rowadzone przez uczelnię ocenione<br>jną posiadały co najmniej<br>?            |                                                                                       | tak                                                           | · · · · · · · · · · · · · · · · · · ·                                                    | tak Edytuj                           |  |  |

W tym celu użytkownik wybiera aktywny link **Edytuj**, znajdujący się w kolumnie **Akcje**, następnie wybiera wartość *tak* bądź *nie* oraz zapisuje wprowadzone zmiany przyciskiem **Zapisz**.

| Beneficjent                                                                         | Dane dotyczące                                                                | działalności uczeli                                                   | ni                                                                                                    |                                    |                                             | Odśwież                     |
|-------------------------------------------------------------------------------------|-------------------------------------------------------------------------------|-----------------------------------------------------------------------|----------------------------------------------------------------------------------------------------|------------------------------------|---------------------------------------------|-----------------------------|
| działajności uczelni<br>Sprawozdanie z realizacji<br>zaplanowanych działań          | Dane w tej sekcji obejmują infor<br>habilitowanego w dziedzinach i            | macje o kategoriach naukowych d<br>dyscyplinach naukowych, odpowie    | la jednostek organizacyjnych uczelni oraz dyscyplin, w których uczelnia prowadzka dzi<br>dnio według stanu na dzień 30 wrześmia 2018 roku oraz na dzień 31 marca 2023 roku. | alalność naukową w latach 2017–202 | 1, informacje o uprownieniach do nada       | wania stopnia doktoro       |
| Wskažniki obligatoryjne                                                             | Studenci                                                                      |                                                                       |                                                                                                    |                                    |                                             |                             |
| Wskažniki fakultatywne                                                              | Dane studentów                                                                | W podziale na                                                         | wa stanu na dzie                                                                                                    |                                    | and the second second                       | r. (źródio danych: POI -on) |
| Wskażniki uczelni                                                                   |                                                                               |                                                                       | ogólem stu                                                                                                    | Po wybraniu linku                  | i <b>Edytuj</b> możliwe jest                | studiów stacjonarnych       |
| Osoba odpowiedzialna<br>za realizacie planu                                         | Liczba studentów                                                              | Studia I st.                                                          | 11682                                                                                                    | wprowadzenie v                     | wartości <i>tak</i> lub <i>nie</i>          | 7593                        |
| Osoby przygotowujące<br>raport                                                      |                                                                               | Studio II st<br>Jednolite studio mgr                                  | 3299                                                                                                    | 0                                  | 0                                           | 1428                        |
| Zołączniki 🛆                                                                        |                                                                               | Ogólem                                                                | Ocena programowa kierunków 🦯 🛆<br>studiów:                                                                                                    | 12995                              | 10666                                       | 9003                        |
| Redaktorzy raportu<br>Historia zmian                                                | Ocena programowa ki                                                           | erunków studiów:                                                      | Czy wszystkie kierunki studiów prowadzone przez uczelnię ocenione przez<br>Polska Komisie Akredytacyjna posladały co nalmniej warunkowa ocene                               |                                    |                                             |                             |
|                                                                                     | Dyscypliny                                                                    |                                                                       | programową?                                                                                                    | a 2 <sup>1</sup> 18 r. wg str      | anu na dzień 31 grudnia 2022 r. (źródło     | danych: POL-on) Akcia       |
| Pytania merytoryczne<br>prosimy przesyłać na<br>adres mailowy:<br>IDUB@nauka.gov.pl | Czy wszystkie kierunki studiów<br>Polską Komisję Akredytacyjną<br>programową? | provadzone przez uczelnię ocenii u<br>posladały co najmniej warunkowi | wy stanuna uzen 31 grudnia 2022 r. (źródło danych: POL-on):                                                                                                    | tok                                |                                             | tak Edytuj                  |
| ewentualnie prosimy o<br>kontakt z                                                  | Absolwenci, doktoranc                                                         | i, nadane stopnie dokto                                               | ru tok                                                                                                    |                                    |                                             |                             |
| Zuzanna Kozłowska<br>zuzanna kozłowska@mein.                                        | Dane                                                                          |                                                                       | wheet nie                                                                                                    |                                    |                                             | r. (źródio danych: POI -on) |
| gov.pl<br>tel. (22) 52-92-590                                                       | Liczba absolwentów, którzy uzy                                                | skali tytul                                                           | lic Incjata, inżyniera lub równorzędny                                                                                                    | Wprowadzon<br>przyci               | e zmiany zapisujemy<br>iskiem <b>Zapisz</b> | 1902                        |

Zapisane zmiany widoczne są w sekcji Ocena programowa kierunku studiów.

| Ocena programowa kierunków studiów                                                                                                    |                                | ♥                              |        |
|----------------------------------------------------------------------------------------------------|--------------------------------|--------------------------------|--------|
| Dyscypliny                                                                                                    | wg stanu na 31 grudnia 2018 r. | wg stanu na 31 grudnia 2022 r. | Akcja  |
| Czy wszystkie kierunki studiów prowadzone przez uczelnię<br>ocenione przez Polską Komisję Akredytacyjną posiadały co<br>najmniej warunkową ocenę programową? | tak                            | tak                            | Edytuj |

#### Sekcja Absolwenci, doktoranci, nadane stopnie doktora oraz pracownicy

Dane prezentowane w sekcji **Absolwenci, doktoranci, nadane stopnie doktora oraz pracownicy** nie są edytowalne z poziomu Raportu IDUB. Dane obejmują stan na dzień 31 grudnia 2018 roku pobrany z wniosku IDUB oraz dzień 31 grudnia 2022 roku, te pochodzą z systemu POL-on, w którym zostały wprowadzone przez uczelnię w ramach obowiązków sprawozdawczych. Dane wprowadzone po 31 grudnia 2022 roku (o ile taka sytuacja nastąpiła) nie są ujęte w prezentowanej tabeli.

| Absolwenci, doktoranci, nadane stopn               | ie doktora oraz pracownicy                                                                           |                                |                                |
|----------------------------------------------------|----------------------------------------------------------------------------------------------------|--------------------------------|--------------------------------|
| Dane                                               | W podziale na                                                                                        | wg stanu na 31 grudnia 2018 r. | wg stanu na 31 grudnia 2022 r. |
| Liczba absolwentów, którzy uzyskali tytuł          | licencjata, inżyniera lub równorzędny                                                                | 335                            | 318                            |
|                                                    | magistra, magistra inżyniera lub równorzędny                                                         | 633                            | 896                            |
|                                                    | Ogółem                                                                                               | 968                            | 1214                           |
| Liczba doktorantów                                 | na stacjonarnych studiach doktoranckich                                                              | 350                            | 174                            |
|                                                    | w szkołach doktorskich                                                                               | -                              | 106                            |
|                                                    | Ogółem                                                                                               | 350                            | 280                            |
| Liczba nadanych stopni doktora w 2018 roku         | -                                                                                                    | 59                             | -                              |
| Liczba nadanych stopni doktora w 2022 roku         | -                                                                                                    | -                              | 35                             |
| Liczba pracowników (w przeliczeniu na pełny wymiar | nauczyciele akademiccy ogółem                                                                        | 947.55                         | 992.3                          |
| czasu pracy)                                       | nauczyciele akademiccy zatrudnieni na stanowisku<br>profesora nadzwyczajnego i profesora zwyczajnego | 137.4                          | 168.5                          |
|                                                    | nauczyciele akademiccy zatrudnieni w grupie<br>pracowników dydaktycznych                             | 213.35                         | 236.35                         |
|                                                    | nauczyciele akademiccy zatrudnieni w grupie<br>pracowników badawczo-dydaktycznych                    | 722.2                          | 733.45                         |
|                                                    | nauczyciele akademiccy zatrudnieni w grupie<br>pracowników badawczych                                | n                              | 21.5                           |
|                                                    | pracownicy uczelni niebędących nauczycielami<br>akademickimi                                         | 138.8                          | 113                            |

#### Sekcja Uprawnienia do nadawania stopnia doktora habilitowanego

Dane w tej sekcji obejmują informacje o kategoriach naukowych dla jednostek organizacyjnych uczelni oraz dyscyplin, w których uczelnia prowadziła działalność naukową w latach 2017-2021, informacje o uprawnieniach do nadawania stopnia doktora habilitowanego w dziedzinach i dyscyplinach naukowych, odpowiednio według stanu na dzień 30 września 2018 roku oraz na dzień 31 marca 2023 roku.

Dane prezentowane na dzień 30 września 2018 roku obejmują:

- kategorie naukowe posiadane przez jednostki organizacyjne uczelni (liczbę jednostek organizacyjnych będących jednostkami naukowymi w rozumieniu ustawy z dnia 30 kwietnia 2010 r. o zasadach finansowania nauki (Dz. U. z 2018 r. poz. 87) oraz liczbę jednostek organizacyjnych z kategorią naukową A+, A, B bądź C),
- dziedziny (określone w przepisach wydanych na podstawie art. 3 ustawy ustawa z dnia 14 marca 2003 r. o stopniach naukowych i tytule naukowym oraz o stopniach i tytule w zakresie sztuki; Dz. U. z 2017 r. poz. 1789), w których podstawowe jednostki organizacyjne uczelni posiadały uprawnienia do nadawania stopnia doktora habilitowanego,
- dyscypliny, w których uczelnia posiada uprawnienia do nadawania stopnia doktora habilitowanego, zgodnie z komunikatem, o którym mowa w art. 177 ust. 3 pkt 2 ustawy z dnia 3 lipca 2018 r. - Przepisy wprowadzające ustawę – Prawo o szkolnictwie wyższym i nauce (Dz.U. 2018 poz. 1668), albo nadane zgodnie z art. 175 albo 176 tej ustawy.

Dane prezentowane na dzień 31 marca 2023 roku obejmują:

- kategorie naukowe posiadane przez uczelnię w dyscyplinach (liczbę dyscyplin, w których uczelnia poddała się ewaluacji za lata 2017-2021 oraz liczbę dyscyplin z kategorią naukową A+, A, B+, B bądź C),
- dziedziny, w których uczelnia posiada uprawnienia do nadawania stopnia doktora habilitowanego (dziedziny obejmujące dyscypliny, w których uczelni przyznano kategorię naukową A+, A lub B+ w ramach ewaluacji za lata 2017-2021 lub w których przyznano uczelni uprawnienia na podstawie Art. 226a. 1. PSWiN),
- dyscypliny, w których uczelni przyznano kategorię naukową A+, A lub B+ w ramach ewaluacji za lata 2017-2021 lub w których przyznano uczelni uprawnienia na podstawie Art. 226a. 1. PSWiN.

| Uprawnienia do nadawania stopnia doktora habil                                                                                                    | litowanego                                                                                                    |                                                                                                    |                                                                                                    |
|----------------------------------------------------------------------------------------------------|----------------------------------------------------------------------------------------------------|----------------------------------------------------------------------------------------------------|----------------------------------------------------------------------------------------------------|
| Uprawnienia do nadawania stopni                                                                                                    | W podziale na                                                                                                    | wg stanu na dzień 30 września 2018 r.                                                                                                    | wg stanu na dzień 31 marca 2023 r. (źródło danych:<br>POL-on)                                                                                                    |
| Kategorie naukowe posiadane przez jednostki organizacyjne uczelni                                                                                                    | Liczba jednostek organizacyjnych będących jednostkami<br>naukowymi w rozumieniu ustawy z dnia 30 kwietnia 2010 r. o<br>zasadach finansowania nauki (Dz. U. z 2018 r. poz. 87) | 20                                                                                                    |                                                                                                    |
|                                                                                                    | Liczba jednostek organizacyjnych z kategorią naukową A+                                                                                                    | 2                                                                                                    |                                                                                                    |
|                                                                                                    | Liczba jednostek organizacyjnych z kategorią naukową A                                                                                                    | 8                                                                                                    | -                                                                                                    |
|                                                                                                    | Liczba jednostek organizacyjnych z kategorią naukową B                                                                                                    | 10                                                                                                    |                                                                                                    |
|                                                                                                    | Liczba jednostek organizacyjnych z kategorią naukową C                                                                                                    | 0                                                                                                    | -                                                                                                    |
| Kategorie naukowe posladane przez uczelnię w dyscyplinach                                                                                                    | Liczba dyscyplin, w których uczelnia poddała się ewaluacji za lata 2017-2021                                                                                                  |                                                                                                    | 3                                                                                                    |
|                                                                                                    | Liczba dyscyplin z kategorią naukową A+                                                                                                    |                                                                                                    | 1                                                                                                    |
|                                                                                                    | Liczba dyscyplin z kategorią naukową A                                                                                                    | -                                                                                                    | 1                                                                                                    |
|                                                                                                    | Liczba dyscyplin z kategorią naukową B+                                                                                                    |                                                                                                    | 1                                                                                                    |
|                                                                                                    | Liczba dyscyplin z kategorią naukową B                                                                                                    |                                                                                                    | 0                                                                                                    |
|                                                                                                    | Liczba dyscyplin z kategorią naukową C                                                                                                    | (a)                                                                                                    | 0                                                                                                    |
| Deletány (określone w przepiecać wydanych na podstawie at. 3<br>ustawy ustawa dnia i k morza 2007, o s topniach naukowych i<br>tytułe naukowym oraz o stopniach i tytułe w zakresie strukki. Dz. U z<br>2017 - poz. 7589), w tótrych podstawowe jednostki organizozyjne<br>uczetni posladały uprawnienia do nadawania stopnia doktora<br>habilitowanego wedlug stamu na dańs 30 września 2018 r. | *                                                                                                    | diakatina nauk chemicznych<br>diakatina nauk ekonomicznych<br>diakatina nauk fizycznych<br>diakatina nauk matematycznych<br>diakatina nauk technicznych                                                                                                    | -                                                                                                    |
| Dziedziny, w których uczelnia posiada uprawnienia do nadawania<br>stopnia doktora habilitowanego (dziedziny obejmujące dyscypliny, w<br>których uczelni przyznano kategorię naukową A+, A lub B+ w ramach<br>ewaluacji za lata 2017-2021 lub w których przyznano uczelni<br>uprawnienia na podstawia Art. 2256.1, PSWN)                                                                          |                                                                                                    |                                                                                                    | <ul> <li>Dziedzina nauk inżynieryjno-technicznych</li> <li>Dziedzina nauk społecznych</li> </ul>                                                                                                    |
| Dyscypliny, w których uczelnia posiada uprawnienia do nadawania<br>stopnia doktor abalitowonego, zgodnie z konunikatem, o którym<br>mowa w art. 177 ust. 3 pkt 2 ustawy z dnia 3 lipca 2018 r. – Przepisy<br>wprowadające ustawę – Prawo o szkolnictiwe wyrzsym i nauce<br>(Dz.U. 2018 poz. 1668), albo nadane zgodnie z art. 175 albo 176 tej<br>ustawy.                                        | -                                                                                                    | <ul> <li>21 - Dziedzina nauk inkynieryjno-technicznych/archtektura i<br/>urbanistyka</li> <li>22 - Dziedzina nauk inkynieryjno-technicznych/automatyka,<br/>elektroniak i elektrotechnik i elektrotechnik<br/>dentriczna i elektrotechnik<br/>elektroniak i telesionunikacja<br/>biomedyczna nauk inkynieryjno-technicznych/inkynieria<br/>biomedyczna nauk inkynieryjno-technicznych/inkynieria<br/>chemiczna<br/>23 - Dziedzina nauk inkynieryjno-technicznych/inkynieria<br/>hormoport<br/>27 - Dziedzina nauk inkynieryjno-technicznych/inkynieria<br/>metonatora nauk inkynieryjno-technicznych/inkynieria<br/>metonatora</li> <li>27 - Dziedzina nauk inkynieryjno-technicznych/inkynieria<br/>metonatora</li> <li>28 - Dziedzina nauk inkynieryjno-technicznych/inkynieria<br/>metonatora</li> <li>29 - Dziedzina nauk inkynieryjno-technicznych/inkynieria<br/>fordowiska, domictwi elergetyka</li> <li>58 - Dziedzina nauk ispolecznych/nauk i ozarządzaniu i josości<br/>63 - Dziedzina nauk istayber przyrodniczych/nauk i nemiczne<br/>65 - Dziedzina nauk istayber przyrodniczych/nauk i nemiczne<br/>65 - Dziedzina nauk istayber przyrodniczych/nauk i nemiczne<br/>65 - Dziedzina nauk istayber przyrodniczych/nauk i nemiczne<br/>65 - Dziedzina nauk istayber jerzydoniczych/nauk i nemiczne<br/>65 - Dziedzina nauk istayber jerzydoniczych/nauk i nemiczne<br/>65 - Dziedzina nauk istayber jerzydoniczych/nauk i nemiczne<br/>65 - Dziedzina nauk istayber jerzydoniczych/nauk i nemiczne<br/>65 - Dziedzina nauk istayber jerzydoniczych/nauk i nemiczne<br/>65 - Dziedzina nauk istayber jerzydoniczych/nauk i nemiczne<br/>65 - Dziedzina nauk istayber jerzydoniczych/nauk i nemiczne<br/>65 - Dziedzina nauk istayber jerzydoniczych/nauk i nemiczne<br/>65 - Dziedzina nauk istayber jerzydoniczych/nauk i nemiczne<br/>10 - 10 - 10 - 10 - 10 - 10 - 10 - 10 -</li></ul> | -                                                                                                    |
| Dyscypliny, w których uczelni przyznana kategorię naukową A+, A lub<br>B+ w ramach ewaluacji za lata 2017-2021 lub w których przyznano<br>uczelni uprawnienia na podstawie Art. 226a. I. PSWIN                                                                                                    |                                                                                                    | -                                                                                                    | Dziedzina nauk inżynieryjno-technicznych/inżynieria biomedyczna<br>Dziedzina nauk inżynieryjno-technicznych/inżynieria środowiska,<br>górnictwo i energetyka<br>Dziedzina nauk społecznych/nauki prawne |

26 kwietnia 2023 r.

Prezentowane dane w tabeli w omawianej sekcji nie są edytowalne. Dane pochodzą z wniosku IDUB oraz systemu POL-on, do którego zostały wprowadzone na podstawie obowiązków sprawozdawczych oraz zostały wprowadzone po przeprowadzeniu ewaluacji jednostek organizacyjnych uczelni i ewaluacji dyscyplin naukowych za lata 2017-2021.

#### Sekcja Podstawowe dane uczelni - wprowadzone przez redaktora

Sekcja Podstawowe dane uczelni – wprowadzone przez redaktora odnosi się do przychodów z działalności dydaktycznej oraz z działalności badawczej uczelni, a także jej pozostałych przychodów w roku 2018 oraz w roku 2022. Dane w tabeli dotyczące roku 2018 są nieedytowalne, ponieważ zostały pobrane z wniosku IDUB, natomiast wszystkie dane za 2022 rok muszą zostać wprowadzone przez użytkownika.

Wprowadzenie danych za 2022 rok jest możliwe po wybraniu aktywnego linku **Edytuj** znajdującego się przy każdej pozycji, która musi zostać uzupełniona, w kolumnie **Akcje**.

| Podstawowe dane uczelni - wprowadz                                                                                                    | one przez redaktora                                                                    |                     | 17.20                           |        |
|----------------------------------------------------------------------------------------------------|----------------------------------------------------------------------------------------|---------------------|---------------------------------|--------|
| Przychody (w złotych), zgodnie z danymi przekazanym<br>01/s                                                                                               | ni do Głównego Urzędu Statystycznego w sprawozdaniu F-                                 | Wartość w roku 2018 | Wartość w roku 2022             | Akcja  |
| Przychody z działalności dydaktycznej (w złotych)                                                                                                    | Dotacje z budžetu państwa                                                              | 134 172 449,00      | 150 258 450,00                  | Edytuj |
|                                                                                                    | Środki z budżetów gmin i inne fundusze publiczne                                       | 49 999,50           | 59 256,48                       | Edytuj |
| zychody (w złotych), zgodnie z danymi przekazany<br>/s<br>zychody z działalności dydaktycznej (w złotych)<br>zychody z działalności badawczej (w złotych) | Opłaty za zajęcia dydaktyczne                                                          | 47 390 165,53       | 74 258 369,12                   | Edytuj |
|                                                                                                    | Ogółem                                                                                 | 194 812 900,89      | 2 145 893 654,21                | Edytuj |
| Przychody z działalności badawczej (w złotych)                                                                                                    | Środki na finansowanie współpracy naukowej z<br>zagranicą                              | 1 862 789,71        | -                               | Edytuj |
|                                                                                                    | Dotacje z budżetu państwa na finansowanie działalności<br>statutowej                   | 14 528 972,99       | Wybranie linku Edytui umożliwia | Edytuj |
|                                                                                                    | Środki na realizację projektów finansowanych przez<br>Narodowe Centrum Badań i Rozwoju | 6 696 793,97        | wprowadzenie danych             | Edytuj |
|                                                                                                    | Środki na realizację projektów finansowanych przez<br>Narodowe Centrum Nauki           | 10 149 474,41       | -                               | Edytuj |
|                                                                                                    | Sprzedaż pozostałych prac i usług badawczych i<br>rozwojowych                          | 4 669 770,61        | -                               | Edytuj |
|                                                                                                    | Środki na realizację programów lub przedsięwzięć<br>określanych przez ministra         | 0,00                | -                               | Edytuj |
|                                                                                                    | Ogółem                                                                                 | 46 225 720,00       | -                               | Edytuj |
| Pozostałe przychody (w złotych)                                                                                                    | -                                                                                      | 2 028 017,55        | -                               | Edytuj |
| Przychody (w złotych)                                                                                                    | Ogółem                                                                                 | 243 066 638,44      | -                               | Edytuj |

Po wybraniu linku **Edytuj**, system OSF otwiera formularz, w którym należy wprowadzić wartość przychodów oraz zatwierdzić ją przyciskiem **Zapisz**. Wprowadzone dane muszą się zgadzać z danymi przekazanymi do Głównego Urzędu Statystycznego w sprawozdaniu F-01/s.

| Podstawowe dane uczelni - wprowadzone prz<br>Przychody (w złotych), zgodnie z danymi przekazanymi do Głów<br>01/s | Podstawowe dane uczelr<br>wprowadzone przez reda                                                                                        | ni -<br>ktora             | Wartošć w roku 2018            | Wartość w roku 2022                     | Akcja                      |
|----------------------------------------------------------------------------------------------------|----------------------------------------------------------------------------------------------------|---------------------------|--------------------------------|-----------------------------------------|----------------------------|
| Przychody z działalności dydaktycznej (w złotych) Doto<br>środł                                                   | Przychody (w zlotych), zgodnie z danymi przeka:<br>Statystycznego w sprawozdaniu F-01/s<br>Przychody z działaności bądwczeł (w złotych) | zanymi do Głównego Urzędu | 134 172 449,00<br>49 999,50    | 150 258 450,00<br>59 256,48             | Edytuj<br>Edytuj           |
| Przychody z działalności badawczej (w ziotych) środ                                                               | Przychody z działalności badawczej (w złotych)<br>Wartość w roku 2022                                                                   |                           | 194 812 900,89<br>1 862 789,71 | 74 258 3654,21<br>2 145 893 654,21<br>- | Edytuj<br>Edytuj<br>Edytuj |
| Doto<br>statu<br>Srodi                                                                                            | ZU345645.52<br>Pole wymagane                                                                                                    | X Anului                  | 14 528 972,99<br>6 696 793,97  | -                                       | Edytuj<br>Edytuj           |
| Naro<br>Środi<br>Naro                                                                                             | dowe Centrum Nauki                                                                                                    |                           | 10 149 474,41                  |                                         | Edytuj                     |
| Sprze<br>rozw<br>Środł<br>okreś                                                                                   | idaż pozostałych prac i usług badawczych i<br>ojowych<br>ki na realizację programów lub przedsięwzięć<br>ilanych przez ministra         |                           | 4 669 770,61                   | *                                       | Edytuj                     |
| Pozostale przychody (w złotych) -                                                                                 | em                                                                                                    |                           | 46 225 720,00<br>2 028 017,55  | -                                       | Edytuj<br>Edytuj           |
| Przychody (w złotych) Ogół                                                                                        | em                                                                                                    |                           | 243 066 638,44                 |                                         | Edytuj                     |

System nie zlicza wartości w polu **Ogółem**, ale sygnalizuje błędy we wprowadzonych danych wyświetlając stosowny komunikat.

| Podstawowe dane uczelni ~ wprowadzone<br>Przychody (w złotych), zgodnie z danymi przekazanymi do | Prz<br>Podstawowe dane uczelr<br>wprowadzone przez reda                                                                                         | ni - ×<br>Iktora                                                                                                | Wartość w roku 2018             | Wartość w roku 2022               | Akcja            |
|--------------------------------------------------------------------------------------------------|----------------------------------------------------------------------------------------------------|----------------------------------------------------------------------------------------------------|---------------------------------|-----------------------------------|------------------|
| 01/s<br>Przychody z działalności dydaktycznej (w zlotych)                                        | Dota<br>Przychody (w złotych), zgodnie z danymi przeka:<br>Śrad Statystycznego w sprawozdaniu F-01/s                                            | Przychody (w złotych), zgodnie z danymi przekazanymi do Głównego Urzędu<br>Statystycznego w sprawozdaniu F-01/s |                                 | 150 258 450,00<br>59 256,48       | Edytuj<br>Edytuj |
|                                                                                                  | Vartość w roku 2022:                                                                                                    |                                                                                                    | 47 390 165,53<br>194 812 900,89 | 74 258 369,12<br>2 145 893 654,21 | Edytuj           |
| Przychody z działa<br>Wprowadzonych danych                                                       | 78932145.98<br>Wartość ogółem przychodów z działalności bodawczej musi być wi<br>finantowanie wszółanacy naukowej z paranica, datacji z budze u | ększa lub równa sumie środków na<br>ceństwa na finansowanie dzielelności                                        | 1 862 789,71                    | 859 632,32                        | Edytuj           |
|                                                                                                  | ta<br>pozostalých praci usiug kodawiczych i razwojowych prze ti<br>przedzięwzięć określanych przez ministra.                                    | icBiR i NCN, środków że sprzedaży<br>na realizację programów lub                                                | 14 528 972,99                   | 789 365,32                        | Edytuj           |
|                                                                                                  | Srodi<br>Srodi                                                                                                    | X Anuluj Zapisz                                                                                                 | 10 149 474 41                   | 478 965 486,25                    |                  |
|                                                                                                  | Narodowe Centrum Nauki                                                                                                    |                                                                                                    | 10 (43 4/4/4)                   | 768 004 (23,30                    |                  |
|                                                                                                  | Sprzedaż pozostałych prac i usług badawczych i<br>rozwojowych                                                                                   |                                                                                                    | 4 669 770,61                    | 528 987,98                        | Edytuj           |
|                                                                                                  | Środki na realizację programów lub przedsięwzlęć<br>określanych przez ministra                                                                  |                                                                                                    | 0,00                            | 789 321 458,87                    | Edytuj           |
|                                                                                                  | Ogôłem                                                                                                    |                                                                                                    | 46 225 720,00                   | -                                 | Edytuj           |
| Pozostale przychody (w złotych)                                                                  | -                                                                                                    |                                                                                                    | 2 028 017,55                    |                                   | Edytuj           |
| Przychody (w złotych)                                                                            | Ogółem                                                                                                    |                                                                                                    | 243 066 638,44                  |                                   | Edytuj           |

## Sprawozdanie z realizacji zaplanowanych działań

Zadaniem uczelni jest wprowadzenie w tej zakładce sprawozdania z realizacji poszczególnych zaplanowanych działań w "Harmonogramie realizacji planu i opis planowanych działań w latach 2020-2025 służących realizacji planu" zawartych we wniosku. Obejmuje to opisanie podjętych działań, ich efektów, wysokości poniesionych kosztów oraz osiągniętych kamieni milowych.

Nazwy i opis działań, a także termin rozpoczęcia i termin zakończenia danego działania, pochodzą bezpośrednio z wniosku IDUB i są nieedytowalne. Zadaniem uczelni jest wprowadzenie opisu realizacji tych działań w języku polskim i angielskim, oraz wprowadzenie poniesionych kosztów na te działania według stanu na dzień 31 grudnia 2022 roku.

Wprowadzenie wyżej wymienionych danych możliwe jest po wybraniu aktywnego linku **Edytuj**, dostępnego dla każdego wymienionego działania w kolumnie **Akcje**.

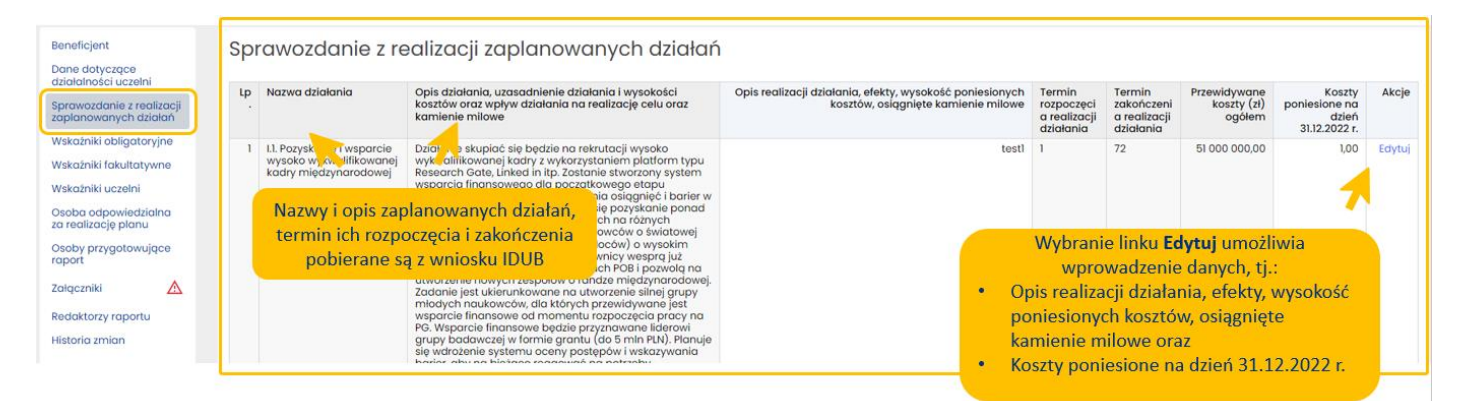

Po wybraniu linku **Edytuj**, system OSF wyświetli formularz do uzupełnienia. Po wprowadzeniu wymaganych opisów i danych, zapisane informacje należy zapisać przyciskiem **Zapisz**.

| lazwa działania                                                                                                    | Opis działania, uzo<br>działania i wysoko<br>wpływ działania na<br>oraz kamienie mile                                       | Sprawozdanie z rec                                                                        | alizacji<br>iałań                                        | × alizacji | Termin zakończenia realizacji<br>działania | Przewidywane<br>koszty (zł)<br>ogółem | Koszty<br>poniesione<br>na dzień<br>31.12.2022 r. | Akc |
|----------------------------------------------------------------------------------------------------|----------------------------------------------------------------------------------------------------|-------------------------------------------------------------------------------------------|----------------------------------------------------------|------------|--------------------------------------------|---------------------------------------|---------------------------------------------------|-----|
| 4.21. Warczenie standardów uzasadnienie W z<br>brukcjionowania w ramach procesów dynamicznym roz<br>rośnie potrzebo st<br>optymolizacji pro-<br>personalnych. Ch<br>rosnącym ocześki<br>kandydatów no z | Uzasadnienie: W zv<br>dynamicznym rozv<br>rośnie potrzeba sta<br>optymalizacji proc<br>personalnych. Cho                    | Nazwa dzialania:<br>4.2.1. Wdrożenie standardów funkcjor<br>personalnych                  | nowania w ramach procesów                                |            | 1970-03-14                                 | 645 000,00                            |                                                   | Edy |
|                                                                                                    | rosnącym oczekiw<br>kandydatów na str<br>o wysokim potencj<br>Działania: - Opracc<br>procedury pozyski                      | [PL] Opis realizacji działania, efekty, v<br>osiągnięte kamienie milowe:                  | vysokość poniesionych kosztów,                           | _          |                                            |                                       |                                                   |     |
|                                                                                                    | nowych pracownia<br>odpowiednich kon<br>Budowanie wizeru<br>wyboru poprzez tw<br>odpowiednich star<br>z rynkiem kandydc     | Оріз м језука ројзкітт                                                                    |                                                          |            |                                            |                                       |                                                   |     |
|                                                                                                    | młodych naukowc<br>Przygotowanie reg<br>działań rozwojowy<br>zobowiązać się do<br>wdrożenia szczedó                         | Pole wymogane<br>[EN] Opis realizacji działania, efekty, v<br>osiągnięte kamienie milowe: | Pozostolo 2479/2500 z<br>wysokość poniesionych kosztów,  | naków      | Opisy – maks<br>2500 zna                   | symalnie<br>Ików                      |                                                   |     |
|                                                                                                    | podnoszenia kom<br>zawodowych, zgoc<br>Strategią. – Opracc<br>szkoleń na dany ro<br>wspierać rozwój i u<br>kompetencyjne or | Opis w języku angielskim                                                                  |                                                          |            |                                            |                                       |                                                   |     |
|                                                                                                    | -Konstruowanie sy<br>okresowychSyste                                                                                        | Pole wymagane                                                                             | Pozostało 2476/2500 z                                    | naków      |                                            |                                       |                                                   |     |
|                                                                                                    | zarządzania efekty<br>uzyskanie systemo<br>wielowymiarowej i<br>na temat kompete                                            | Przewidywane koszty (zł) ogółem:<br>645 000,00                                            | Koszty poniesione na dzień<br>31.12.2022 r.:<br>58009.23 |            | Koszt                                      | y poniesione n<br>zacie działania     | a                                                 |     |

Po wprowadzeniu i zapisaniu danych, system wyświetla stosowny komunikat.

| ① Informac)                                                                                                    | a        | Dane zostały zapisane                                                         |                                                                                                    |                                                                                                    |                   |                                                                     |                                                               |                                                   |                                       |                                                   | ×         |
|----------------------------------------------------------------------------------------------------|----------|-------------------------------------------------------------------------------|----------------------------------------------------------------------------------------------------|----------------------------------------------------------------------------------------------------|-------------------|---------------------------------------------------------------------|---------------------------------------------------------------|---------------------------------------------------|---------------------------------------|---------------------------------------------------|-----------|
| 🔿 > Panel użytkownika > Rapo                                                                                          | rty > Sz | czegóły raportu + Sprawoz                                                     | danie z realizacji zaplanowanych d                                                                                                    | iatań                                                                                                    |                   |                                                                     |                                                               |                                                   |                                       |                                                   |           |
| Raport RO/2023                                                                                                    | IDL      | JB/1/9/2019                                                                   |                                                                                                    |                                                                                                    | Komunikat         | o zapisaniu<br>pych dapych                                          | Lista raportów                                                | Wydrukuj                                          | Zatwierdź dane                        | Pobierz historię                                  | a obeloci |
| ld raportu:<br>b6632f0e-4ad2-4a5d-bbb0-f7                                                                             | 749915d4 | Data wp                                                                       | ywu:                                                                                                    | Nr rejest<br>RO/2023/IDUB/1/9/2019                                                                                                    | NPI OWAU20        | W przygotowaniu                                                     |                                                               | Opiekun:<br>Roman W                               | ilkoszewski                           |                                                   |           |
| Beneficjent:<br>Gdański Uniwersytet Medyczny                                                                          |          | Konkurs:<br>1                                                                 |                                                                                                    | Ostatnia modyfikacja p<br>2023-03-24 14:33:17                                                                                                    | rzez redaktora:   | Data utworzenia:<br>2023-03-30 00:00:01                             |                                                               | Sposób w                                          | ystania:                              |                                                   |           |
| Beneficjent<br>Dane dotyczące<br>działalności uczelni                                                                 | Spi      | rawozdanie z re                                                               | ealizacji zaplanowc                                                                                                    | inych działań                                                                                                    |                   |                                                                     |                                                               |                                                   |                                       |                                                   |           |
| Sprawozdanie z realizacji<br>zaplanowanych działań                                                                    | Lp       | Nazwa działania                                                               | Opis działania, uzasadnienie dzia<br>działania na realizację celu oraz k                                                                                                    | lania i wysokości kosztów oraz wpływ<br>amienie milowe                                                                                                    | Opis realizacji d | zialania, efekty, wysokość poniesionych ka<br>osiągnięte kamienie r | sztów, Termin<br>nilowe rozpoczęc<br>a realizacj<br>działania | Termin<br>zakończeni<br>a realizacji<br>działania | Przewidywane<br>koszty (zł)<br>ogółem | Koszty<br>poniesione na<br>dzień<br>31.12.2022 r. | Akcje     |
| Wskažniki obligatoryjne<br>Wskažniki fakultatywne<br>Wskažniki uczelni<br>Osoba odpowiedzialna<br>za reolizacie planu | 1        | 11. Pozyskanie i wsparcie<br>wysoko wykwalifikowanej<br>kadry międzynarodowej | Działanie skupiać się będzie na re<br>kadry z wykorzystaniem platform<br>Zostanie stworzony system wspar<br>etapu zatrudnienia i system moni<br>pozyskanej kadry. Planuje się poz<br>zagranicy będących na różnych e<br>naukowców o światowej sławie dd | krutacji wysoko wykwalifikowanej<br>typu Research Gate, Linked in itp.<br>cia finansowego dla początkowego<br>rotowania oslągnięć i barier w rozwoju<br>rskanie ponad 60 naukowców z<br>tapach kariery naukowej: od<br>młodych badaczy (postdoców) o |                   |                                                                     | testi 1                                                       | 72                                                | 51 000 000,00                         | 1,00                                              | Edytuj    |

## Dodawanie załączników do Raportu

W poszczególnych zakładkach Raportu (wskazanych w dalszej części Instrukcji), uczelnia jest zobowiązana do załączenia plików w językach polskim i angielskim. Możliwe jest to z poziomu zakładki **Załączniki**.

Żeby dodać wymagane pliki, należy przejść do zakładki Załączniki.

W zakładce Załączniki należy wybrać przycisk Dodaj.

| Beneficjent                                    | ▲ | Załączniki                | Dode                                                       | aj |
|------------------------------------------------|---|---------------------------|------------------------------------------------------------|----|
| Dane dotyczące<br>działalności uczelni         | ▲ | Pliki w języku polskim    | <b>7</b>                                                   |    |
| Sprawozdanie z<br>realizacji<br>zaplanowanych  |   | Brok plików               |                                                            |    |
| działań                                        |   |                           | Przycisk umożliwiający dodanie załączników do Baportu IDUB |    |
| Wskażniki<br>obligatoryjne                     | ▲ | Pliki w języku angielskim | regelsk unioznivlejący ubdanie załącznikow do naporta 1969 |    |
| Wskażniki<br>fakultatywne                      | ▲ | Brak plików               |                                                            |    |
| Wskażniki uczelni                              | Δ |                           |                                                            |    |
| Osoba<br>odpowiedzialna za<br>realizację planu | ▲ |                           |                                                            |    |
| Osoby<br>przygotowujące<br>raport              | Δ |                           |                                                            |    |
| Załączniki                                     | ⊿ |                           |                                                            |    |
| Redaktorzy raportu                             | Δ |                           |                                                            |    |
| Historia zmian                                 |   |                           |                                                            |    |
|                                                |   |                           |                                                            |    |

#### 26 kwietnia 2023 r.

Po wybraniu przycisku **Dodaj**, system wyświetli formularz do uzupełnienia. Należy wybrać sekcję, w której ma zostać dołączony plik, określić język, w którym jest sporządzony dany dokument (język polski lub język angielski), dodać opis dołączanego pliku oraz dołączyć plik z dysku. Wprowadzone dane należy zatwierdzić przyciskiem **Zapisz**.

| Sekcja:<br>Wskaźniki obligatoryjne – Wskaźnik 5 Granty międzynarodow<br><sup>Pole wymagane</sup><br>Język pliku: Za | we 🗸                                                                                                    |   |
|----------------------------------------------------------------------------------------------------|----------------------------------------------------------------------------------------------------|---|
| Vskaźniki obligatoryjne – Wskaźnik 5 Granty międzynarodow<br>Pole wymagane<br>Język pliku: Za                       | we 🗸                                                                                                    |   |
| Język pliku: Za                                                                                                    |                                                                                                    |   |
|                                                                                                    | ałącznik:                                                                                                    |   |
| Polski                                                                                                    | Granty międzynarodowe PL.pdf Przeglądaj                                                                                                    |   |
| Pole wymagane Pole                                                                                                  | le wymagane                                                                                                    | _ |
| Opis:<br>Granty międzynarodowe                                                                                      | <ul> <li>Należy kolejno:</li> <li>wybrać sekcję, w której ma zostać<br/>dodany załącznik,</li> <li>określić język pliku</li> <li>dodać krótki opis dołączanego pliku</li> <li>dołączyć plik z dysku</li> </ul> | ı |

Należy załączać pliki w formacie pdf z możliwością ich przeszukiwania. Jeśli dołączony plik nie będzie przeszukiwalny, system OSF wyświetli komunikat o błędzie.

| Załącznik:                           |                    |                                                     | ×              |
|--------------------------------------|--------------------|-----------------------------------------------------|----------------|
| Sekcia:                              |                    |                                                     |                |
| Wskaźniki fakultatywne – Wskaźnik 12 | Akredytacje zagrar | niczne                                              | ~              |
| Pole wymagane                        |                    |                                                     |                |
| Język pliku:                         |                    | Załącznik:                                          |                |
| Polski                               | ~                  | Akredytacje zagraniczne.pdf                         | Przeglądaj     |
| Pole wymagane                        |                    | Załącz plik w formacie PDF z możliwością przeszukiw | ania           |
| Opis:                                |                    |                                                     |                |
| Akredytacje zagraniczne              | Do                 | łączony plik musi być plikie                        | em przeszukiwa |
|                                      |                    |                                                     |                |
|                                      |                    | × Anu                                               | Iluj Zapisz    |

Dodane załączniki widoczne są w zakładce **Załączniki**. Każdy plik można pobrać bądź usunąć w tej zakładce (także w celu dodania nowego pliku).

| Beneficjent                                              | ▲ | Załączniki Dodane pliki w zakładce Załączniki                                                  |
|----------------------------------------------------------|---|------------------------------------------------------------------------------------------------|
| Dane dotyczące<br>działalności uczelni                   | ▲ | Pliki w języku polskim                                                                         |
| Sprawozdanie z<br>realizacji<br>zaplanowanych<br>działań | Δ | Sekcja:<br>Wskaźniki obligatoryjne – Wskaźnik 5 Granty międzynarodowe                          |
| Wskaźniki<br>obligatoryjne                               | Δ | Opis:<br>Granty międzynarodowe                                                                 |
| Wskaźniki<br>fakultatywne                                | ▲ | Nazwa pliku: Granty międzynarodowe PL.pdf 🛛 🗶 Usun 🛃 Poblezz 📄 — Plik można pobrać bądź usunąć |
| Wskaźniki uczelni                                        | Δ |                                                                                                |
| Osoba<br>odpowiedzialna za                               | Δ | Pliki w języku anglelskim                                                                      |
| Osoby<br>przygotowujące<br>raport                        | ▲ | Brok pilków                                                                                    |
| Załączniki                                               | ▲ |                                                                                                |
| Redaktorzy raportu                                       | Δ |                                                                                                |
| Historia zmian                                           |   |                                                                                                |

W ten sam sposób dołączamy pliki w pozostałych następujących sekcjach/zakładkach:

- Wskaźniki obligatoryjne Wskaźnik 4 Monografie naukowe w prestiżowych wydawnictwach
- Wskaźniki obligatoryjne Wskaźnik 5 Granty międzynarodowe
- Wskaźniki fakultatywne Wskaźnik 9 Liczba wynalazków opatentowanych za granicą
- Wskaźniki fakultatywne Wskaźnik 10 Liczba wdrożeń
- Wskaźniki fakultatywne Wskaźnik 12 Akredytacje zagraniczne
- Wskaźniki fakultatywne Wskaźnik 13 Publikacje w recenzowanych materiałach z konferencji międzynarodowych
- Pytania otwarte

Dodane pliki w zakładce Załączniki widoczne są w zakładkach, do których zostały przypisane.

| Beneficjent                                                                         | ▲ | Wskaźniki fakultatywne                                                                                                    | 92 |
|-------------------------------------------------------------------------------------|---|----------------------------------------------------------------------------------------------------|----|
| Dane dotyczące<br>działalności uczelni                                              | ▲ | Dane referencyjne do raportu zostały pobrane z wniosku IDUB złożonego w systemie ZSUN/OSF. Dane do raportu zostały pobrane na dzień 31 grudnia 2022 z systemu POL-on. Dane wprowadzone po tym terminie nie będą ujęte w raporcie.                                                                                                    |    |
| Sprawozdanie z<br>realizacji<br>zaplanowanych<br>działań                            | Δ | Wybrana baza Scopus                                                                                                    |    |
| Wskaźniki<br>obligatoryjne                                                          | ▲ | P - wskaźnik dlo każdego priorytetowego obszaru badawczego (POB)                                                                                                    |    |
| Wskaźniki<br>fakultatywne                                                           |   |                                                                                                    |    |
| Wskaźniki uczelni                                                                   | Δ | Akredytacje zagraniczne (0) Uczba akredytacji na dzień skladania wniosku Uczba akredytacji na dzień skladania wniosku Uczba akredytacji na dzień stładania wniosku Uczba akredytacji na dzień stładania wniosku uczba akredytacji na dzień stładania wniosku uczba akredytacji na dzień stładania wniosku uczba akredytacji na dzień stładania wniosku uczba akredytacji na dzień stładania wniosku uczba akredytacji na dzień stładania wniosku uczba akredytacji na dzień s |    |
| Osoba<br>odpowiedzialna za                                                          | Δ | Wartotć wskatnika Pliki dodane w zakładce <b>Załączniki</b> widoczne są W Edytuj                                                                                                    |    |
| realizację planu<br>Osoby<br>przygotowujące<br>raport                               | ▲ | Lista akredytacji na dzień 31.12.2022 r., zawierająca następujące informacje: nazwa in<br>Plikw jezytu polskim: Plikw jezytu anglelskim:                                                                                                    |    |
| Zalączniki                                                                          | ▲ | Opis Opis                                                                                                    |    |
| Redaktorzy raportu                                                                  | Δ | Atredytocje Atredytocje                                                                                                    |    |
| Historia zmian                                                                      |   | Nazwa pliku Akredytacje ENG pdf Vazwa pliku Akredytacje PL.pdf                                                                                                    |    |
| Pytania merytoryczne<br>prosimy przesyłać na<br>adres mailowy:<br>IDUB@nauka.gov.pl | 2 |                                                                                                    |    |

## Wskaźniki obligatoryjne

Dane referencyjne do Raportu IDUB zostały pobrane z wniosku IDUB złożonego w systemie OSF. Dane do Raportu zostały pobrane na dzień 31 grudnia 2022 z systemu POL-on. Dane wprowadzone po tym terminie nie są ujęte w raporcie.

Wskaźniki obligatoryjne dotyczą następująco:

- Wskaźnik 1: Odsetek artykułów naukowych w górnym decylu (U oraz P) wg wskazanej bazy
- Wskaźnik 2: Znormalizowany wskaźnik cytowań (U oraz P) według wskazanej bazy

- Wskaźnik 3: Odsetek artykułów naukowych we współpracy międzynarodowej (P) wg wskazanej bazy
- Wskaźnik 4: Monografie naukowe w prestiżowych wydawnictwach (P)
- Wskaźnik 5: Granty międzynarodowe (P)
- Wskaźnik 6: Otwartość polityki kadrowej (U)
- Wskaźnik 7: Relacja liczby studentów do liczby nauczycieli akademickich (U)

U oznacza wskaźnik dla całej uczelni, natomiast P oznacza wskaźnik dla każdego priorytetowego obszaru badawczego (POB).

Dane dotyczące wskaźników podaje się w następujących liczbach:

- Wskaźnik 1: liczba zmiennoprzecinkowa, z znakiem %
- Wskaźnik 2: liczba zmiennoprzecinkowa
- Wskaźnik 3: liczba zmiennoprzecinkowa, z znakiem %
- Wskaźnik 4: liczba całkowita
- Wskaźnik 5: liczba całkowita
- Wskaźnik 6: liczba zmiennoprzecinkowa
- Wskaźnik 7: liczba zmiennoprzecinkowa

Dodawanie wartości dla poszczególnych wskaźników jest możliwe po wybraniu aktywnego linku **Edytuj**, znajdującego się w prawej części każdej z tabel, w kolumnie **Akcja**. Dotyczy to danych dla **Wskaźnika 1**, **Wskaźnika 2** oraz **Wskaźnika 3**.

| Beneficjent<br>Dane dotyczące<br>działalności uczelni<br>Sprowozdanie z realizacji<br>zaplanowanych działań<br>Wskaźniki obligatoryjne | Wskaźniki obligatoryjne<br>Dane referencyjne do raportu zostały pobrane z wniosku IDUB złożonego w systemie 25U<br>Wybrana baza Scopus<br>U – wskaźnik dia ociej uczelni<br>P – wskaźnik dia każdego priorytetowego obszaru bodawczego (POB) | ine dotyczące po<br>pogrupov | oszcze<br>vane s | gólnycl<br>są w za | n wska<br>dadka | źników (1–7<br>ch               | 7) owadzor                      | Odśwież           dzone po tym terminie nie będą ujęte w raporcie.           Lata referencyjne dla wartości docelowych<br>log 2020 2021 2022 Wartość dla<br>2020-2022 2020 - 2022 Colspan="2">Akcja<br>dla 2020 2021 2022 Wartość dla<br>2020-2022 2020 - 2022 Colspan="2">Colspan="2">Colspan="2"           Colspan="2">Colspan="2"         Colspan="2"         Colspa= |         |           |                                 |        |
|----------------------------------------------------------------------------------------------------|----------------------------------------------------------------------------------------------------|------------------------------|------------------|--------------------|-----------------|---------------------------------|---------------------------------|----------------------------------------------------------------------------------------------------|---------|-----------|---------------------------------|--------|
| Wskazniki fakultatywne<br>Wskaźniki uczelni<br>Osoba odpowiedzialna<br>za realizację planu                                             | Wskaźnik 1 Wskaźnik 2 Wskaźnik 3 Wskaźnik 5 Wskaźnik 6 Wskaźnik 7<br>Odse prartykułów naukowych w górnym decylu (U oraz P) – wg wskaź                                                                                                    | azanej bazy                  |                  | Lata referer       | cuipe dia w     | artości bazowarch               |                                 | ta refer                                                                                                    | encuine | dla warto | ści docelowych                  | Akcia  |
| Osoby przygotowujące<br>raport<br>Załączniki 🔬                                                                                         | Zakładka dla Wskaźnika 1                                                                                                    | 2013                         | 2014             | 2015 20            | 16 2017         | Wartość dla<br>lat<br>2013-2017 | Wartość dla<br>lat<br>2020-2024 | 2020                                                                                                    | 2021    | 2022      | Wartość dla<br>lat<br>2020-2022 | Piloju |
| Pedakterni rapertu                                                                                                    | Wskaźnik dla całej uczelni                                                                                                    | 6,20%                        | 7,70% 1          | 0,40% 8,90         | % 13,10%        | 9,50%                           | 18,50%                          | 1,00%                                                                                                    | 1,00%   | 1,00%     | 1,00%                           | Edytuj |
| Historia zmian                                                                                                    | Liczba artykułów naukowych w górnym decylu w bazie WoS albo Scopus zgodnie z latami i okres<br>referencyjnymi                                                                                                    | sami 31                      | 40               | 64                 | 62 89           | 286                             | 745                             | 1                                                                                                    | 1       | 1         | 1                               |        |
|                                                                                                    |                                                                                                    |                              |                  |                    | P               | o wybraniu<br>vprowadze         | u linku <b>Edy</b><br>nie danyc | <b>/tuj</b> i<br>ch                                                                                                    | możl    | iwe je    | est                             |        |

Po wybraniu linku **Edytuj** w kolumnie **Akcje** w zakładce dla danego wskaźnika, system otwiera formularz, który należy uzupełnić odpowiednimi danymi oraz zatwierdzić przyciskiem **Zapisz**.

| Odsetek artykułów<br>naukowych we<br>współpracy<br>międzynarodowej (P) -<br>wg wskazanej bazy | × |                                             |
|-----------------------------------------------------------------------------------------------|---|---------------------------------------------|
| Zakres POB<br>Lata referencyjne dla wartości<br>docelowych                                    |   |                                             |
| Lata referencyjne dla wartości<br>docelowych                                                  |   |                                             |
| 2020:                                                                                         |   |                                             |
| 48.00                                                                                         |   |                                             |
| Pole wymagane                                                                                 |   |                                             |
| 2021:                                                                                         | 1 |                                             |
| 51.00                                                                                         |   |                                             |
| Pole wymagane                                                                                 |   |                                             |
| 2022:                                                                                         |   |                                             |
| 58.00                                                                                         |   | Należy wprowadzić dane dla                  |
| 30.00                                                                                         |   | poszczególnych lat oraz zapisać przyciskiem |

W analogiczny sposób, za pomocą formularza uruchamianego linkiem **Edytuj**, użytkownik wprowadza dane liczbowe dla wszystkich wskaźników.

W przypadku <u>Wskaźnika 4</u> należy wprowadzić liczbę monografii naukowych opublikowanych w prestiżowych wydawnictwach, według wybranej bazy, dla każdego priorytetowego obszaru badawczego (POB). Dla tego wskaźnika niezbędne jest także dołączenie plików z listą monografii naukowych wydanych w latach 2021-2022, opatrzonych podstawowymi danymi biograficznymi, w tym nazwami wydawnictwa. Listę tę należy sporządzić w języku polskim i angielskim, a pliki dodać w zakładce **Załączniki**.

| Beneficjent                                                        | Wskaźniki obligatoryjne                                                                                                    |                                                   |                                                   |                                                   |
|--------------------------------------------------------------------|----------------------------------------------------------------------------------------------------|---------------------------------------------------|---------------------------------------------------|---------------------------------------------------|
| Dane dotyczące<br>działalności uczelni                             | Dane referencyjne do raportu zostały pobrane z wniosku IDUB złożonego w systemie ZSUN/OSF. Dane do raportu zostaną pobrane z systemu PO                                                                                                    | L-on wg stanu na dzień 31 grudnia 2023            | 2 r. Dane wprowadzone po tym terminie             | nie będą ujęte w raporcie.                        |
| Sprawozdanie z realizacji<br>zaplanowanych działań                 | Wybrana baza Scopus<br>U - wskaźnik dla całej uczelni                                                                                                    |                                                   |                                                   |                                                   |
| Wskaźniki obligatoryjne                                            | P - wskaźnik dla każdego priorytetowego obszaru bada ego (POB)                                                                                                    |                                                   |                                                   |                                                   |
| Wskaźniki fakultatywne                                             |                                                                                                    |                                                   |                                                   |                                                   |
| Wskaźniki uczelni                                                  | Wskaźnik 1 Wskaźnik 2 Wskaźnik 3 Wskaźnik 4 Wskaźnik 5 Wskaźnik 6 Wskaźnik 7                                                                                                    |                                                   |                                                   |                                                   |
| Osoba odpowiedzialna                                               | Monografie naukowe w prestiżowych wydawnictwach (P)                                                                                                    |                                                   |                                                   |                                                   |
| Osoby przygotowujące                                               | Wskaźnik obowiązkowy wyłącznie w przypadku priorytetowych obszarów badawczych związanych z dziedziną nauk humanistycznych, dziedzin                                                                                                    | ą nauk społecznych lub dziedziną nauł             | teologicznych.                                    |                                                   |
| raport                                                             | Zakres POB                                                                                                    | Liczba monografii naukowych w<br>latach 2014-2018 | Liczba monografii naukowych w<br>latach 2021-2025 | Liczba monografii naukowych w<br>latach 2021-2022 |
| Załączniki                                                         | Heritage – dziedzictwo kulturowe (tożsamość jednostek i całych społeczeństw, język, wyzwania cywilizacyjne współczesnego świata).                                                                                                    | 6                                                 | 9                                                 | -                                                 |
| Redaktorzy raportu                                                 | FutureSoc – kompleksowe badania zmian społecznych wywołanych rozwojem nowoczesnych technologii i nauk kognitywnych (polityka,<br>bezpieczeństwo, prawo, zarządzanie, umysł, komunikacja, społeczeństwo).                                                       | 4                                                 | 15                                                | -                                                 |
| Puteria mentenisme                                                 | DigiWorld - cyfrowy świat i cyberprzestrzeń (innowacyjne technologie sztucznej inteligencji i uczenia maszynowego w zastosowaniach<br>interdyscyplinarnych).                                                                                                   | 3                                                 | 4                                                 | -                                                 |
| prosimy przesyłać na<br>adres mailowy:<br>IDUB@nauka.gov.pl        | Anthropocene – przyczymy, przebieg i konsekwencje globalnych zmian środowiska (wpływ człowieka na stan środowiska, ewolucja klimatu, globalizacja, migracje, gospodarka cyrkularna, nowe technologie).                                                         | 3                                                 | 4                                                 | -                                                 |
| ewentualnie prosimy o<br>kontakt z:                                | Lista monografii naukowych wydawanych w latach 2021-2022, opatrzona podstawowymi danymi b                                                                                                    | iograficznymi, w tym nazwą                        | i wydawnictwa.                                    |                                                   |
| Zuzanna Kozłowska<br>zuzanna kozłowska@mein.<br>gov.pl             | Plik w języku polskim: Plik w języku angielskim:                                                                                                    |                                                   |                                                   |                                                   |
| tel. (22) 52-92-590<br>Kamil Kowalczuk<br>kamil.kowalczuk@mein.gov | Aby dodoć zalącznik przejdź do zakładki Załączniki oraz dodaj plik<br>wskazując odpowiednią sekcje raportu, której dotyczy załącznik. Aby dodać załącznik przejdź do zakładki Załączniki or<br>wskazując odpowiednią sekcje raportu, której dotyczy załącznik. | az dodaj plik<br>/ załącznik.                     |                                                   |                                                   |
| .pl<br>tel. (22) 52-92-252                                         |                                                                                                    |                                                   |                                                   |                                                   |
| Michal Sułkowski<br>michal sułkowski@mein.ao                       |                                                                                                    |                                                   |                                                   |                                                   |

W przypadku <u>Wskaźnika 5</u> należy wskazać najważniejsze granty uzyskane w latach 2021-2022, poprzez dodanie ich do tabeli za pomocą przycisku **Dodaj grant**.

| Beneficjent                                                                                                    |       | Wskaźniki obligatoryjne                                                                                                    |                                                                                                    |                                      |                                      |                                      | Odświ                        |
|----------------------------------------------------------------------------------------------------|-------|----------------------------------------------------------------------------------------------------|----------------------------------------------------------------------------------------------------|--------------------------------------|--------------------------------------|--------------------------------------|------------------------------|
| Dane dotyczące<br>działalności uczelni                                                                                                    | ▲     | Dane referencyjne do raportu zostały pobrane z wniosku IDUB złożonego w syste<br>Wybrana baza Scopus                                                            | mie ZSUN/OSF. Dane do raportu zostaną pobrane z systemu POL-on wg sta                                                                                              | nu na dzień 31 grudnia 2022 r. l     | Dane wprowadzone po tym ter          | minie nie będą ujęte w rapo          | rcie.                        |
| Sprawozdanie z<br>realizacji<br>zaplanowanych<br>działań                                                                                           |       | U - wskażnik dla calej uczelni<br>P - wskażnik dla każdego priorytetowego obszaru badawczego (POB)                                                              |                                                                                                    |                                      |                                      |                                      |                              |
| Wskažniki<br>obligatoryjne                                                                                                    |       | Wskaźnik 1 Wskaźnik 2 Wskaźnik 3 Wskaźnik 4 Wskaź                                                                                                    | nik 5 📐 Wskažnik 6 Wskažnik 7                                                                                                    |                                      |                                      |                                      |                              |
| Wskażniki<br>fakultatywne                                                                                                    | Δ     | Granty międzynarodowe (P)                                                                                                    |                                                                                                    |                                      |                                      |                                      |                              |
| Wskażniki uczelni                                                                                                    | Δ     | Zakres POB                                                                                                    |                                                                                                    | Liczba grantów w latach<br>2014-2018 | Liczba grantów w latach<br>2021-2025 | Liczba grantów w latach<br>2021-2022 | Akcje                        |
| Osoba<br>odpowiedzialna za                                                                                                    |       | Onkologia obliczeniowa i spersonalizowana medycyna - klonalność, biologia<br>monitorowanie leków, obrazowanie medyczne                                          | systemów, farmakodynamika pojedynczej komórki, planowanie terapii,                                                                                                 | 4                                    | 8                                    | -                                    | Edytu                        |
| realizację planu<br>Osoby                                                                                                    |       | Sztuczna inteligencja i przetwarzanie danych – optymalizacja, analiza genom<br>języka naturalnego, cyfrowe przetwarzanie sygnałów                               | ów, systemy decyzyjne i jakościowe, uwierzytelnianie, przetwarzanie                                                                                                | 2                                    | 4                                    |                                      | Edytu                        |
| przygotowujące<br>raport                                                                                                    |       | Materiały przyszłości - implant, biomateriały, grafen, nanorurki węglowe, szkie<br>badania korozyjne, zaawansowane stopy metali                                 | metaliczne, elektronika organiczna, modyfikacja powierzchni, druk 3D,                                                                                              | 5                                    | 9                                    | -                                    | Edyte                        |
| Załączniki                                                                                                    | Δ     | Inteligentne miasta, mobilność przyszłości – nowoczesne budynki, technologi<br>mobilność, zrównoważony rozwój, przemysł lotniczy                                | e informacyjno-komunikacyjne, zintegrowany transport, eko- i elektro-                                                                                              | 3                                    | 5                                    |                                      | Edytu                        |
| Redaktorzy raportu                                                                                                    | Δ     | Automatyzacja procesów, przemysł 4.0 - integracja systemów automatyki, ze<br>przetwarzanie big data, szybkie prototypowanie                                     | utomatyzowane wytwarzanie, internet rzeczy, modelowanie i symulacja,                                                                                               | 5                                    | 8                                    |                                      | Edytu                        |
| Historia zmian                                                                                                    |       | Ochrona klimatu i środowiska, nowoczesna energetyka – strategia zrównowa<br>ochrona jakości powietrza, analiza zmian środowiskowych                             | żonego rozwoju energetyki, gospodarka obiegu zamkniętego, ocena i                                                                                                  | 5                                    | 9                                    |                                      | Edytu                        |
| Pytania merytoryczne<br>prosimy przesyłać na<br>adres mailowy:<br>IDUB@nauka.gov.pl                                                                |       | Lista najważniejszych grantów uzyskanych w latach 20:<br>informacje:                                                                                            | 21–2022 (nie więcej niż 10 w przypadku każdego priory                                                                                                    | vtetowego obszaru bo                 | adawczego) zawierajc                 | ąca następujące                      | Dodaj gran                   |
| ewentual <mark>ni</mark> e prosimy<br>kontakt z:                                                                                                   | 0     | Nazwa projektu                                                                                                    | Nazwa podmiotu przy.                                                                                                    | znającego grant                      |                                      | Data zawarcia umovo                  | Akcjo                        |
| Zuzanna Koziowska                                                                                                    | nelo  | Brak wyników                                                                                                    |                                                                                                    |                                      |                                      |                                      |                              |
| gov.pl<br>tel. (22) 52-92-590                                                                                                    |       | Plik w języku polskim:                                                                                                    | Plik w jezyku angielskim:                                                                                                    |                                      | Przycisk                             | Dodaj grant                          | ľ                            |
| Kamil Kowalczuk<br>kamil.kowalczuk@meir<br>.pl<br>tel. (22) 52-92-252                                                                              | n.gov | Aby dodać załącznik przejdź do zakładki Załączniki oraz dodaj plik<br>wskazując odpowiednią sekcje raportu, której dotyczy załącznik.                           | Aby dodać załącznik przejdź do zakładki Załączniki oraz dodaj pli<br>wskazując odpowiednią sekcje raportu, której dotyczy załącznik.                               |                                      | uruchan                              | nia formularz                        | 2                            |
| gov.pl<br>tel. (22) 52-92-590<br>Kamil Kowalczuk<br>kamil kowalczuk@meir<br>pl<br>tel. (22) 52-92-252<br>Michał Sułkowski<br>michał Sułkowski emei | n.gov | Plik w języku polskim:<br>Aby dodać załącznik przejdź do zakładki Żałączniki oraz dodaj plik<br>wskazując odpowiednią sekcje raportu, której dotyczy załącznik. | Plik w języku angletskim:<br>Aby dodać załącznik przejdź do zakładki Załączniki oraz dodaj plil<br>wskazując odpowiednią zekcje raportu, której dotyczy załącznik. | k                                    | Przycisk<br>uruchan                  | <b>Dodaj (</b><br>nia form           | <mark>grant</mark><br>Iularz |

Liczba grantów dla każdego priorytetowego obszaru badawczego nie może przekroczyć 10.

| Wskaźniki obligatoryjne<br>Dane referencyjne do raportu zostały pobrane z wniosku IDUB złożonego w systemie ZSU<br>Wybrana baza Scopus<br>U – wskaźnik dla calej uczelni<br>P – wskaźnik dla każdego priorytetowego obszaru badawczego (POB) | N/OSF. Dane do raportu zostaną pobrane<br>Lista najważniejszych<br>grantów uzyskanych<br>w latach 2021-2022 | rz systemu POL-on wy stanu na dzień 31 grudnia 2022 r. C | Dane wprowadzone po tym terminie nie będą uję | ete w rapo | Idśwież |
|----------------------------------------------------------------------------------------------------|----------------------------------------------------------------------------------------------------|----------------------------------------------------------|-----------------------------------------------|------------|---------|
| Wskaźnik 1 Wskaźnik 2 Wskaźnik 3 Wskaźnik 5 🔬 Wskaźnik 6 Wskaźn                                                                                                    | Nazwa projektu:                                                                                             |                                                          |                                               |            |         |
| Granty miedzynarodowe (P)                                                                                                    | Wpisz                                                                                                    | Dodawanie informacii o                                   |                                               |            |         |
| Zokres POR                                                                                                    | Pole wymagane                                                                                               | uzyskanych grantach                                      | Liczba araptów w latach 2021-20               | 122        | Akcia   |
| Onkologia                                                                                                    | Nazwa podmiotu przyznającego                                                                                |                                                          |                                               | 1          | Edytuj  |
| Biochemia, Genetyka i Biologia Molekularna                                                                                                    | White                                                                                                    | 2                                                        |                                               | 2          |         |
| Kardiologia i Medycyna Sercowo-Naczyniowa                                                                                                    | Pole wymogane                                                                                               | 1                                                        |                                               | 5          |         |
| Lista najważniejszych grantów uzyskanych w latach 2021-20<br>następujące informacje:                                                                                                    | Data zawarcia umowy:                                                                                        | ı każdego priorytetowego obszaru ba                      | idawczego) zawierająca                        | Dodaj      | grant   |
| Nazwa projektu                                                                                                    |                                                                                                    | lmiotu przyznającego grant                               | Data zawarcia umowy                           |            | Akcja   |
| Projekt nr 1                                                                                                    | X Anuluj X Zapisz                                                                                           | Podmiot przyznający                                      | 2021-03-04                                    |            |         |
| Projekt nr 2                                                                                                    |                                                                                                    |                                                          | 2021-03-25                                    | Usuń       | Edytuj  |
|                                                                                                    |                                                                                                    | Zapisywanie<br>wprowadzonych danych                      |                                               |            |         |

Dla <u>Wskaźnika 5</u> należy także dołączyć plik z listą najważniejszych grantów uzyskanych w latach 2021-2022. Pliki, w języku polskim i języku angielskim, należy zamieścić w zakładce **Załączniki**. W pliku możliwe jest umieszczenie większej ilości informacji niż na liście, jak przykładowo okres realizacji grantu, przyznana kwota finansowania, cel podjętych działań, rezultaty realizowanego projektu.

Dodane pliki są widoczne w sekcji dotyczącej Wskaźnika 5, w zakładce Wskaźniki obligatoryjne.

| Beneficjent<br>Dane dotyczące                                                                                                    | Wskaźniki obligatoryjne<br>Dane referencyjne do raportu zostały pobrane z wr                                                                                                    | ilosku IDUB złożonego w systemie ZSUN/OSF.                       | Dane do raportu zostaną pobrane z systemu POL-on wą s                                     | tanu na dzień 31 grudnia 2022 r. Dane wprowadz                                                      | one po tym terminie nie będą ujęte w rap                                                                                                    | oorcie.                                    | Odświe                                                              |
|----------------------------------------------------------------------------------------------------|----------------------------------------------------------------------------------------------------|------------------------------------------------------------------|-------------------------------------------------------------------------------------------|----------------------------------------------------------------------------------------------------|----------------------------------------------------------------------------------------------------|--------------------------------------------|---------------------------------------------------------------------|
| aziałalności uczelni<br>Sprawozdanie z realizacji<br>zaplanowanych działań<br>Wskaźniki obligatoryjne                                                                                                    | Wybrana baza Scopus<br>U - wskaźnik dla colej uczelni<br>P - wskaźnik dla każdego priorytetowego obszaru t                                                                                                    | aadawczego (POB)                                                 | Brak ikony 🛆 przy                                                                         | zakładkach oznacza, że wsz                                                                          | ystkie                                                                                                    |                                            |                                                                     |
| Wskażniki fakultatywne<br>Wskaźniki uczelni                                                                                                    | Wskaźnik 1 Wskaźnik 2 Wskaźnik 3 Wska                                                                                                    | źnik 5 Wskaźnik 6 Wskaźnik 7                                     | wymagane dane zo                                                                          | ostaly poprawnie wprowadz                                                                           | one                                                                                                    |                                            |                                                                     |
| Osoba odpowiedzialna<br>za realizację planu                                                                                                    | Granty międzynarodowe (P)                                                                                                    |                                                                  |                                                                                           |                                                                                                    |                                                                                                    |                                            |                                                                     |
| Osoby przygotowujące                                                                                                    | Zakres POB                                                                                                    |                                                                  | Liczba grantów w latach 2014-2018                                                         | Liczba grantów w latach 2021-2025                                                                   | Liczba grantów w latach 2021-20                                                                                                    | 22                                         | Akcja                                                               |
| raport                                                                                                    | POBI: INŻYNIERIA MATERIAŁOWA                                                                                                    |                                                                  | 6                                                                                         | 9                                                                                                   |                                                                                                    | 11                                         | Edytu                                                               |
|                                                                                                    | POB2: OCHRONA ŚRODOWISKA, EKOENERGETYKA I                                                                                                    | EKOBUDOWNICTWO                                                   | 5                                                                                         | 7                                                                                                   |                                                                                                    | 12                                         | Edytuj                                                              |
|                                                                                                    |                                                                                                    |                                                                  | 10                                                                                        | 10                                                                                                  |                                                                                                    | 1                                          |                                                                     |
|                                                                                                    | POB3: TECHNOLOGIE ELEKTRONICZNE, MECHATRON                                                                                                    | ICZNETINFORMACYJNE (ICT)                                         | 13                                                                                        | 10                                                                                                  |                                                                                                    |                                            | Edytu                                                               |
| Redaktorzy raportu                                                                                                    | POB3: TECHNOLOGIE ELEKTRONICZNE, MECHATRON<br>POB4: TECHNOLOGIE MEDYCZNE, BIOTECHNOLOGI                                                                                                    | A                                                                | 3                                                                                         | 5                                                                                                   |                                                                                                    | 42                                         | Edytuj                                                              |
| Redaktorzy raportu<br>Historia zmian<br>Pytania merytoryczne<br>prosimy przesyłać na<br>adres maliowy:                                                                                                    | POBS: TECHNOLOGIE EEK INOWICZNE, MECHATION<br>POB4: TECHNOLOGIE MEDVCZNE, BIOTECHNOLOGI<br>Lista najważniejszych grantów uzys<br>informacje:                                                                                                    | active informacyone (iCr)<br>a<br>skanych w latach 2021–2022 (ni | ie więcej niż 10 w przypadku każdego prior                                                | rytetowego obszaru badawczego)                                                                      | zawierająca następujące                                                                                                    | 42<br>Dode                                 | Edytuj<br>Edytuj<br>aj grant                                        |
| Redaktorzy raportu<br>Historia zmian<br>Pytania merytoryczne<br>prosimy przesyłać na<br>adres maliowy:<br>IDUB@nauka.gov.pl                                                                                                    | POBS: TECHNOLOGIE EEKTHONICZNE, MECHATION<br>POBS: TECHNOLOGIE MEDVCZNE, BIOTECHNOLOGI<br>Lista najważniejszych grantów uzys<br>informacje:<br>Nazwa projekt.                                                                                                | a a skanych w latach 2021–2022 (ni                               | ie więcej niż 10 w przypadku każdego prio<br>Nazwa podmietu przyznaj                      | rytetowego obszaru badawczego)<br>ącego grant                                                       | zawierająca następujące<br>Data zawarcia umowy                                                                                                    | 42<br>Dode                                 | Edytuj<br>Edytuj<br>aj grant<br>Akcja                               |
| Redaktorzy raportu<br>Historia zmian<br>Pytania merytoryczne<br>prosimy przesyłać na<br>adres maliowy:<br>IDUBgenatkagow.pl<br>ewentrulalnie prosimy o<br>kontrikt zr.                                                                                                    | POBJ: TECHNOLOGIE ELEKTROWICZNE, MECHATION<br>POBJ: TECHNOLOGIE MEDVCZNE, BIOTECHNOLOGI<br>Lista najważniejszych grantów uzyt<br>informacje:<br>Nazwa projekt                                                                                                | ikanych w latach 2021–2022 (ni                                   | ie więcej niż 10 w przypadku każdego prior<br>Nazwa podmiotu przyznaj                     | rytetowego obszaru badawczego)<br>gcego grant<br>12                                                 | zawierająca następujące<br>Data zawarcia umowy<br>2022-04-05                                                                                                    | 42<br>Dode                                 | Edytuj<br>Edytuj<br>aj grant<br>Akcja<br>Edytuj                     |
| Redaktorzy raportu<br>Historia zmian<br>Pytania merytoryczne<br>prosimy przesyłać na<br>adres maliowy:<br>Dibligenauka.gov.pl<br>ewentualnie prosimy o<br>kontakt z:                                                                                                    | POBS: TECHNOLOGIE ELEKTROWICZNE, MECHATION<br>POB4: TECHNOLOGIE MEDVCZNE, BIOTECHNOLOGI<br>Lista najwaźniejszych grantów uzys<br>informacje:<br>Nazwa projekt.                                                                                               | kanych w latach 2021–2022 (ni                                    | ie więcej niż 10 w przypadku każdego prio:<br>Nazwa podmiotu przyznoj                     | rytetowego obszaru badawczego)<br>gcego grant<br>12<br>nazwa                                        | zawierająca następujące<br>Data zawarcia umowy<br>2022-04-05<br>2021-04-01                                                                                           | 42<br>Dode<br>Usuń<br>Usuń                 | Edytuj<br>Edytuj<br>aj grant<br>Akcja<br>Edytuj<br>Edytuj           |
| Redaktorzy raportu<br>Historia zmian<br>Pytania merytoryczne<br>prosimy przesyłać na<br>dares maliowyć<br>IDUB@nukka.gov.pl<br>eventualnie prosimy o<br>kontokt z:<br>Zuzanna koźłowska<br>zuzanna koźłowskagmin.                                                                                                    | POBS: TECHNOLOGIE EEK INOMICZNE, MECHANION<br>POBS: TECHNOLOGIE MEDVCZNE, BIOTECHNOLOGI<br>Lista najważniejszych grantów uzys<br>informacje:<br>Nazwa projekt.                                                                                               | iskanych w latach 2021–2022 (ni                                  | ie więcej niż 10 w przypadku każdego prio<br>Nazwa podmietu przyznej                      | rytetowego obszaru badawczego)<br>acego grant<br>12<br>nazwa<br>13                                  | 2 zawierająca następujące<br>Data zawarcia umowy<br>2022-04-05<br>2021-04-01<br>2021-04-01                                                                           | 42<br>Dode<br>Usuń<br>Usuń                 | Edytuj<br>Edytuj<br>aj grant<br>Akcja<br>Edytuj<br>Edytuj<br>Edytuj |
| Redoktorzy roportu<br>Historia zmian<br>Pytania merytaryczne<br>prosimy przesyłde na<br>adres maliowy:<br>Dłułkjenauka.gov.pl<br>eventualnie prosimy o<br>kontakt z:<br>Zuzana kodowska<br>adadanna kodowska<br>adadanna kodowska<br>gov.pl<br>c.(2) 52-29-590                                                                                                    | POBS: TECHNOLOGIE EEK INOMICZNE, MECHANION<br>POBS: TECHNOLOGIE MEDVCZNE, BIOTECHNOLOGI<br>Lista najważniejszych grantów uzys<br>informacje:<br>Nazwa projekt.                                                                                               | ikanych w latach 2021-2022 (ni                                   | ie więcej niż 10 w przypadku każdego prior<br>Nazwa podmiotu przyznaj                     | rytetowego obszaru badawczego)<br>acego grant<br>12<br>nazwa<br>13<br>16                            | zawierająca następujące<br>Data zawarcia umowy<br>2022-04-05<br>2021-04-01<br>2021-04-01<br>2021-04-06                                                               | 42<br>Dode<br>Usuń<br>Usuń<br>Usuń         | Edytuj<br>Edytuj<br>aj grant<br>Akcja<br>Edytuj<br>Edytuj<br>Edytuj |
| Redaktorzy roportu<br>Historia zmian<br>Pytania merytayyczne<br>podamy przesłębe na<br>odres małowy:<br>IUUSejanuka, gov.pl<br>ewentualnie prosimy o<br>kontoki z:<br>Zucanna kodowskagman,<br>gov.pl<br>zucanna kodowskagman,<br>gov.pl<br>zu 20:29-29-590<br>Komili Kowalczukgemein.gov<br>Hig (20) 159-2952                                                                           | POB3: TECHNOLOGIE ELEKTRONICZNE, MECHATION<br>POB4: TECHNOLOGIE MEDVCZNE, BIOTECHNOLOGI<br>Lista najważniejszych grantów uzyt<br>informacje:<br>Nazwa projekt<br>2<br>2<br>2<br>2<br>2<br>2<br>2<br>2<br>2<br>2<br>2<br>2<br>2<br>2<br>2<br>2<br>2<br>2<br>2 | skanych w latach 2021–2022 (ni                                   | ie więcej niż 10 w przypadku każdego prior<br>Nazwa podmiotu przyznaj                     | rytetowego obszaru badawczego)<br>gcego grant<br>12<br>nazwa<br>13<br>16<br>Pliki dod               | zawierająca następujące<br>Data zawarcia umowy<br>2022-04-05<br>2021-04-01<br>2021-04-06<br>2021-04-06<br>ane w zakładce <b>Załaczn</b>                              | 42<br>Dode<br>Usuń<br>Usuń<br>Usuń         | Edytuj<br>Edytuj<br>aj grant<br>Akcja<br>Edytuj<br>Edytuj<br>Edytuj |
| Redoktorzy roportu<br>Historia zmian<br>Pytania merytaryczne<br>prosimy przesyłać na<br>adres moliowy:<br>Dioliganouka govy pi<br>ewentualnie prosimy o<br>kontakt z:<br>zuarona kodowska<br>akontak z:<br>komik kowalczak<br>komik kowalczak gmeina gov<br>jed (22) 15-92-92                                                                                                    | Polis: TECHNOLOGIE ELEKTRONICZNE, MECHATION<br>Polis: TECHNOLOGIE MEDYCZNE, BIOTECHNOLOGI<br>Lista najważniejszych grantów uzys<br>informacje:<br>Nazwa projekt.<br>2<br>Pilk w języku polskim:<br>Opis                                                      | Pilk w jez                                                       | ie więcej niż 10 w przypadku każdego prio<br>Nazwa podmietu przyznej                      | rytetowego obszaru badawczego)<br>geogo grant<br>12<br>nazwo<br>13<br>16<br>Pliki dod               | Data zawarcia umowy<br>2022-04-05<br>2021-04-01<br>2021-04-01<br>2021-04-08<br>ane w zakładce <b>Załączn</b>                                                         | 42<br>Dode<br>Usuń<br>Usuń<br>Usuń         | Edytu<br>Edytuj<br>aj grant<br>Akcja<br>Edytuj<br>Edytuj<br>Edytuj  |
| Redoktorzy roportu<br>Historia zmian<br>Pytania merytaryczne<br>prosimy przesyłde na<br>adres malowy:<br>Dłułgenauka.gov.pl<br>eventualnie prosimy o<br>kontakt z:<br>Zuzenne kodowska<br>awanna kodowska<br>awanna kodowska<br>awanna kodowska<br>awanna kodowska<br>mich z 25-90<br>Kami Kowalczuk gmain.gov<br>pl<br>ti (22) 52-92-252<br>Michał Sukowski<br>michał sukowski gmain go | POBS: TECHNOLOGIE EEK IKONICZNE, MECHAIKO<br>POBS: TECHNOLOGIE MEDVCZNE, BIOTECHNOLOGI<br>Lista najważniejszych grantów uzys<br>informacje:<br>Nazwa projekt.<br>2<br>9<br>Plik w języku polskim:<br>Opis<br>5                                               | Pike v jez                                                       | ie więcej niż 10 w przypadku każdego prior<br>Nazwa podmiotu przyznaj<br>zyku angletskim: | rytetowego obszaru badawczego)<br>geogo grant<br>12<br>nazwa<br>13<br>16<br>Pliki dod<br>widoczne s | zawierająca następujące<br>Data zawarcia umowy<br>2022-04-05<br>2021-04-01<br>2021-04-01<br>2021-04-06<br>ane w zakładce <b>Załączn</b><br>ią w sekcji, do której zo | 42<br>Dodd<br>Usuń<br>Usuń<br>Usuń<br>Usuń | Edytu<br>Edytuj<br>Akcja<br>Edytuj<br>Edytuj<br>Edytuj              |

Dane dla <u>Wskaźnika 6</u>, dotyczącego otwartości kadrowej uczelni, pobierane są w wniosku IDUB oraz uzupełniane przez uczelnię. Dane z POL-on nie są edytowalne, można je jedynie odświeżyć, po aktualizacji danych w systemie źródłowym.

| Beneficjent                                              | Δ | Wskaźniki obligatoryjne                                                                               |                         |                    |                |                     |                                                                         |                                                   | Od\$wie2 |
|----------------------------------------------------------|---|----------------------------------------------------------------------------------------------------|-------------------------|--------------------|----------------|---------------------|-------------------------------------------------------------------------|---------------------------------------------------|----------|
| Dane dotyczące<br>działalności uczelni                   |   | Dane referencyjne do raportu zostały pobrane                                                          | z wniosku IDUB złożoneg | go w systemie 2508 | i/OSF. Dane do | raportu zostaną p   | obrane z systemu POL-on wg stanu na dzień 31 grudnia 2022 r. Dane wprow | adzone po tym terminie nie będą ujęte w raporcie. |          |
| Sprawozdanie z<br>reolizacji<br>zaplanowanych<br>działań | ▲ | Wybrana baza scopus<br>U - wskażnik dla całej uczelni<br>P - wskażnik dla każdego priorytetowego obsz | ru badawczego (POB)     |                    |                |                     |                                                                         |                                                   |          |
| Wskażniki<br>obligatoryjne                               | A | Wskaźnik 1 Wskaźnik 2 Wskaźni                                                                         | 3 Wskatnik 4            | Wskażnik 5 🛕       | Wskažnik 6     | Wskožnik 7          |                                                                         |                                                   |          |
| Wskažniki                                                | A | Otwartość polityki kadrowej (U)                                                                       |                         |                    |                |                     |                                                                         |                                                   |          |
| fakultatywne                                             | ~ | Zakres POB                                                                                            | 16.                     |                    | Wartość r      | na dzień 31.12.2018 | r. Wartość na dzień 31.12.2025 r                                        | Wartość na dzień 31.12.2022 r.                    | Akcja    |
| Wskażniki uczelni                                        |   | Wartość wskażnika                                                                                     |                         |                    | -              | 18,                 | 15 26,00                                                                | 13,64                                             | Edytuj   |
| Osoba<br>odpowiedzialna za<br>realizację planu           |   |                                                                                                    |                         |                    | ~              |                     |                                                                         | X                                                 |          |
| Osoby<br>przygotowujące<br>raport                        |   |                                                                                                    | Dane pob                | ierane w           | wniosku        | IDUB                |                                                                         | Dane wprowadzane przez uczelnię                   |          |
| Zołączniki                                               | Δ |                                                                                                    |                         |                    |                |                     |                                                                         |                                                   |          |
| Redaktorzy raportu                                       |   |                                                                                                    |                         |                    |                |                     |                                                                         |                                                   |          |

Żeby wprowadzić wartość na dzień 31.12.2022 roku należy w kolumnie **Akcje** wybrać link **Edytuj**, wprowadzić wartość wskaźnika i zatwierdzić przyciskiem **Zapisz**.

| Otwartość polityki X<br>kadrowej (U) |  |
|--------------------------------------|--|
| Zakres POB<br>Wartość wskaźnika      |  |
| Wartość na dzień 31.12.2022 r.:      |  |
| 13.64                                |  |
| Pole wymagane                        |  |
| 🗙 Anuluj 🖬 Zapisz                    |  |

Dane do **Wskaźnika 7** dotyczące relacji liczby studentów do liczby nauczycieli akademickich, pobierane są z wniosku IDUB oraz z systemu POL-on.

| Beneficjent                                 | Wskaźniki obliga                | toryjne                                       |                                        |                                              |                                                                               | Odśwież    |
|---------------------------------------------|---------------------------------|-----------------------------------------------|----------------------------------------|----------------------------------------------|-------------------------------------------------------------------------------|------------|
| Dane dotyczące<br>działalności uczelni      | Dane referencyjne do raportu zo | ostały pobrane z wniosku IDUB złożonego w sys | temie ZSUN/OSF. Dane do raportu zostan | ą pobrane z systemu POL-on wg stanu na dzień | ñ 31 grudnia 2022 r. Dane wprowadzone po tym terminie nie będą ujęte w raporo | cie.       |
| Sprawozdanie z realizacji                   | Wybrana baza Scopus             | 1                                             |                                        |                                              |                                                                               |            |
| zaplanowanych działań                       | U - wskaźnik dla całej uczelni  |                                               |                                        |                                              |                                                                               |            |
| Wskaźniki obligatoryjne                     | P - wskaźnik dla każdego priory | etowego obszaru badawczego (POB)              |                                        |                                              |                                                                               |            |
| Wskaźniki fakultatywne                      |                                 |                                               |                                        |                                              |                                                                               |            |
| Wskażniki uczelni                           | Wskaźnik 1 Wskaźnik 2 N         | Vskažnik 3 Wskažnik 5 Wskažnik 6 Ws           | kaźnik 7                               |                                              |                                                                               |            |
| Osoba odpowiedzialna<br>za realizację planu | Relacja liczby studen           | tów do liczby nauczycieli akaden              | nickich (U)                            |                                              |                                                                               |            |
| Osoby przygotowujące                        | Zakres POB                      | Wartość na dzień 31.12.2018 r.                | Wartość na dzień 31.12.2025 r.         | Wartość                                      | na dzień 31.12.2022 (generowana automatycznie na podstawie danych z syste     | mu POL-on) |
| raport                                      | Wartość wskaźnika               | 12,35                                         | 10,00                                  |                                              |                                                                               | 17,60      |
| Załączniki 🛆                                |                                 | <u> </u>                                      |                                        |                                              |                                                                               |            |
| Redaktorzy raportu                          |                                 |                                               |                                        |                                              |                                                                               |            |
| Historia zmian                              | Da                              | ne pobierane w wniosku II                     | DUB                                    |                                              | Dane pobierane z POL-on                                                       |            |
|                                             |                                 |                                               |                                        |                                              |                                                                               |            |

## Wskaźniki fakultatywne

Podobnie jak w przypadku wskaźników obligatoryjnych, dane referencyjne do Raportu IDUB zostały pobrane z wniosku IDUB złożonego w systemie OSF. Dane do Raportu zostały pobrane na dzień 31 grudnia 2022 z systemu POL-on. Dane wprowadzone po tym terminie nie są ujęte w raporcie.

Wskaźniki fakultatywne dotyczą następująco:

- Wskaźnik 1: Znormalizowany wskaźnik cytowań dla artykułów naukowych we współpracy międzynarodowej (P) wg wskazanej bazy
- Wskaźnik 2: Seal of excellence (P)
- Wskaźnik 3: Centra doskonałości (U)
- Wskaźnik 4: Umiędzynarodowienie kadry (U)
- Wskaźnik 5: Odsetek stopni doktora nadanych cudzoziemcom (U oraz P)
- Wskaźnik 6: Umiędzynarodowienie doktorantów (U)
- Wskaźnik 7: Liczba artykułów naukowych autorstwa doktorantów opublikowanych w czasopismach znajdujących się w górnym kwartylu pod względem liczby cytowań do liczby doktorantów – wg wskazanej bazy
- Wskaźnik 8: Umiędzynarodowienie studiów (U)
- Wskaźnik 9: Liczba wynalazków opatentowanych za granicą (U)
- Wskaźnik 10: Liczba wdrożeń (U)
- Wskaźnik 11: Przychody z komercjalizacji (U)
- Wskaźnik 12: Akredytacje zagraniczne (U)
- Wskaźnik 13: Publikacje w recenzowanych materiałach z konferencji międzynarodowych (P)

**U** oznacza wskaźnik dla całej uczelni, natomiast **P** oznacza wskaźnik dla każdego priorytetowego obszaru badawczego (**POB**).

Wskaźnik 13 dotyczy przypadku priorytetowych obszarów badawczych związanych z dyscyplinami naukowymi "informatyka" lub "informatyka techniczna i telekomunikacja".

Dane dotyczące wskaźników podaje się w następujących liczbach:

- Wskaźnik 1: liczba zmiennoprzecinkowa
- Wskaźnik 2: nie występuje w formularzu raportu
- Wskaźnik 3: liczba całkowita
- Wskaźnik 4: liczba zmiennoprzecinkowa
- Wskaźnik 5: liczba zmiennoprzecinkowa ze znakiem %

#### 26 kwietnia 2023 r.

- Wskaźnik 6: liczba zmiennoprzecinkowa
- Wskaźnik 7: liczba zmiennoprzecinkowa
- Wskaźnik 8: liczba zmiennoprzecinkowa
- Wskaźnik 9: liczba całkowita
- Wskaźnik 10: liczba całkowita
- Wskaźnik 11: liczba zmiennoprzecinkowa
- Wskaźnik 12: liczba całkowita
- Wskaźnik 13: liczba całkowita

Każda uczelnia raportuje wyłącznie te wskaźniki, które wskazała we wniosku.

Dodawanie wartości dla poszczególnych wskaźników możliwe po wybraniu aktywnego linku **Edytuj**, znajdującego się w prawej części każdej z tabel dla każdego ze wskaźników, w kolumnie **Akcja**. Jest to analogiczne do czynności dodawania wartości liczbowych dla wskaźników obligatoryjnych, opisanych powyżej w punkcie **Wskaźniki obligatoryjne**.

W przypadku Wskaźnika 9, Wskaźnika 10, Wskaźnika 12 oraz Wskaźnika 13 należy dodać pliki.

Dla Wskaźnika 9 są to dwa pliki z listą wynalazków, na które pierwszy zagraniczny patent został przyznany w okresie referencyjnym (2021-2022), zawierającą tytuł wynalazku, imię i nazwisko twórcy wynalazku, numer patentu, nazwę podmiotu udzielającego patentu, datę przyznania patentu, link do strony patentu w serwisie podmiotu udzielającego patentu - w języku polskim i w języku angielskim.

Dla Wskaźnika 10 są to dwa pliki z listą najważniejszych wynalazków wdrożonych po raz pierwszy w latach 2021–2022, na które uczelnia uzyskała patenty za granicą, zawierająca tytuł wynalazku, numer patentu, miejsce i rok wdrożenia wynalazku, nazwę podmiotu wdrażającego i opis wdrożenia - plik w języku polskim i w języku angielskim.

Dla Wskaźnika 12 są to dwa pliki z listą akredytacji na dzień 31 grudnia 2022 roku, zawierającą następujące informacje: nazwa instytucji akredytującej, data przyznania akredytacji - w języku polskim i w języku angielskim.

Dla Wskaźnika 13 są to dwa pliki z listą artykułów naukowych, opatrzoną podstawowymi danymi bibliograficznymi, opublikowanych w latach 2020-2022 w recenzowanych materiałach z konferencji międzynarodowych, którym w rankingu CORE przyznano kategorię A\* w roku opublikowania artykułu - plik w języku polskim i w języku angielskim.

Pliki można dodać jedynie z poziomu zakładki **Załączniki**. Proces dodawania załączników został opisany powyżej w punkcie **Dodawanie załączników do Raportu**.

W zakładce **Wskaźniki fakultatywne**, dla danego podmiotu, znajdują się tylko te wskaźniki, które zostały zadeklarowane przez ten podmiot we wniosku.

| aneficjent<br>ane dotyczące<br>zakalności uczelni                                                                                                    | Wskaźniki fakultatywne                                                                                                    | Wskaźniki fakultatywne zadeklarowane |                              |                                      |                                                                                                    |                                                                        | Odśv                                                                  |                                      |                           |                              |                                                                             |             |
|----------------------------------------------------------------------------------------------------|----------------------------------------------------------------------------------------------------|--------------------------------------|------------------------------|--------------------------------------|----------------------------------------------------------------------------------------------------|------------------------------------------------------------------------|-----------------------------------------------------------------------|--------------------------------------|---------------------------|------------------------------|-----------------------------------------------------------------------------|-------------|
| conditional of dezentin                                                                                                    | Dane referencyjne do raportu zostały pobrane z wniosku IDUB złożonego w systemie ZSUN                                                                                          | przez u                              | zelnie                       | e, podl                              | legaiace                                                                                                    | ocenie.                                                                | -on. Dane wprowadzone j                                               | oo tym term                          | inie nie l                | będą ujęte                   | w raporcie.                                                                 |             |
| prawozdanie z realizacji<br>Iplanowanych działań                                                                                                    | Wybrana baza Scopus                                                                                                    | p1202 d                              |                              | <i>a</i> pou                         |                                                                                                    |                                                                        |                                                                       |                                      |                           |                              |                                                                             |             |
| skaźniki obligatoryjne                                                                                                    | U - wskaźnik dla całej uczelni                                                                                                    |                                      |                              |                                      |                                                                                                    |                                                                        |                                                                       |                                      |                           |                              |                                                                             |             |
| skaźniki fakultatywne                                                                                                    | P - wskażnik dla każdego priorytetowego obszaru badawczego (POB)                                                                                                    |                                      |                              |                                      |                                                                                                    |                                                                        |                                                                       |                                      |                           |                              |                                                                             |             |
| skaźniki uczelni                                                                                                    | Wskaźnik 1 Wskaźnik 4 Wskaźnik 5 Wskaźnik 6 Wskaźnik 9 Wskaźnik 10 V                                                                                                    | Vskaźnik 11 Wska                     | źnik 12                      |                                      |                                                                                                    |                                                                        |                                                                       |                                      |                           |                              |                                                                             |             |
| oba odpowiedzialna                                                                                                    |                                                                                                    |                                      |                              |                                      |                                                                                                    |                                                                        |                                                                       |                                      |                           |                              |                                                                             |             |
| realizację planu                                                                                                    | Znormalizowany wskaźnik cytowań dla artykułów naukowych w                                                                                                    | e współpracy                         | międz                        | ynarodo                              | owej (P) - 1                                                                                                    | vg wskazanej b                                                         | azy                                                                   |                                      |                           |                              |                                                                             |             |
|                                                                                                    |                                                                                                    |                                      |                              |                                      |                                                                                                    | -                                                                      |                                                                       |                                      |                           |                              |                                                                             |             |
| oby przygotowujące<br>port                                                                                                    | Zakres POB                                                                                                    |                                      |                              | Lata                                 | referencyjne                                                                                                    | lla wartości bazowyc                                                   | :h                                                                    | Lata                                 | referenc                  | cyjne dla w                  | artości docelowych                                                          | Ak          |
| oby przygotowujące<br>kort<br>ączniki 🛕                                                                                                    | Zakres POB                                                                                                    | 2013                                 | 2014                         | Lata<br>2015                         | 2016 2017                                                                                                    | lla wartości bazowyc<br>Wartość dla k<br>2013-20                       | th<br>At Wartość dla lat<br>17 2020-2024                              | Lata<br>2020                         | reference<br>2021         | cyjne dla w<br>2022          | Wartość dla lat<br>2020-2022                                                | A           |
| oby przygotowujące<br>ort<br>ączniki 🔬<br>aktorzy raportu                                                                                                    | Zokres POB<br>POBI: RIŻYNIERIA MATERIALOWA                                                                                                    | 2013                                 | 2014<br>1,46                 | 2015<br>1,56                         | 2016 2017<br>1,11 1,10                                                                                                    | lla wartości bazowyc<br>Wartość dla k<br>2013-20<br>1,3                | th<br>at Wartość dla lat<br>2020-2024<br>10 1,40                      | Lata<br>2020<br>1,00                 | reference<br>2021<br>1,00 | 2022<br>1,00                 | Wartość dla lat<br>2020-2022<br>1,00                                        | A           |
| iby przygotowujące<br>ort Accentration Accentration Accentra | Zakres POB<br>POBI: INŻYNIERIA MATERIAŁOWA<br>POB2: OCHRONA ŚRODOWISKA, EKOENERGETYKA I EKOBUDOWNICTWO                                                                         | 2013<br>1,53<br>2,00                 | 2014<br>1,46<br>1,30         | Lata<br>2015<br>1,56<br>1,63         | 2016 2017<br>1,11 1,10<br>1,36 1,24                                                                                             | lla wartości bazowyc<br>Wartość dla k<br>2013-20<br>1,3<br>1,4         | h<br>at Wartość dla lat<br>2020-2024<br>10 1,40<br>16 1,50            | Lata<br>2020<br>1,00<br>2,00         | 1,00<br>2,00              | 2022<br>1,00<br>2,00         | artości docelowych<br>Wartość dla lat<br>2020-2022<br>1,00<br>2,00          | E           |
| iby przygotowujące<br>prt 🏠<br>iczniki 🔬<br>aktorzy raportu<br>pria zmian                                                                                                    | Zokres POB<br>POBI: INZYNIERIA MATERIALOWA<br>POB2: OCHRONA ŚRODOWISKĄ, EKOENERGETYKA I EKOBUDOWNICTWO<br>POB3: TECHNOLOGIE ELEKTRONICZNE, MECHATRONICZNE I INFORMACYJNE (JCT) | 2013<br>1,53<br>2,00<br>1,14         | 2014<br>1,46<br>1,30<br>0,93 | Lata<br>2015<br>1,56<br>1,63<br>1,69 | Interferencyjne           2016         2017           1,11         1,10           1,36         1,24           1,38         1,25 | Ila wartości bazowyc<br>Wartość dla la<br>2013-20<br>1,3<br>1,4<br>1,4 | h<br>at Wartość dla lat<br>2020-2024<br>10 1,40<br>16 1,50<br>12 1,40 | Lata<br>2020<br>1,00<br>2,00<br>2,00 | 1,00<br>2,00<br>2,00      | 2022<br>1,00<br>2,00<br>2,00 | Vartości docelowych<br>Wartość dla lat<br>2020-2022<br>1,00<br>2,00<br>2,00 | e<br>E<br>E |

# Wskaźniki uczelni

Dla każdego z zadeklarowanych przez uczelnię we wniosku IDUB wskaźników, należy sprawozdać jego bieżącą wartość oraz moment, na który jest ona aktualna (co do zasady, na dzień 31 grudnia 2022 roku). Wartości wprowadzane są w języku polskim i w języku angielskim. W zależności od charakteru wskaźnika mogą być wprowadzone różne formy wartości, np. procentowe, liczbowe bądź liczbowo-tekstowe. Pole może zawierać maksymalnie 250 znaków.

Wartości wprowadzane są dla wskaźników przyjętych we wniosku IDUB, stąd też rodzaj i opis wskaźników (w kolumnach: Nazwa wskaźnika, Dodatkowe informacje), oraz lata referencyjne dla wartości bazowych 2014-2018 a także lata referencyjne dla wartości docelowych 2020-2025 pobierane są z wniosku IDUB. Uczelnia uzupełnia wartości za lata 2020-2022.

Wprowadzenie danych możliwe jest po wybraniu aktywnego linku **Edytuj**, dostępnego po prawej stronie tabeli, w kolumnie **Akcje**.

| ane dotyczące<br>ziałalności uczelni<br>prawozdanie z realizacji<br>aplanowanych działań | Dla każdego z zadeklarowanych we wniosk<br>Lista wskaźników określonych       | u wskażników, należy sprawozdać jego bieżącą w<br>przez uczelnię                                                                                                    | wartość oraz moment, na który jest on | a aktualna (co do zasady, na dzień 31.12.2022 r.).                                                 |                            |        |
|------------------------------------------------------------------------------------------|-------------------------------------------------------------------------------|----------------------------------------------------------------------------------------------------|---------------------------------------|----------------------------------------------------------------------------------------------------|----------------------------|--------|
| /skażniki obligatoryjne                                                                  | Nazwa wskaźnika                                                               | Dodatkowe informacje                                                                                                    | Lata referencyjne dla wartości        | Lata referencyjr                                                                                   | ne dla wartości docelowych | Akcje  |
| /skaźniki fakultatywne                                                                   |                                                                               |                                                                                                    | bazowych 2014-2018                    | 2020-2025                                                                                          | 2020-2022                  |        |
| Vskažniki uczelni<br>Isoba odpowiedzialna<br>a realizację planu                          | Liczba wspartych mobilnych<br>naukowców, w szczególności młodych<br>naukowców | Wskaźnik opisujący liczbę naukowców,<br>którzy skorzystają z grantów<br>wspierających wyjazdy do czołowych<br>ośrodków naukowych prowadzących<br>badania w POB, szt. [wskaźnik odnosi się<br>do celu c którzym power w ust. d otk. do | 2014-2018 - 0                         | 2020 - 30; 2021 - 30; 2022 - 30; 2023 -<br>20; 2024 - 30; 2025 - 30<br>Wprowadzenie danych możliwe | jest po                    | Edytuj |
| isoby przygotowujące<br>aport<br>ałączniki 🔬                                             | Udział systemów informatycznych<br>uczelni dostępnych w języku angielskim     | komunikatu]<br>Wskažnik opisujący iloraz liczby<br>systemów informatycznych uczelni<br>dotemenie w informatycznych uczelni                                                                                                    | 2019 - 5                              | wybraniu linku <b>Edytuj</b>                                                                       | 123                        | Edytuj |
| ałączniki 🛆<br>edaktorzy raportu<br>istoria zmian                                        |                                                                               | (interfejs užytkowika i dokumenty) do<br>calkowitej liczby systemów<br>informatycznych uczelni, % (wskaźnik<br>odnosi się do celu, o którym mowa w<br>ust. 4 płt. 5 komunikatu]                                                       |                                       |                                                                                                    |                            |        |

Wybranie linku **Edytuj** dla danego wskaźnika, uruchamia formularz, w którym użytkownik wprowadza wartości dla danego wskaźnika oraz zapisuje je przyciskiem **Zapisz**.

| <ul> <li>Szczegóły raportu &gt; Wskażniki ucze</li> </ul>                     | elni                                                                                                    |                                                                                                  | х.                                                                  |                          |                           |
|-------------------------------------------------------------------------------|----------------------------------------------------------------------------------------------------|--------------------------------------------------------------------------------------------------|---------------------------------------------------------------------|--------------------------|---------------------------|
| IDUB/1/11/2019                                                                |                                                                                                    | Lista wskaźników 🗵                                                                               | osek Lista wniosków Lista raportów Wydru                            | kuj Zatwierdź dane       | Pobierz historię operacji |
| Data wpływu:<br>53167d4a -                                                    | N                                                                                                    | okresionych przez<br>uczelnię                                                                    | Status:<br>W przygotowaniu                                          | Opiekun:<br>Łukasz Wawer |                           |
| Konkurs:<br>1                                                                 | 0<br>21                                                                                                    | Nazwa wskażnika<br>Liczba wspartych mobilnych<br>naukowców, w szczególności<br>mładych naukowców | Data utworzenia:<br>2023-03-30 00:00:01                             | Sposób wysłania:         |                           |
| Wskaźniki uczelni<br>Dla każdego z zadeklarowanych we w                       | niosku wskažników, należy sprawozda                                                                                                    | Lata referencyjne dla wartości<br>docelowych                                                     | jest ona aktualna (co do zasady, na dzień 31.12.2022 r.).           |                          |                           |
| Lista wskaźników określony                                                    | ych przez uczelnię                                                                                                    | W języku polskim<br>2020-2022:                                                                   | Polo możo zawiorać makrymalnia                                      | Y                        |                           |
| Nazwa wskaźnika                                                               | Dodatkowe informacje                                                                                                    | 123                                                                                              | 250 znaków                                                          | tocelowych<br>2020-2022  | Akcje                     |
| Liczba wspartych mobilnych<br>naukowców, w szczególności<br>młodych naukowców | Wskożnik opisujący liczbę<br>naukowców, którzy skorzystają z<br>grantów wspierających wyjazdy<br>do czolowych ośrodków<br>naukowych prowadzących<br>badania w POB, szt. [wskażnik<br>odnosi się do celu, o którym mówa<br>w ust. 4 pkt. 4 komunikatu]                                          | Pole wymogane Pozostało 247/250 znaków<br>W języku angielskim<br>2020-2022:                      | 2020 - 30; 2021 - 30; 2022 - 30;<br>2023 - 30; 2024 - 30; 2025 - 30 | 123                      | Edytuj                    |
| Udział systemów informatycznych<br>uczelni dostępnych w języku<br>angielskim  | Wskaznik opisujący iloraz liczby<br>systemów informatycznych uczeln<br>dostępnych w języku anglelskim<br>(interfejsy użytkownika i<br>dokumenty) do całkowitej liczby<br>systemów informatycznych<br>uczelni, % (iwskaznik odnosi się do<br>celu, o którym mowo w ust. 4 pkt. 5<br>komunikatu] | Pole wymogone Pozostało 247/250 znakow<br>X Anuluj R Zapisz                                      | Wprowadzone wartości zapisujemy<br>przyciskiem <b>Zapisz</b>        | 123                      | Edytoj                    |

## Osoba odpowiedzialna za realizację planu

W zakładce **Osoba odpowiedzialna za realizację planu** należy wpisać dane dotyczące osoby, która jest w uczelni odpowiedzialna za realizację planu określonego we wniosku IDUB. Dane osoby odpowiedzialnej nie są przenoszone z wniosku IDUB.

Uzupełnienie bądź zmiana obowiązkowych danych są możliwe po wybraniu przycisku Edytuj.

| Beneficjent                                        | Osoba odpowiedzialna za realizację planu              |           | Ec                                             | iytuj |
|----------------------------------------------------|-------------------------------------------------------|-----------|------------------------------------------------|-------|
| Dane dotyczące<br>działalności uczelni             | Tytuł naukowy lub stopień naukowy lub tytuł zawodowy: | Imię:     | Telefon:                                       |       |
| Sprawozdanie z realizacji<br>zaplanowanych działań | Stanowisko / Funkcja:                                 | Nazwisko: | E-mail:                                        | Г     |
| Wskaźniki obligatoryjne                            | GI                                                    | UGU       | Przyciek Edutuj umożliwia wprowadzonio badź    |       |
| Wskažniki fakultatywne                             |                                                       |           | zmiano danych osoby odnowiodzialnoj za realiza | cio   |
| Osoba odpowiedzialna<br>za realizację planu        |                                                       |           | planu zawartego we wniosku IDUB                | Jé    |
| Osoby przygotowujące<br>raport                     |                                                       |           |                                                |       |
| Załączniki 🛆                                       |                                                       |           |                                                |       |
| Redaktorzy raportu                                 |                                                       |           |                                                |       |
| Historia zmlan                                     |                                                       |           |                                                |       |

Po wybraniu przycisku **Edytuj** system OSF wyświetla formularz do wprowadzenia danych. Wprowadzone dane należy zapisać przyciskiem **Zapisz**.

| Dalitachailes Odatácha                             | Konkula.                                              | 0000 04 10 15 10 55                                      |                             | 000 00 00 000 |                 |                           |            |
|----------------------------------------------------|-------------------------------------------------------|----------------------------------------------------------|-----------------------------|---------------|-----------------|---------------------------|------------|
| Politechnika Gaanska                               | 1                                                     | Osoba odpowiedzia                                        | alna za realizacie          | ×             | UI .            |                           |            |
| Beneficjent                                        | Osoba odpowiedzialna za realizację planu              | planu                                                    |                             |               |                 |                           | Edytuj     |
| Dane dotyczące<br>działalności uczelni             | Tytul naukowy lub stopień naukowy lub tytul zawodowy: | Tytuł naukowy lub stopień naukowy<br>lub tytuł zawodowy: | Stanowisko / Funkcja:       |               | Telefon:        |                           |            |
| Sprawozdanie z realizacji<br>zaplanowanych działań | Stanowisko / Funkcia:                                 | prof. dr hab.                                            | Prorektor ds. Nauki         |               | 120120120       |                           |            |
| Wskaźniki obligatoryjne                            | GI                                                    | Pole wymogane                                            | Pole wymagane               |               |                 |                           |            |
| Wskaźniki fakultatywne                             |                                                       | Imię:                                                    | Nazwisko:                   |               | Wprowadzone dar | ne zapisujemy przyciskien | n Zapisz 🚽 |
| Wskażniki uczelni                                  |                                                       | Jan                                                      | Śpiewak                     |               |                 |                           |            |
| Osoba odpowiedzialna<br>za realizację planu        |                                                       | Pole wymagane<br>Telefon:                                | Pole wymogane<br>E-mail:    |               |                 |                           |            |
| Osoby przygotowujące<br>raport                     |                                                       | 123123123<br>Pole wymogone                               | GOU@WPP.11<br>Pole wymogane |               |                 |                           |            |
| Załączniki 🔬                                       |                                                       |                                                          | 🗙 Anuluj 🖬 Zag              | pisz          |                 |                           |            |
| Redaktorzy raportu                                 |                                                       |                                                          |                             |               |                 |                           |            |
| Historia zmian                                     |                                                       |                                                          |                             |               |                 |                           |            |

## Osoby przygotowujące raport

W zakładce **Osoby przygotowujące raport** należy wpisać dane dotyczące osoby, która przygotowywała Raport IDUB (osoba do kontaktu z MEiN w sprawie danych w Raporcie) oraz dane dotyczące osoby, która jest upoważniona do podpisania Raportu IDUB. Dane tych osób nie są przenoszone z wniosku IDUB i są obowiązkowe.

Uzupełnienie bądź zmiana obowiązkowych danych jest możliwe po wybraniu przycisku **Edytuj**, znajdującego się w poszczególnych sekcjach tej zakładki.

| Beneficjent<br>Dane dotyczące                     | Osoby przygotowujące raport                    |                                             |                                                      |        |
|---------------------------------------------------|------------------------------------------------|---------------------------------------------|------------------------------------------------------|--------|
| działalności uczelni<br>Sprawozdanie z realizacji | Osoba upoważniona do podpisania raportu        |                                             | Przycisk <b>Edytuj</b> umożliwia wprowadzenie danych | Edytuj |
| zaplanowanych działań                             | Tytul / Stopleń:                               | Imlę i nazwisko:                            |                                                      |        |
| Wskaźniki obligatoryjne                           | prof. dr hab. inż.                             | Krzysztof Wilde                             | rektor@pg.edu.pl                                     |        |
| Wskaźniki fakultatywne                            | Stanowisko / Funkcja:                          | Upoważnienie do podpisania raportu:         | Numer telefonu službowego:                           |        |
| Wskaźniki uczelni                                 | Rektor                                         |                                             | 123123                                               |        |
| Osoba odpowiedzialna<br>za realizacje planu       | Redaktor raportu (na dzień wysłania raportu do | o ministerstwa) - osoba do bezpośredniego k | ontaktu                                              | Edytuj |
| Osoby przygotowujące<br>raport                    | Tytuł / Stopień:<br>JKABS,MDN                  | lmię i nazwisko:<br>LKNLNSD                 | Numer telefonu službowego:<br>123123123              |        |
| Załączniki 🛕                                      | Stanowisko / Funkcja:                          | Służbowy adres e-mail:                      |                                                      |        |
| Redaktorzy raportu                                | KASNF                                          | LJBSAN@WP.PLL                               |                                                      |        |
| Historia zmian                                    |                                                |                                             |                                                      |        |

Jeśli kierownik podmiotu składającego Raport IDUB podpisuje raport, możliwe jest skopiowanie jego danych w formularzu za pomocą przycisku **Kopiuj dane kierownika podmiotu**.

| <sup>1</sup><br>Osoby przygotowujące raport                                      | Osoba upoważnion<br>raportu                                                  | a do podpisania 🛛 ×                                                    | 0 00:00:01                                                        |        |
|----------------------------------------------------------------------------------|------------------------------------------------------------------------------|------------------------------------------------------------------------|-------------------------------------------------------------------|--------|
| Osoba upoważniona do podpisania raportu<br>rytuł / stopień:                      | Tytuł / Stopień:<br>prof. dr hab, inż.                                       | Stanowisko / Funkcja: Rektor Pole wymogane                             | Konieczne jest załączenie Upoważnienia do podpisania Raportu IDUB | Edytuj |
| prof. dr hab. inz.<br>Stanowisko / Funkcja:<br>Rektor                            | Imię i nazwisko:<br>Krzysztof Wilde                                          | Upoważnienie do podpisania<br>raportu:<br>Przeglądaj                   | Numer telefonu slutbowego:<br>123123                              |        |
| Redaktor raportu (na dzień wysłania raportu do r<br>Tytuł / Stopień:<br>JKABŚMON | Pole kymogane<br>Službowy adres e-mail:<br>rektor@pg.edu.pl<br>Pole kymogane | Pole wymagane<br>Numer telefonu službowego:<br>123123<br>Pole wymagane | Numer telefonu sluzbowego:<br>123123123                           | Edytuj |
| stonowisko / Funkcja:<br>KASNF<br>Możliwość skopiowania do formularza danyc      | Kopiuj dane kierownika podmiotu                                              | X Anuluj Zapisz                                                        |                                                                   | -      |

Wprowadzone dane w obydwu sekcjach zapisujemy przyciskiem Zapisz.

| Osoba upoważnior<br>raportu                       | na do podpisania 🛛 ×                         | Redaktor raport<br>raportu do mini    | tu (na dzień wysłania<br>isterstwa) – osoba do<br>o kontaktu |
|---------------------------------------------------|----------------------------------------------|---------------------------------------|--------------------------------------------------------------|
| <ul> <li>Informacja Dane k<br/>zostały</li> </ul> | erownika podmiotu<br>skopiowane poprawnie. X | Tytuł / Stopień:                      | Stanowisko / Funkcja:                                        |
|                                                   |                                              | dr                                    | Klerownik Blura Badan                                        |
| Tytuł / Stopień:                                  | Stanowisko / Funkcja:                        | Pole wymagane                         | Pole wymagane                                                |
| prof. dr hab.                                     | Rektor                                       | Imię i nazwisko:                      | Numer telefonu służbowego:                                   |
| Pole wymagane                                     | Pole wymogane                                | Jan Wspaniały                         | 20202025                                                     |
| Imię i nazwisko:                                  | Upoważnienie do podpisania<br>raportu:       | Pole wymagane                         | Pole wymagane                                                |
| Marcin Kowalski                                   | UpowaĂ%nienie 🗙 Przeglądaj                   | Służbowy adres e-mail:                |                                                              |
| Pole wymagane                                     | Pole wymagane                                | iw@gum.pl                             |                                                              |
| Służbowy adres e-mail:                            | Numer telefonu służbowego:                   | Rolo wymagana                         |                                                              |
| rektor@gumed.edu.pl                               | 20202024                                     | Pole wymogune                         |                                                              |
| Pole wymagane                                     | Pole wymagane                                |                                       | 🗙 Anuluj 🖬 Zapisz                                            |
| Kopiuj dane kierownika podmiotu                   | 🗙 Anuluj 🖬 Zapisz                            | · · · · · · · · · · · · · · · · · · · |                                                              |
| ·                                                 | ,                                            | Wprowadzone dane zapisuje             | my przyciskiem Zapisz                                        |

## Obowiązkowe załączniki

Wszystkie dodane pliki (oprócz **Upoważnienia do podpisania raportu**) widoczne są w zakładce **Załączniki** oraz w zakładkach, do których zostały one przypisane. Dodawanie plików w zakładce **Załączniki** zostało opisane w punkcie **Wskaźniki obligatoryjne**.

Maksymalny rozmiar jednego załącznika to 20 MB, natomiast dozwolony maksymalny rozmiar wszystkich plików łącznie to 100 MB suma dodanych załączników per raport. Pliki muszą być dołączone w formacie pdf z możliwością przeszukiwania ich treści.

Do Raportu IDUB, uczelnia dodaje także jako załącznik plik, w którym określa główne osiągnięcia oraz najważniejsze wyzwania związane z wdrażaniem założonego strategicznego planu rozwoju uczelni, a także przedstawia wszelkie istotne zmiany (o ile jakiekolwiek wprowadzono) względem pierwotnego planu, cel ich wprowadzenia oraz zakładany efekt - w języku polskim i angielskim. Załącznik w formie pliku pdf nie może przekroczyć rozmiaru dwóch znormalizowanych stron maszynopisu. Dodawany jest w zakładce **Załączniki** w sekcji **Pytanie otwarte**.

| ałącznik:                                                            | ×                                                                       |
|----------------------------------------------------------------------|-------------------------------------------------------------------------|
| koja:                                                                |                                                                         |
| Vybierz                                                              | ~                                                                       |
| Wybierz                                                              |                                                                         |
| Wskaźniki obligatoryjne – Wskaźnik 4 Monografie naukowe w prestiżowy | ych wydawnictwach                                                       |
| Wskaźniki obligatoryjne – Wskaźnik 5 Granty międzynarodowe           | Przeglądaj                                                              |
| Wskaźniki fakultatywne – Wskaźnik 12 Akredytacje zagraniczne         |                                                                         |
| Pytanie otwarte                                                      |                                                                         |
| Phisz opis                                                           | odawanie pliku <b>Pytanie otwarte</b> w zakładce<br><b>Załączniki</b> . |
|                                                                      | 🗙 Anuluj 🖬 Zapisz                                                       |

Jest to <u>załącznik obowiązkowy</u>. Informacja o konieczności jego dołączenia umieszczona jest w piśmie przewodnim informującym o włączeniu modułu raportowego, skierowanym do uczelni.

| Beneficjent<br>Dane dotyczące<br>działalności uczelni                                                                              | Załączniki                                                                                  |                                                                                                    | Dodaj                                                                               |
|----------------------------------------------------------------------------------------------------|---------------------------------------------------------------------------------------------|----------------------------------------------------------------------------------------------------|-------------------------------------------------------------------------------------|
| Sprawozdanie z realizacji<br>zaplanowanych działań                                                                                 | Pliki w języku polskim                                                                      |                                                                                                    |                                                                                     |
| Wskażniki obligatoryjne<br>Wskażniki fakultatywne<br>Wskażniki uczelni<br>Osoba odpowjedzialna                                     | Sekcjo:<br>Wskaźniki obligatoryjne - Wskaźnik 5 Granty międzynarodowe<br>Opis:<br>S         | Sekcja:<br>Wskaźniki fakultatywne – Wskaźnik 9 Liczba wynalazków opatentowanych za<br>gopis:<br>ASD           | Sekcja:<br>Wskożniki fakultatywne – Wskożnik 10 Liczba wdrożeń<br>Opin:<br>ASD      |
| za realizację planu<br>Osoby przygotowujące<br>raport                                                                              | Nozivo pistor vizyszy posipion X Usuń                                                       | Nazwa pliku: wząśży pdł.pdf 🛛 🗶 Usuń 🖉 Poblerz                                                                | Nourina prince wodąszy politych                                                     |
| Załączniki<br>Redaktorzy raportu                                                                                                   | Sekcja:<br>Wskaźniki fakultatywne – Wskaźnik 12 Akredytacje zagraniczne                     | Sekcja:<br>Pytania otwarte                                                                                    |                                                                                     |
| Historia zmian                                                                                                    | Opis:<br>DASDASD                                                                            | Dodane pliki do Rapo                                                                                          | ortu IDUB, w podziale na pliki                                                      |
| Pytania merytoryczne<br>prosimy przesyłać na<br>adres mailowy:<br>IDUB@nauka.gov.pl                                                | Nazwa pliku: wząśży pdł.pdf 🛛 🗶 Usuń 🛃 Pobierz                                              | Nazwa pliku: wzgśży w języku polski                                                                           | m i w języku angielskim                                                             |
| ewentualnie prosimy o<br>kontakt z:                                                                                                | Pliki w języku angielskim                                                                   |                                                                                                    |                                                                                     |
| Zuzanna Kozłowska<br>zuzanna kozłowska@mein.<br>gov.pl<br>tel. (22) 52-92-590<br>Kamil Kowalczuk<br>kamil kowalczuk@mein.gov<br>ol | Sekcja:<br>Wikkahiki obligatoryjne – Wskaźnik 5 Granty międzynarodowe<br>Opia:<br>ASF       | Sekcja:<br>Wskatnik islaultatywne - Wskaźnik 9 Liczba wynalazków opatentowanych za<br>granicą<br>Opin:<br>ASD | Sekcja:<br>Wiskaźniki fakultatywne – Wskaźnik 10 Liczba walrożeń<br>Opin:<br>ASDASD |
| tel. (22) 52-92-252<br>Michal Sułkowski<br>michal.sulkowski@mein.go<br>v.pl                                                        | Nazwa pliku: wżąśży pdł.pdf 🛛 🗶 Usuń 🛃 Poblerz                                              | Nazwa pliku: wżąśży pdł.pdf 🛛 🗶 Poblerz                                                                       | Nazwa pliku: wżąśży pdł.pdf 🛛 🗶 Usuń 🖳 🛃 Poblerz                                    |
| tel. (22) 52-92-668                                                                                                    | Sekcija:<br>Wskadniki fakultatywne - Wskaźnik 12 Akredytacje zagraniczne<br>Opis:<br>ASDASD | Sekcja:<br>Pytania otwarte<br>Opis:<br>Plik                                                                   |                                                                                     |
|                                                                                                    | Nazwa piliku: wżąśży pdł.pdf 🛛 🗶 Usuń                                                       | Nazwa pliku: Pytanie otwarte.pdf 🛛 🗶 Vsuń                                                                     |                                                                                     |

Usunięcie danego pliku i dodanie nowego pliku możliwe jest tylko z poziomu zakładki Załączniki.

### Redaktorzy raportu

W zakładce **Redaktorzy raportu** należy wpisać dane dotyczące osób, które przygotowywały Raport IDUB: Redaktora głównego oraz Redaktora pomocniczego. Dane tych osób nie są przenoszone z wniosku IDUB i są obowiązkowe.

Uzupełnienie bądź zmiana obowiązkowych danych jest możliwe po wybraniu przycisku **Edytuj**, znajdującego się w poszczególnych sekcjach tej zakładki.

| Beneficjent                            | Redaktorzy raportu   |                          |                                                      |        |
|----------------------------------------|----------------------|--------------------------|------------------------------------------------------|--------|
| Dane dotyczące<br>działalności uczelni |                      |                          | Przycisk <b>Edytuj</b> umożliwia wprowadzenie danych |        |
| Sprawozdanie z realizacji              | Redaktor główny      | •                        |                                                      | Edytuj |
| Wskaźniki obligatoryjne                | Imię i nazwiska: Nur | mer telefonu służbowego: | Służbowy adres e-mail:                               |        |
| Wskaźniki fakultatywne                 |                      |                          |                                                      |        |
| Wskaźniki uczelni                      | Redaktor pomocniczy  |                          |                                                      | Edytuj |
| Osoba odpowiedzialna                   | Imię i nazwisko: Nur | mer telefonu służbowego: | Służbowy adres e-mail:                               |        |
| za realizację planu                    |                      |                          |                                                      |        |
| raport                                 |                      |                          |                                                      |        |
| Załączniki 🛕                           |                      |                          |                                                      |        |
| Redaktorzy raportu                     |                      |                          |                                                      |        |
| Historia zmian                         |                      |                          |                                                      |        |

Po wpisaniu danych redaktorów Raportu IDUB, zapisujemy je za pomocą przycisku Zapisz.

| Redaktor główny            | ×      | Redaktor pomocniczy                                   |
|----------------------------|--------|-------------------------------------------------------|
| Imię i nazwisko:           |        | Imię i nazwisko:                                      |
| Anna Kowalczyk             |        | Joanna Kowal                                          |
| Numer telefonu służbowego: |        | Numer telefonu służbowego:                            |
| 506 897 544                |        | 548 897 523                                           |
| Służbowy adres e-mail:     |        | Służbowy adres e-mail:                                |
| anna.kowalczyk@email.edu.p |        | joanna.kowal@email.edu.pl                             |
| X Anuluj                   | Zapisz | X Anuluj Zapisz                                       |
|                            |        | Wprowadzone dane zapisujemy przyciskiem <b>Zapisz</b> |

## Historia zmian

Historia zmian jest generowana automatycznie na podstawie dokonywanych zmian w Raporcie IDUB. Historia zmian obejmuje zmiany w statusach Raportu oraz informacje o osobach dokonujących zmiany.

| Beneficjent<br>Dane dotyczące                      | Historia zmian                                          |                     |                 |
|----------------------------------------------------|---------------------------------------------------------|---------------------|-----------------|
| działalności uczelni                               |                                                         |                     |                 |
| Sprawozdanie z realizacji<br>zaplanowanych działań | 2023-04-19                                              | Uzytkownik:         | Komentarz:<br>- |
| Wskaźniki obligatoryjne                            | Status raportu:                                         | Pliki:              |                 |
| Wskaźniki fakultatywne                             | W przygotowaniu                                         | -                   |                 |
| Wskażniki uczelni                                  | Detal ages                                              | 1 the discover life | Kennenherr      |
| Osoba odpowiedzialna<br>za realizację planu        | 2023-04-19                                              | Uzytkownik:         | -               |
| Osoby przygotowujące<br>raport                     | Status raportu:<br>Wydrukowany w wersji do ministerstwa | Pliki:<br>-         |                 |
| Załączniki 🛕                                       |                                                         |                     |                 |
| Redaktorzy raportu                                 | 2023-04-18                                              | Uzytkownik:         | Komentarz:<br>- |
| Historia zmian                                     | Status raportu:<br>W przygotowaniu                      | Pilk:               |                 |

### Zatwierdzanie danych w Raporcie IDUB

Niekompletność danych w Raporcie jest sygnalizowana przez system za pomocą ikonki ostrzegawczej, pojawiającej się przy zakładce, która wymaga uwagi użytkownika.

◬

| Beneficjent                                                   |        | Zakładki Raportu IDUE<br>użytkowr                                                                                                    | wymagające uwagi (uzupełnienia) przez<br>ika sporządzającego Raport                                        |                                                                                                |
|---------------------------------------------------------------|--------|----------------------------------------------------------------------------------------------------|----------------------------------------------------------------------------------------------------|------------------------------------------------------------------------------------------------|
| działalności uczelni                                          |        | Beneficjent                                                                                                    |                                                                                                    | Edyt                                                                                           |
| Sprawozdanie z<br>realizacji<br>zaplanowanych<br>działań      | ⊿      | Nazwa podmiatu:<br>Politechnika Śląska                                                                                                    | Adres strony internetowej:<br>www.polsLpl                                                                  | E- mail:<br>RR}@polst.pl                                                                       |
| Wskaźniki<br>obligatoryjne                                    | ▲      | Adres:<br>ul. Akademicka 2a, 44-100 Gliwice, śląskie                                                                                          | Telefon:<br>(32) 237-10-00                                                                                 | REGON:<br>000001637                                                                            |
| Wskaźniki<br>fakultatywne                                     | ⊿      | Adres elektronicznej skrzynki podawczej (ePuAP):<br>/PolSlaska/skrytka                                                                        | NIP:<br>6310200736                                                                                         |                                                                                                |
| Wskaźniki uczelni                                             | ⊿      | Kierownik podmiotu                                                                                                    |                                                                                                    | Edyt                                                                                           |
| Osoba<br>odpowiedzialna za<br>realizację planu                | ▲      | Stanowiska:<br>Rektor                                                                                                    | E-mail:<br>rektor@polst.pl                                                                                 | Tytul lub stopleń naukowy:<br>prof. dr hab. inż.                                               |
| Osoby<br>przygotowujące<br>raport                             | ⊿      | lmię i nazwiska:<br>Arkadiusz Mężyk                                                                                                    |                                                                                                    |                                                                                                |
| Załączniki                                                    | Δ      | Oświadczenia                                                                                                    |                                                                                                    |                                                                                                |
| Redaktorzy raportu                                            | Δ      | (Zaznacz wszystkie oświadczenia i zgody) Oświadczam, że informacje zawarte w raporcie są zgodne ze st                                         | anem faktycznym i prawnym.                                                                                 |                                                                                                |
| Historia zmian                                                |        | Oświadczam, że informacje zawarte w raporcie w językach pols                                                                                  | kim i angielskim są merytorycznie tożsame.                                                                 |                                                                                                |
| Pytania merytoryczn<br>prosimy przesyłać na<br>adres mailowy: | e<br>1 | <ul> <li>Wyrażam zgodę na przesyłanie korespondencji za pomocą śro<br/>samooceny w ramach ewaluacji śródokresowej realizacji proje</li> </ul> | dków komunikacji elektronicznej w rozumieniu art. 2 pkt 5 ustawy z dnia 18 lipca 2002 r. o świadcz<br>ttu. | eniu usług drogą elektroniczną (t.j. Dz.U. z 2020 r. poz. 344), w związku ze złożeniem raportu |

Użytkownik może sprawdzić kompletność Raportu, wybierając przycisk Zatwierdź dane, znajdujący się w panelu górnym.

|                                                     |                                           |                                                              |                                         | Przycisk Zatwierdź dane                                    |
|-----------------------------------------------------|-------------------------------------------|--------------------------------------------------------------|-----------------------------------------|------------------------------------------------------------|
| 🔹 > Panel użytkownika > Raporty > Szczegóły rap     | ortu > Dane dotyczące działalności uczeln |                                                              |                                         |                                                            |
| Raport RO/2023/IDUB/1/9                             | /2019                                     | <del>(</del>                                                 | Wróć Wniosek Lista wniosków Lista       | raportów Wydrukuj Zatwierdż dane Poblerz historię operacji |
| ld raportu:<br>b6632f0e-4ad2-4a5d-bbb0-f749915d434b | Data wpływu:<br>-                         | Nr rejestracyjny:<br>RO/2023/IDUB/1/9/2019                   | Status:<br>W przygotowaniu              | Oplekun:<br>Roman Wilkaszewski                             |
| Beneficjent:<br>Gdański Uniwersytet Medyczny        | Konkurs:<br>1                             | Ostatnia modyfikacja przez redaktora:<br>2023-03-27 13:20:50 | Data utworzenia:<br>2023-03-30 00:00:01 | Spasób wysłania:                                           |

Jeśli dane są niekompletne, system OSF nie pozwoli na zatwierdzenie danych oraz wyświetli informację o brakach w Raporcie.

| ty 🔹 Szczegóły raportu                                              | > Dane dotyczące działalności uczeln                                          |                                                                                                    |                                                |                                          |                                                         |
|---------------------------------------------------------------------|-------------------------------------------------------------------------------|----------------------------------------------------------------------------------------------------|------------------------------------------------|------------------------------------------|---------------------------------------------------------|
| /IDUB/1/9/2                                                         | 019                                                                           | ÷                                                                                                    | Wróć Wniosek Lista wniosków                    | Lista raportów Wydrukuj Za               | twierdž dane Pobierz historię operacji                  |
| 49915d434b                                                          | Data wpływie<br>-<br>Konkurs:<br>1                                            | Nr rejestracyjny:<br>RO/2023/DUB/I/9/2019<br>Ostatnia modyfikacja przez redaktora:                                    | Status:<br>W przygotowaniu<br>Data utworzenia: | Opiekun:<br>Romon Wilk<br>Sposób wys     | oszewski<br>Iania:                                      |
| Dane doty<br>Dane referencyjne z<br>beda ujete w raporc<br>Studenci | CZĄCE działalno Kom<br>adeklarowane na dzień 30 kwietnia 2019 r. zosta<br>le. | na pobrane z wniosku złożonego w systemie ZSUN/OSF. Dane o<br>W rozparcie poznataly pieru upakiope pola w szetsiacty: | oh w Raporcie                                  | 'OL-on wg stanu na dzień 31 grudnia 2022 | Odświez<br>r. Dane wprowadzone po tym terminie nie      |
| Dane studentów                                                      | W podziale na                                                                 | Dane dotyczące działalności uczelni, Załączniki                                                                       | ç <mark>rudnia 2018 r.</mark><br>stacjonarnych | ogólem                                   | wg stanu na 31 grudnia 2022 r.<br>studiów stacjonarnych |
| Liczba studentów                                                    | Studia I st.<br>Studia II st<br>Jednolite studia mgr                          | uzupeinij wszystkie dane w raporcie przed jego zatwierdzen                                                            | iem. 906<br>X Zamknij 481<br>3611              | 1104<br>446<br>4708                      | 1030<br>330<br>4180                                     |
|                                                                     | Ogółem                                                                        | 5602                                                                                                    | 4973                                           | 6250                                     | 5534                                                    |

Po zatwierdzeniu danych system wyświetla komunikat o gotowości Raportu do wysłania do MEiN.

|                                                                 | Komunikat o gotowości | Raportu do wysłania                                          |                                                 |                                                       |
|-----------------------------------------------------------------|-----------------------|--------------------------------------------------------------|-------------------------------------------------|-------------------------------------------------------|
|                                                                 | J                     |                                                              |                                                 |                                                       |
| <ul> <li>Informacja Raport jest gotowy do wysł</li> </ul>       | ania                  |                                                              |                                                 | ×                                                     |
| 🚓 > Panel użytkownika > Raporty > Szczegóły raportu > Beneficje | ent                   |                                                              |                                                 |                                                       |
| Raport RO/2023/IDUB/1/11/2019                                   |                       | 🗲 Wróć 🛛 Wniosek 🛛 Lista                                     | wniosków Lista raportów Wydrukuj Wróć do ed     | ycji Wyślij do Ministerstwa Pobierz historię operacji |
| ld raportu: Data w<br>f626d074-b89e-42a5-bdfb-f763c3f67d4a -    | rpływu:               | Nr rejestracyjny:<br>RO/2023/IDUB/1/11/2019                  | Status:<br>Wydrukowany w wersji do ministerstwa | Oplekun:                                              |
| Beneficjent: Konkur<br>Politechnika Gdańska I                   | \$:                   | Ostatnia modyfikacja przez redaktora:<br>2023-04-19 15:55:13 | Data utworzenia:<br>2023-03-30 00:00:01         | Sposób wysłania:                                      |

Użytkownik może od razu wysłać Raport do ministerstwa za pomocą przycisku **Wyślij do Ministerstwa** bądź – jeśli zajdzie taka konieczność – może powrócić do edycji danych po wybraniu przycisku **Wróć do edycji**. Przyciski dostępne są w panelu górnym.

Raport z zatwierdzonymi danymi ma status **Wydrukowany w wersji do ministerstwa**. Po powrocie do edycji uzyskuje ponownie status **W przygotowaniu**.

|                                                                                                    |                                    |                                                                                                    |                                                                                            | Przycisk umożliwiaj                                   | ący wysyłk       | kę Raportu             |
|----------------------------------------------------------------------------------------------------|------------------------------------|----------------------------------------------------------------------------------------------------|--------------------------------------------------------------------------------------------|-------------------------------------------------------|------------------|------------------------|
|                                                                                                    |                                    |                                                                                                    |                                                                                            |                                                       |                  |                        |
| Raport RO/2023/IDUB/1/9/2019                                                                        |                                    |                                                                                                    | 🗲 Wróć 🛛 Wniosek 🛛 Lista wnios                                                             | sków Lista raportów Wydrukuj                          | Wróć do edycji   | Wyślij do Ministerstwa |
| ld raportu:<br>b6632/0e-4ad2-465d-bbb0-17499/5d434b<br>Beneficjent:<br>Gdański Universytet Medyczny | Data wpływu:<br>-<br>Konkurs:<br>1 | Nr rejestracyjny:<br>RO/2023/IDUB/1/9/2019<br>Ostatnia modyfikacja przez redaktora:<br>2023-03-28 1619:38 | Status:<br>Wydrukowany w wersji do ministerstwa<br>Data utworzenia:<br>2019-05-15 11:15:08 | <sup>opiekur:</sup><br>Przycisk umożliwiając<br>danyc | y powrót c<br>:h | ło edycji              |

# Wysyłka Raportu IDUB

Wysyłka Raportu IDUB jest możliwa po wprowadzeniu wszystkich niezbędnych danych i informacji oraz zatwierdzeniu danych.

Możliwe jest wysłanie Raportu IDUB elektronicznie:

- podpisując podpisem cyfrowym (wówczas przy wysyłaniu do ministerstwa załączany jest plik z podpisem kwalifikowanym osoby wskazanej w sekcji "Osoba upoważniona do podpisania raportu" w zakładce Osoby przygotowujące raport)
- bądź wysłanie Raportu na skrzynkę ePUAP ministerstwa (wówczas nie jest wymagane załączenie podpisanego pliku pdf z raportem).

Po wybraniu przycisku Wyślij do Ministerstwa system wyświetla okno z wyborem rodzaju wysyłki, tj. poprzez ePUAP bądź w systemie po podpisaniu z użyciem podpisu cyfrowego. W tym oknie jest także możliwość dodania załącznika w formie pliku pdf, jeśli uczelnia chce przekazać dodatkowe informacje, które nie zostały przez nią zamieszczone w poszczególnych zakładkach Raportu bądź w obowiązkowych załącznikach. Nie ma tu żadnych wymagań co do treści tego załącznika.

| Osoby przygotowujące raport                                            | Wyślij raport do Ministerstwa ×                                                                      |
|------------------------------------------------------------------------|----------------------------------------------------------------------------------------------------|
| Osoba upoważniona do podpisania raportu                                |                                                                                                    |
| Tytul / Stopień:<br>prof. dr hab. inż.                                 | Opis<br>Wpisz opis Możliwość dodania pliku <sup>upi</sup>                                            |
| Stanowisko / Funkcja:<br>Rektor                                        | 123123                                                                                               |
| Redakte<br>Tytul / stor<br>JKABS,MON<br>Stanowisko / Funkcja:<br>KASNF | Sposób wysylki raportu do<br>ministerstwa<br>Podpis cyfrowy v<br>Wybierz<br>E-Puap<br>Podpis cyfrowy |
|                                                                        | · oopu groot                                                                                         |

Wysłanie Raportu IDUB kończy etap składania Raportu. System wyświetla informację potwierdzającą wysyłkę. Po wysłaniu Raport nie może już być edytowany, jest możliwe jego wydrukowanie oraz pobranie historii operacji (w formie pliku w formacie .xlsx).

|                                                                | Komunikat potwierdzaj | ący wysylkę Raportu                                          |                                     |                               |                        |                                   |          |                  |          |
|----------------------------------------------------------------|-----------------------|--------------------------------------------------------------|-------------------------------------|-------------------------------|------------------------|-----------------------------------|----------|------------------|----------|
|                                                                | L                     |                                                              | Aktulaności Baza w                  | viedzy Częste pytanie         | a Kontakt              | English                           | 0        |                  |          |
| Informacja Przesłano raport do Ministe                         | erstwa                |                                                              | Przyciski umo<br>Raportu            | żliwiające wy<br>oraz pobrani | drukowar<br>e historii | nie wysłane<br>operacji           | go       |                  | ×        |
| 🛪 > Panel użytkownika > Raporty > Szczegóły raportu > Osoby pr | rzygotowujące raport  |                                                              |                                     |                               |                        |                                   | 2        |                  |          |
| Raport RO/2023/IDUB/1/11/2019                                  |                       |                                                              |                                     | Wniosek List                  | a wniosków             | Lista raportów                    | Wydrukuj | Pobierz historię | operacji |
| ld raportu: Data w<br>f626d074-b89e-42a5-bdfb-f763c3f67d4a -   | vpływu:               | Nr rejestracyjny:<br>RO/2023/IDUB/1/11/2019                  | Status:<br>Wydrukowany w            | wersji do ministerstwa        |                        | Oplekun:                          |          |                  |          |
| Beneficjent: Konkur<br>Politechnika Gdańska 1                  | rs:                   | Ostatnia modyfikacja przez redaktora:<br>2023-04-19 15:55:13 | Data utworzenia:<br>2023-03-30 00:0 | :<br>10:01                    |                        | Sposób wysłania<br>Podpis cyfrowy |          |                  |          |

### Statusy Raportu IDUB

Na różnym etapie pracy nad Raportem IDUB, Raport znajduje się w różnych stanach oraz przyjmuje różne statusy:

- przed rozpoczęciem pracy nad Raportem IDUB, Raport ma status Udostępniony,
- w trakcie pracy nad Raportem, przed jego wysyłką, Raport ma status W przygotowaniu,
- po zatwierdzeniu danych w Raporcie, Raport ma status Wydrukowany w wersji do ministerstwa,
- po wysłaniu Raportu IDUB, elektronicznie w systemie bądź za pomocą skrzynki ePUAP, Raport uzyskuje status **Wysłany do ministerstwa**.

### Wersje językowe Raportu IDUB

Raport IDUB sporządzany jest w języku polskim i języku angielskim. Zmiana języka wyświetlanego formularza możliwa jest po zastosowaniu przycisku znajdującego się w panelu górnym.

|                                                                               |                                                                                                    | Przycisk umożliwia<br>językowej f                            | jący zmianę wersji<br>ormularza                         | Kontokt @ English                                   |                           |
|-------------------------------------------------------------------------------|----------------------------------------------------------------------------------------------------|--------------------------------------------------------------|---------------------------------------------------------|-----------------------------------------------------|---------------------------|
| A > Panel użytkownika > Rapo                                                  | orty + Szczegóły raportu + Beneficjent                                                                                        |                                                              |                                                         |                                                     |                           |
| Raport RO/2023                                                                | 3/IDUB/1/11/2019                                                                                                    | [                                                            | ← Wróć Wniosek Lista wniosków Lista                     | raportów Wydrukuj Zatwierdź dane                    | Pobierz historię operacji |
| ld raportu:<br>f626d074-b89e-42a5-bdfb-f7                                     | Data wpływu:<br>763c3167d4a -                                                                                                 | Nr rejestracyjny:<br>RO/2023/IDUB/1/11/2019                  | Status:<br>W przygotowaniu                              | Oplekun:                                            |                           |
| Beneficjent:<br>Politechnika Gdańska                                          | Konkurs:<br>1                                                                                                    | Ostatnia modyfikacja przez redaktora:<br>2023-04-19 15:55:13 | Data utworzenia:<br>2023-03-30 00:00:01                 | Sposób wysłania:                                    |                           |
| Beneficjent                                                                   | Dane Beneficjenta i oświadczenia                                                                                              |                                                              |                                                         |                                                     |                           |
| Dane dotyczące<br>działalności uczelni                                        | Beneficjent                                                                                                    |                                                              |                                                         |                                                     | Edytuj                    |
| sprawozdanie z realizacji<br>zaplanowanych działań<br>Wskaźniki obligatoryjne | Nazwa podmiotu:<br>Politechnika Gdańska                                                                                       | Adres strony internetowej:<br>www.pg.edu.pl                  | E-mail:<br>rektor@pg                                    | edupl                                               |                           |
| Wskažniki fakultatywne                                                        | Adres:                                                                                                    | Telefon:                                                     | REGON:                                                  | 2 1182 0                                            |                           |
| Wskażniki uczelni                                                             | ul. G. Narutowicza 11/12, 80-233 Gdańsk, pomorskie                                                                            | (58) 347-12-69                                               | 000001620                                               |                                                     |                           |
| Osoba odpowiedzialna<br>za realizację planu                                   | Adres elektronicznej skrzynki podawczej (ePuAP):<br>/politechnikagdanska/SkrytkaESP                                           | NIP:<br>5840203593                                           |                                                         |                                                     |                           |
| Osoby przygotowujące<br>raport                                                | Kierownik podmiotu                                                                                                    |                                                              |                                                         |                                                     | Edytuj                    |
| Załączniki                                                                    | Stanowiska:                                                                                                    | E-mail:                                                      | Tytul lub st                                            | opień naukowy:                                      |                           |
| Redaktorzy raportu                                                            | Kextor                                                                                                    | rektor@pg.edu.pi                                             | prot. dr ha                                             | o, inz.                                             |                           |
| Historia zmian                                                                | Krzysztof Wilde                                                                                                    |                                                              |                                                         |                                                     |                           |
| Pytania merytoryczne<br>prosimy przesyłać na<br>adres mailowy:                | Oświadczenia                                                                                                    |                                                              |                                                         |                                                     |                           |
| IDUB@nauka.gov.pl                                                             | Oświadczam, że informacje zawarte w raporcie są zgodne ze stanen                                                              | n faktycznym i prawnym.                                      |                                                         |                                                     |                           |
| kontakt z:                                                                    | Oświadczam, że informacje zawarte w raporcie w językach polskim i                                                             | angielskim są merytorycznie tożsame.                         |                                                         |                                                     |                           |
| Zuzanna Kozłowska<br>zuzanna kozłowska@mein.<br>gov.pl<br>tel. (22) 52-92-590 | Wyrażam zgodę na przesyłanie korespondencji za pomocą środków samooceny w ramach ewaluacji śródokresowej realizacji projektu. | komunikacji elektronicznej w rozumieniu art. 2 pkt 5 ustawy  | z dnia 18 lipca 2002 r. o świadczeniu usług drogą elekt | roniczną (t.j. Dz.U. z 2020 r. poz. 344), w związku | i ze złożeniem raportu    |

## Drukowanie Raportu IDUB

Wydruk Raportu IDUB jest możliwy na każdym etapie pracy nad jego uzupełnianiem i jest możliwy po wybraniu przycisku **Wydrukuj**, znajdującego się w panelu górnym Raportu.

| 🐗 > Panel użytkownika > Raporty > Szczegóły raportu | <ul> <li>Metodyka monitorowania postępu</li> </ul> |                                       |                                       |                                                   |
|-----------------------------------------------------|----------------------------------------------------|---------------------------------------|---------------------------------------|---------------------------------------------------|
| Raport RO/2023/IDUB/1/9/2                           | 019                                                | 🗲 Wróć                                | Wniosek Lista wniosków Lista raportów | Wydrukuj Zatwierdź dane Pobierz historię operacji |
| ld raportu:                                         | Data wpływu:                                       | Nr rejestracyjny:                     | Status:                               | Opiekun                                           |
| b6632f0e-4ad2-4a5d-bbb0-f749915d434b                |                                                    | RO/2023/IDUB//9/2019                  | W przygotowaniu                       | Roman Wilkoszewski                                |
| Beneficjent:                                        | Konkurs:                                           | Ostatnia modyfikacja przez redaktora: | Data utworzenia:                      | Sposób wysłania:                                  |
| Gdański Uniwersytet Medyczny                        | 1                                                  | 2023-03-27 13:20:50                   | 2023-03-30 00:00:01                   |                                                   |

Po wybraniu przycisku Wydrukuj, w zależności od ustawień w stacji roboczej, system OSF otworzy plik z Raportem w nowym oknie przeglądarki bądź pobierze plik na dysk.

Plik z Raportem dostępny jest w formacie pdf i zawiera także, oprócz wypełnionego formularza Raportu, wszystkie załączone pliki.

| Raport IDUB NR_RO_2023_IDUB_1_9_2019.pdf - /<br>Plik Edycja Widok Podpis Okno Pomoc | Adobe Acrobat Reader (64-bit)                       |                                                                                                    | - 8 ×            |
|-------------------------------------------------------------------------------------|-----------------------------------------------------|----------------------------------------------------------------------------------------------------|------------------|
| Strona główna Narzędzia                                                             | Raport IDUB NR_ R ×                                 |                                                                                                    | ⑦ Zaloguj się    |
| 🖹 🕁 🖶 🖂 🔍                                                                           | $\bigcirc$ $\bigcirc$                               |                                                                                                    |                  |
|                                                                                     |                                                     | Raport IDUB NR: R0/2023/IDUB/1/                                                                                | 9/2019           |
|                                                                                     | Raport samooceny                                    | do wniosku nr 1/9/2019 w pierwszym konkursie w ramach programu<br>"Inicjatywa doskonałości – uczelnia badawcza |                  |
|                                                                                     | DANE BENEFICJENTA I OŚWIAD                          | ZENIA                                                                                                    |                  |
|                                                                                     | BENEFICJENT                                         |                                                                                                    | ₽<br>•           |
|                                                                                     | Nazwa podmiotu:                                     | Gdański Uniwersytet Medyczny                                                                                   | ۵.<br>۵۵         |
|                                                                                     | Adres:                                              | ul. Marii Skłodowskiej-Curie 3a, 80-210 Gdańsk, pomorskie                                                      | 200 B            |
|                                                                                     | Adres elektronicznej skrzynki podawczej<br>(ePuAP): | /Gdanski_Uniwersytet_Medyczny/Nauka                                                                            | 4                |
| •                                                                                   | Adres strony internetowej:                          | www.gumed.edu.pl                                                                                               |                  |
|                                                                                     | Telefon:                                            | data phone                                                                                                    | 10               |
|                                                                                     | NIP:                                                | 5840955985                                                                                                    |                  |
|                                                                                     | E-mail:                                             | rektor@gumed.edu.pl                                                                                            |                  |
|                                                                                     | REGON:                                              | 000288627                                                                                                    |                  |
|                                                                                     |                                                     |                                                                                                    |                  |
|                                                                                     |                                                     |                                                                                                    |                  |
|                                                                                     |                                                     |                                                                                                    |                  |
|                                                                                     | Strona 1 z                                          | 35 Wygenerowano z systemu raporty IDUB: 2023-03-27 14:18:45                                                    | ,   <del>,</del> |